| <u></u> |
|---------|
| Ā       |
| U       |
| TOPNET  |

MANUALI I PËRDORIMIT TË PORTALIT TOPNET SA HR

MANUAL DO USUÁRIO DO PORTAL DE RH TOPNET SA

MANUAL DE USUARIO DEL PORTAL DE RRHH TOPNET SA

| FRANÇAIS  | 2  |
|-----------|----|
| ESPAGNOL  | 22 |
| PORTUGAIS | 42 |
| ALBANAIS  | 62 |
|           |    |

MANUEL DU PORTAIL RH TOPNET SA

#### PRÉSENTATION

La plupart des démarches RH TOPNET SA sont réalisables avec le portail RH collaborateurs, auquel nous vous donnons accès.

Le portail RH Collaborateurs vous permet, en utilisant votre compte personnel de :

- 1. Valider vos heures pour recevoir votre salaire
- 2. Signer vos documents contractuels
- 3. Consulter votre planning
- 4. Consulter et télécharger vos fiches de paie
- 5. Consulter vos documents (tester avec téléchargement)
- 6. Faire une demande de congé
- 7. Déclarer un changement dans vos données personnelles
- 8. Faire une demande d'acompte

#### CONNEXION AU PORTAIL RH

Connexior

© 2022, made with ♥ by Senef Soft Senef Soft, le groupe

Vous êtes connecté à votre espace

Les données de connexion au portail RH vous ont été envoyées par email à l'adresse que vous avez communiquée lors de votre engagement.

TAPEZ VOTRE LOGIN ET VOTRE MOT DE PASSE

-Votre login

-Votre mot de passe

CLIQUEZ SUR « SE CONNECTER »

# CLIQUEZ SUR LE LIEN DE CONNEXION

Lien de connexion : https://app02.progisap.fr/portails\_arie/validerHeures Votre Login : *ex NBarrientos2301* Votre mot de passe : *ex 1234\*Nb !* 

Le navigateur s'ouvre et affiche une page de connexion

# NBarrientos2301

#### TABLE DES MATIÈRES

| CONNEXION AU PORTAIL RH                     | 3  |
|---------------------------------------------|----|
| NAVIGATION                                  | 4  |
| VALIDER OU CONTESTER VOS HEURES TRAVAILLÉES | 5  |
| SIGNER UN DOCUMENT                          | 13 |
| DEMANDER UN CONGÉ                           | 18 |
| DÉCLARER UN CHANGEMENT ADMINISTRATIF        | 19 |
| CRÉER UN RACCOURCIS SUR VOTRE TÉLÉPHONE     | 20 |

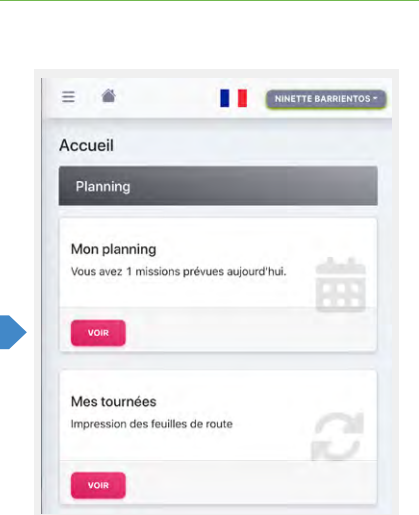

F

#### NAVIGATION

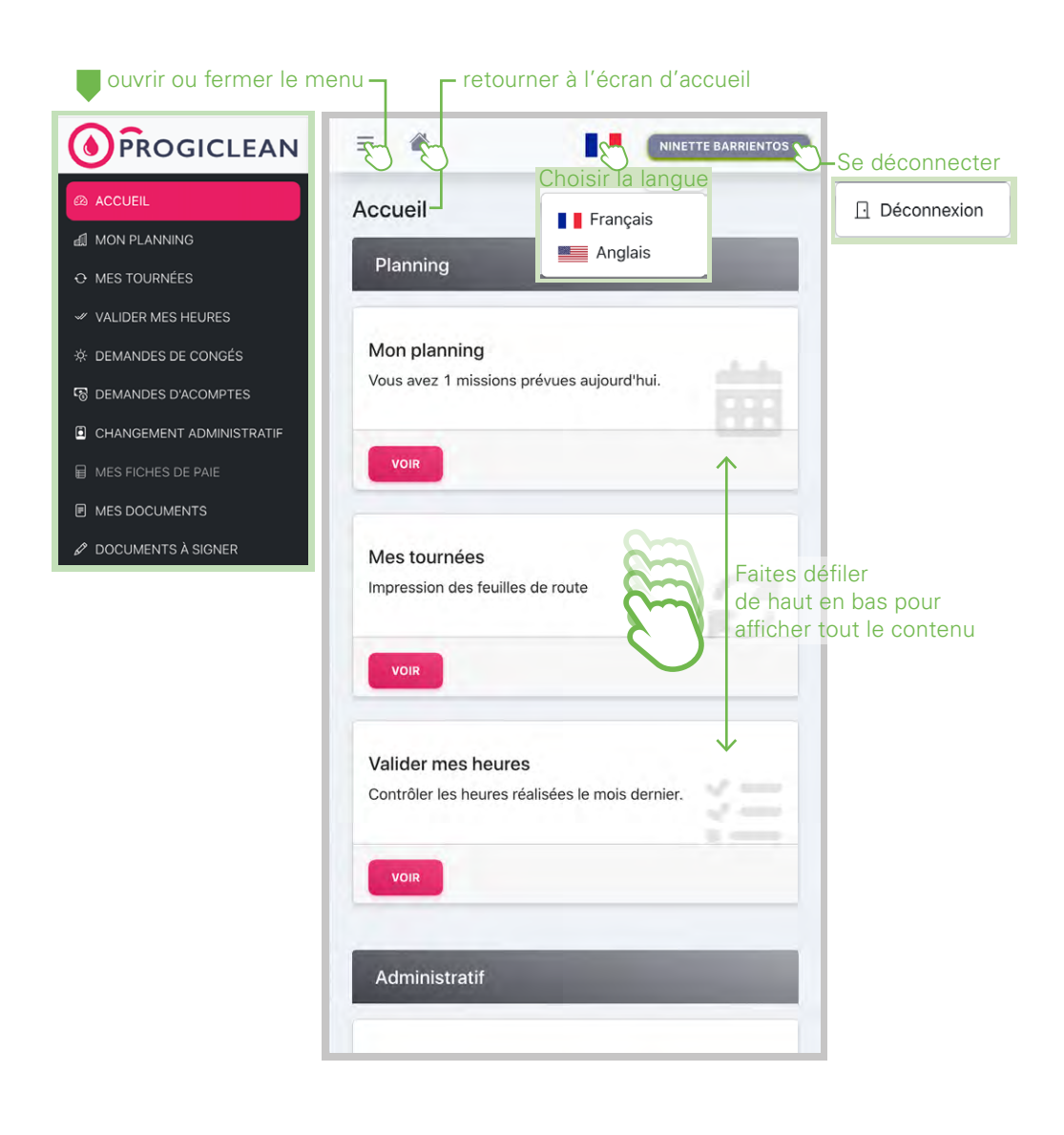

#### VALIDER OU CONTESTER VOS HEURES TRAVAILLÉES

= #

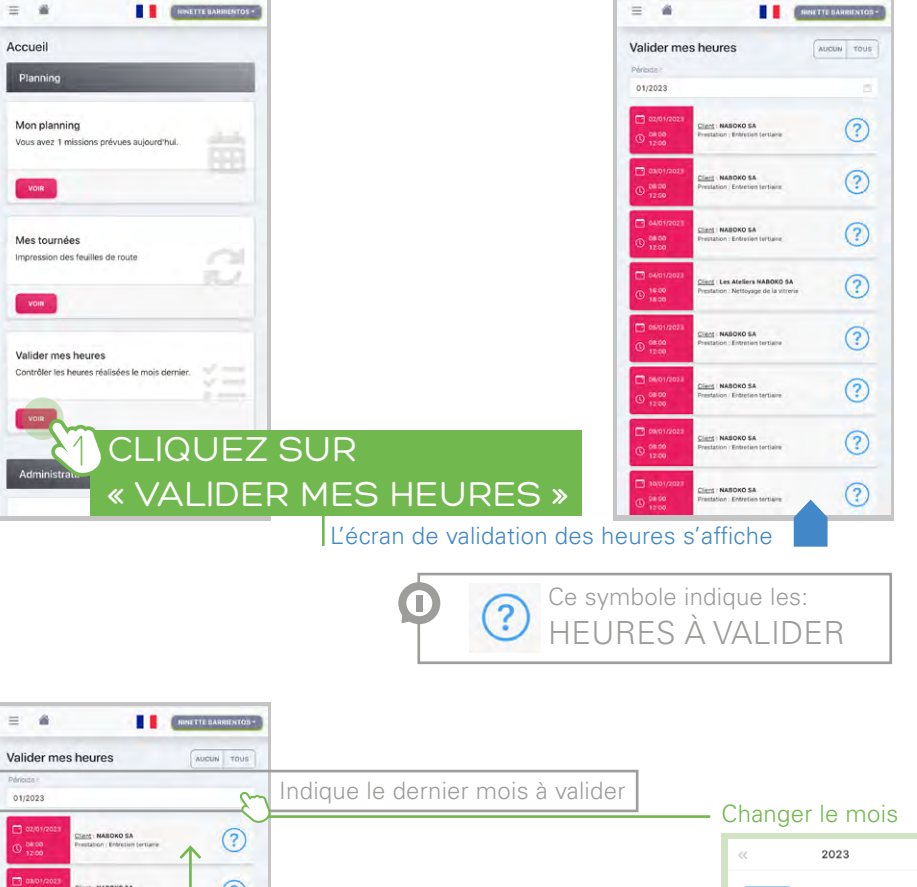

= #

(?) févr mars VÉRIFIEZ LES DONNÉES mai iuin **AFFICHÉES** août sept (?) BOKO SA oct. nov. déc ? INABOKO SA ? NABOKO SA

(?)

NASOKO SA

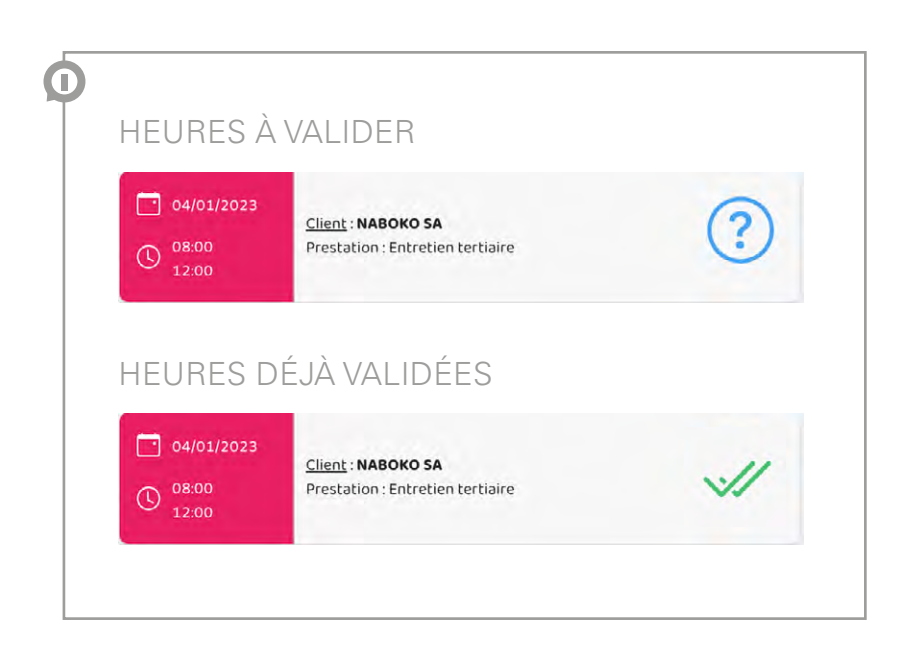

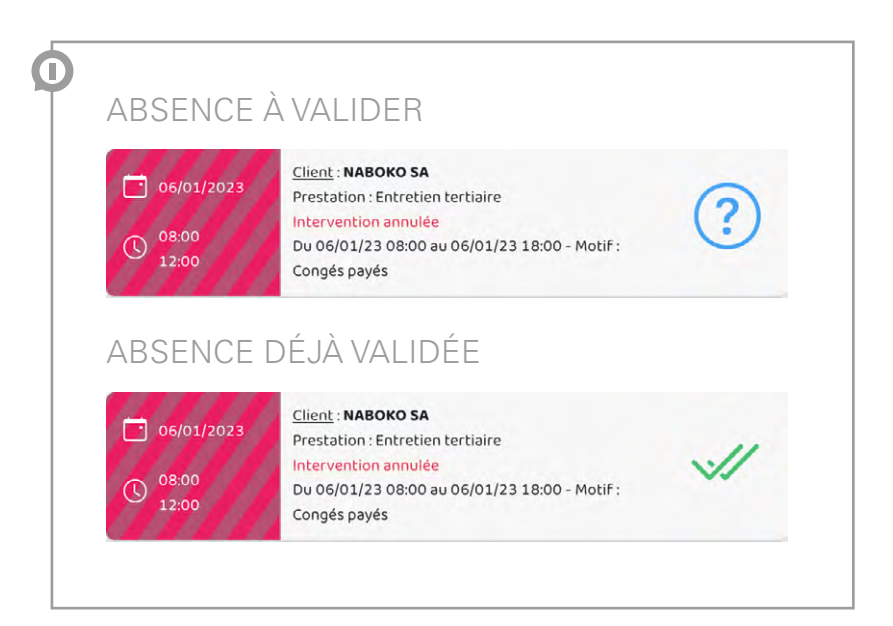

## ° SI TOUTES LES HEURES AFFICHÉES SONT JUSTES

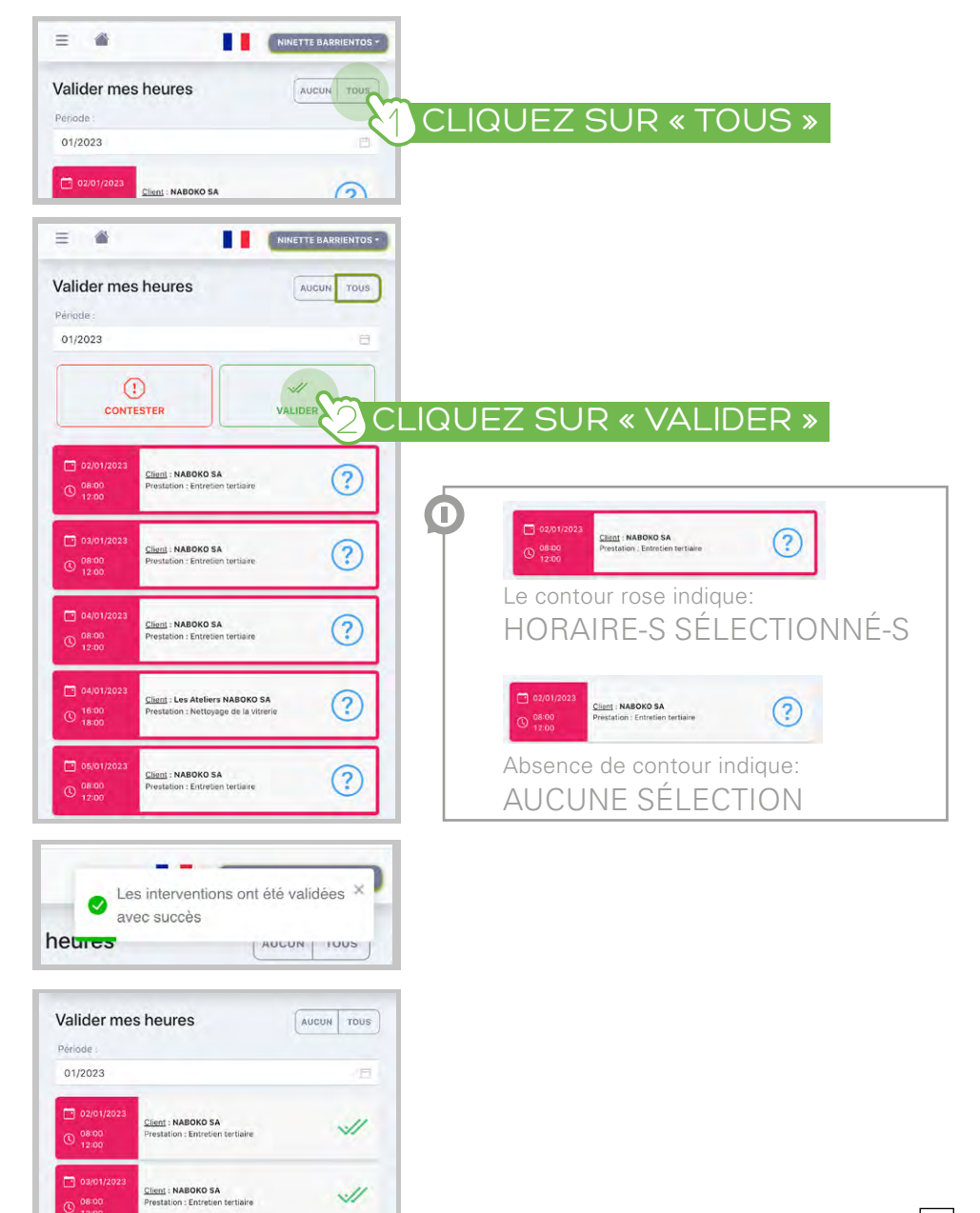

F

## Ο SIL MANQUE DES HEURES TRAVAILLÉES

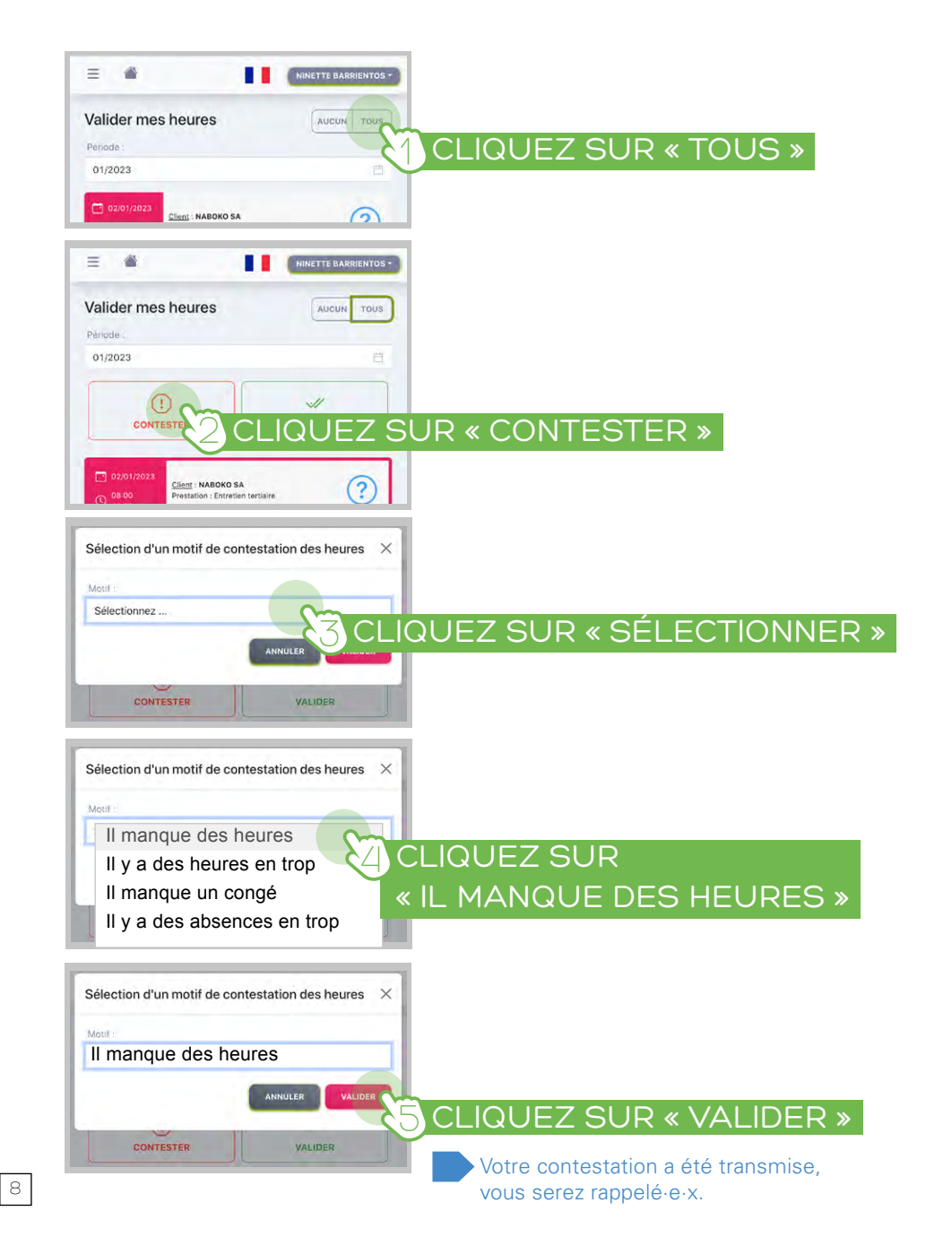

## 0 S'IL Y A DES HEURES TRAVAILLÉES EN trop

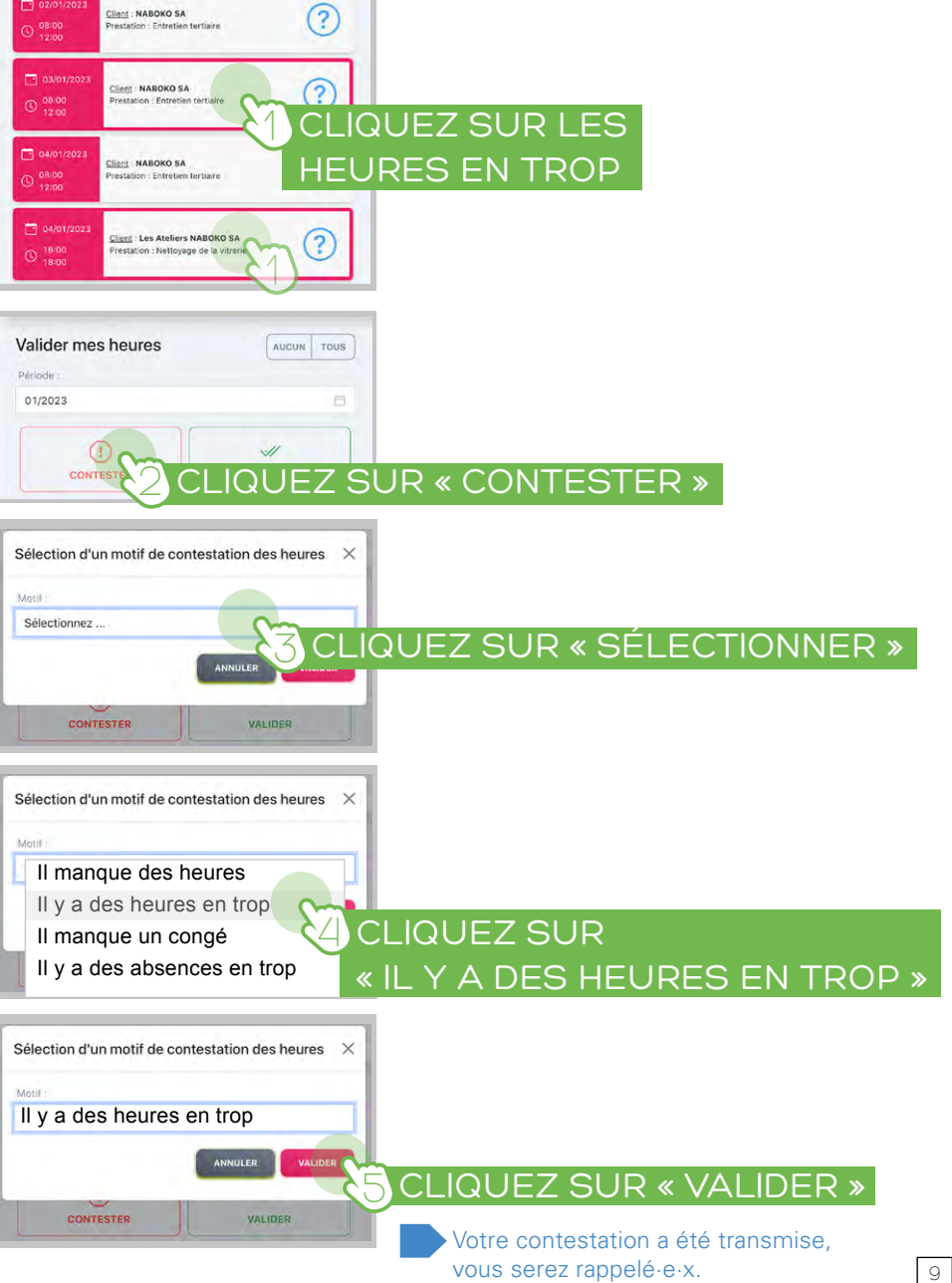

# ° S'IL MANQUE UN CONGÉ, DES VACANCES

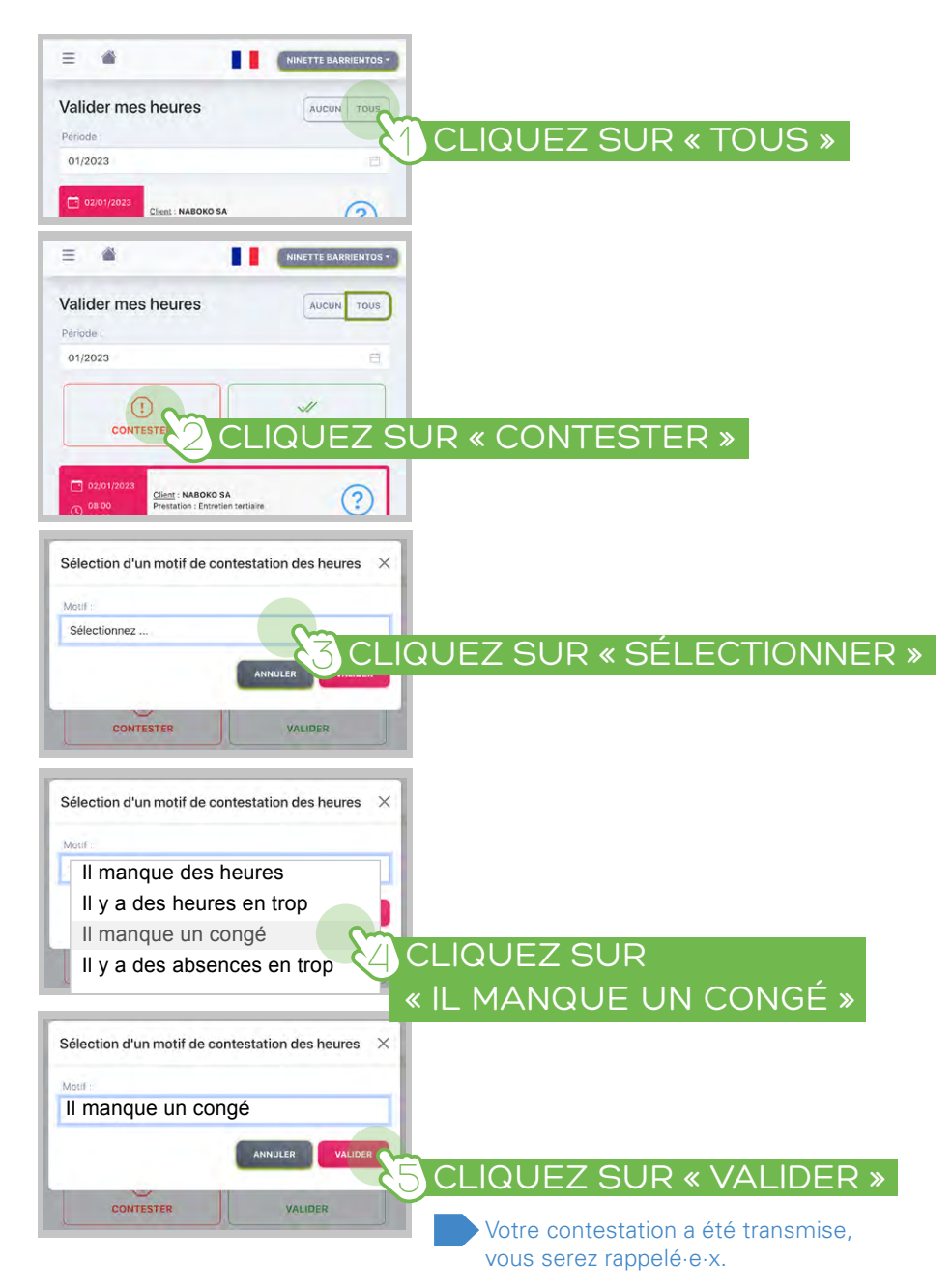

## ° S'IL Y A UNE-DES ABSENCES-S EN TROP

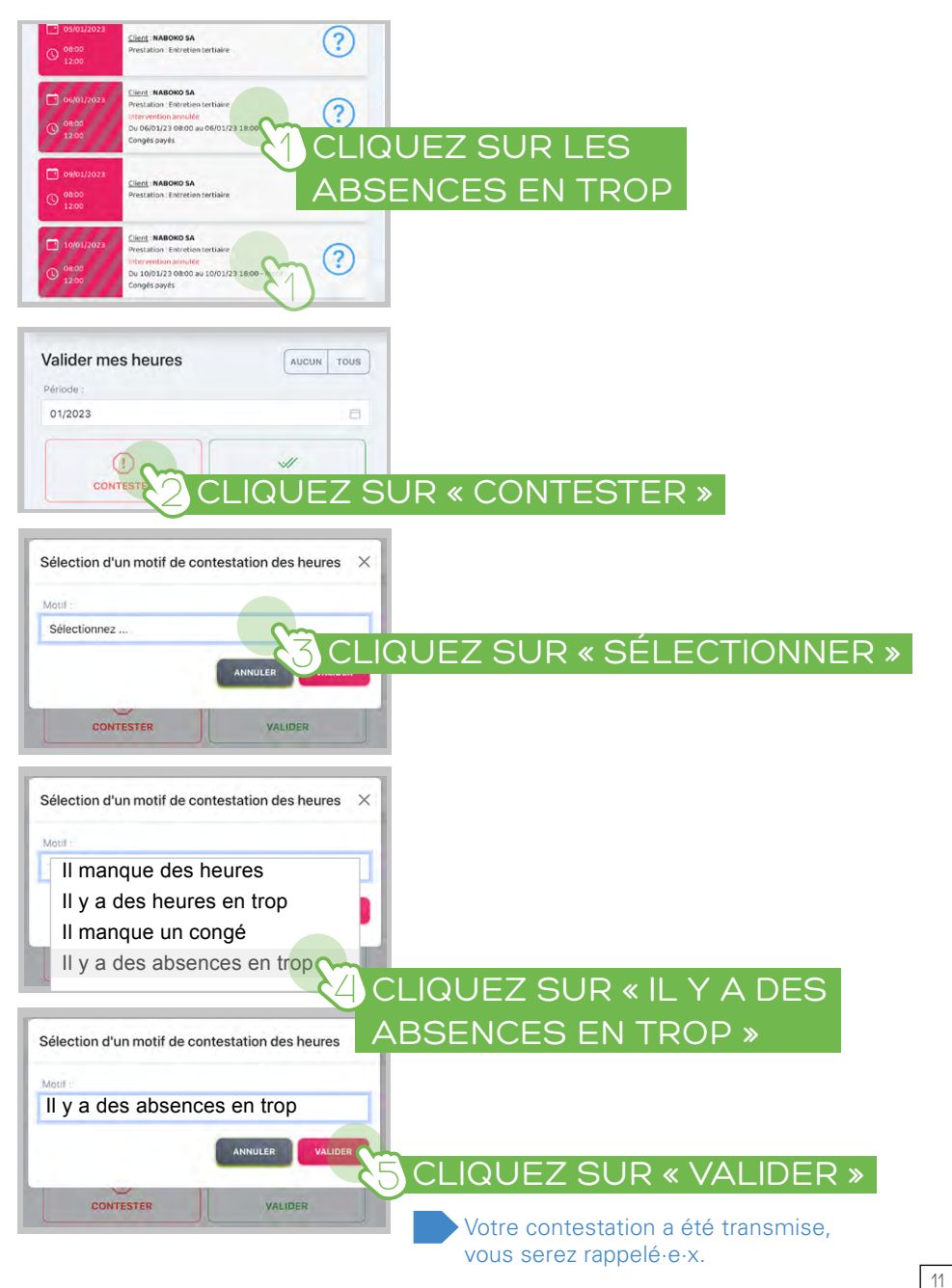

Ο

#### VOUS NE VOULEZ VALIDER QUE QUELQUES HEURES Client : NABOKO SA ? ? lent : NABOKO SA **CLIQUEZ SUR LES HEURES** <u>À VALIDER</u> Client : NABOKO SA ient : Les Ateliers NABOKO SA ? $\mathbf{O}$ station : Nettoyage de la vitre Client : NABOKO SA Prestation : Entretien tertraire ? Le contour rose indique: HORAIRE-S SÉLECTIONNÉ-S ent : NABOKO SA (?)Absence de contour indique: AUCUNE SÉLECTION Valider mes heures AUCUN TOUS Période 01/2023 CLIQUEZ SUR « VALIDER » CONTESTER Les interventions ont été validées 2 Les heures sélectionnées sont validées avec succès heures AUCUN 1005 0 Valider mes heures AUCUN TOUS Ce symbole indique les: Période HEURES À VALIDER 01/2023 lient : NABOKO SA 11 Ce symbole indique les: HEURES DÉJÀ VALIDÉES 11 ient : NABOKO SA tation : Entretien tertiaire

#### SIGNER UN DOCUMENT

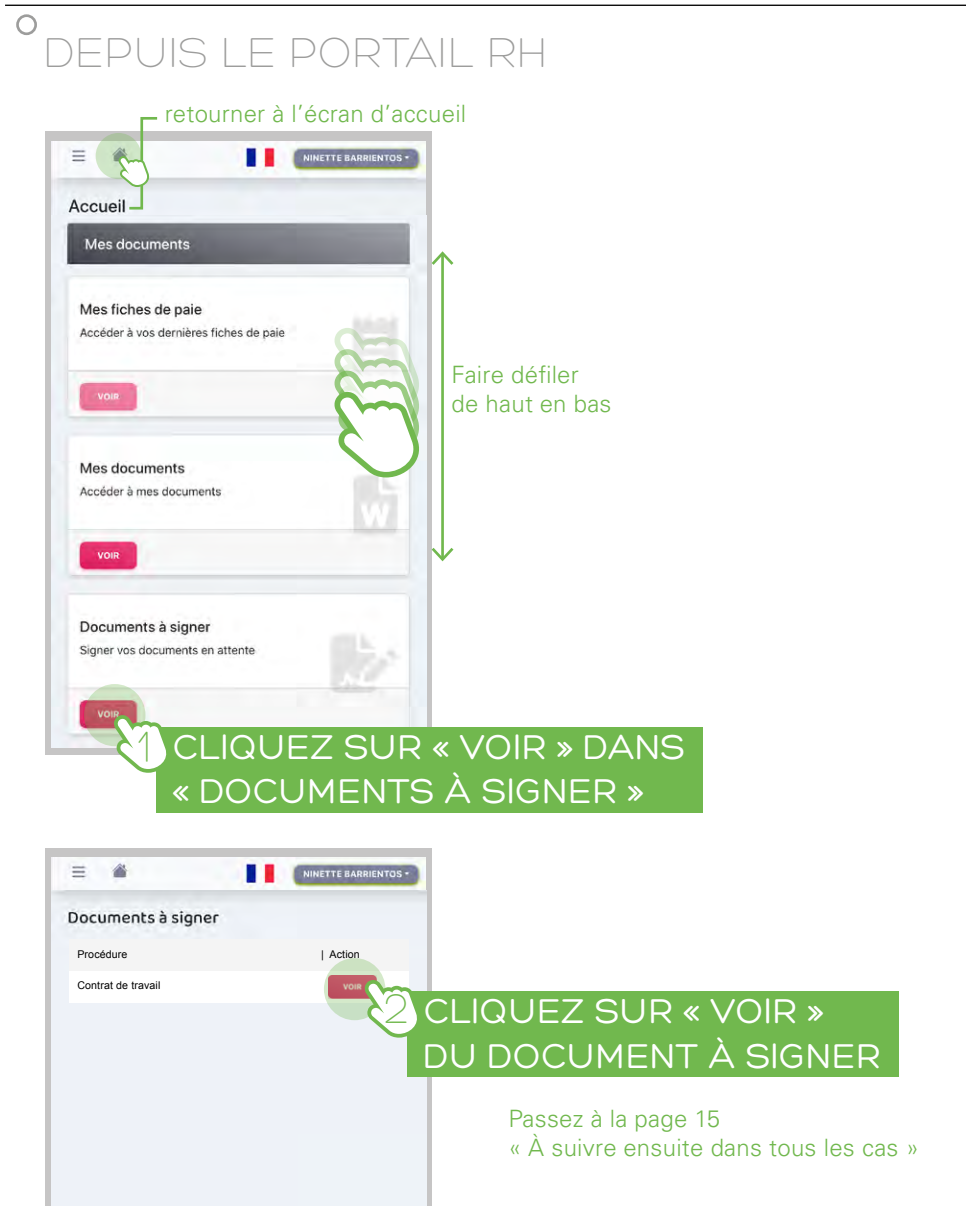

# °SI VOUS AVEZ REÇU UN EMAIL

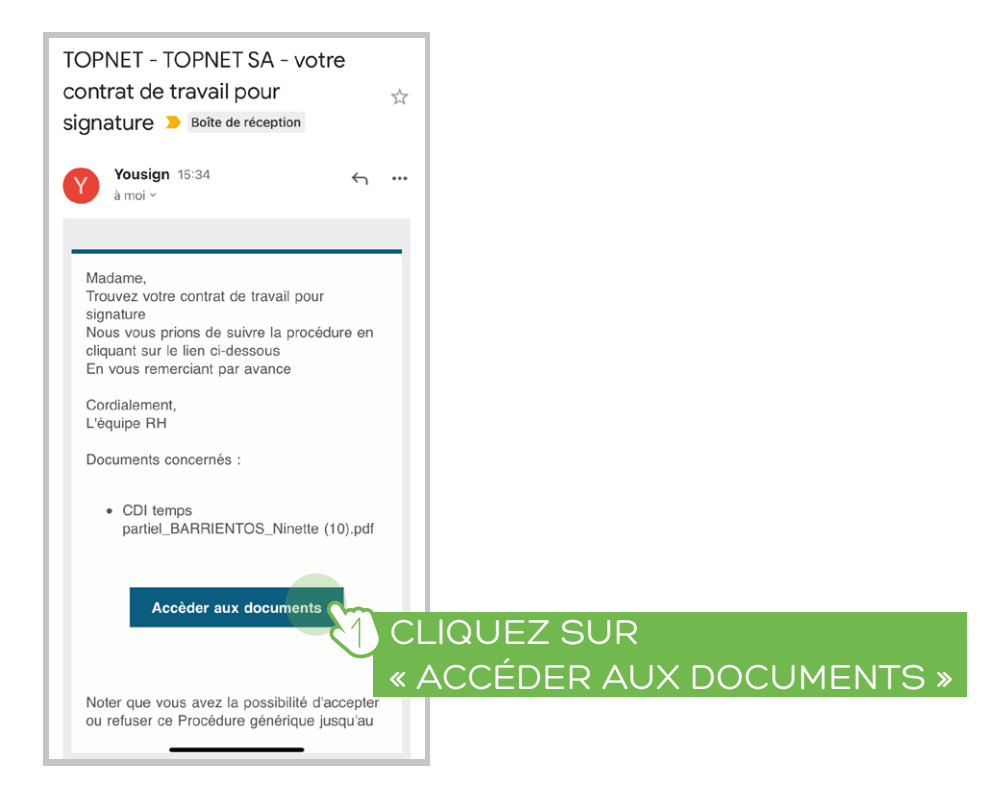

# À SUIVRE ENSUITE DANS TOUS LES CAS

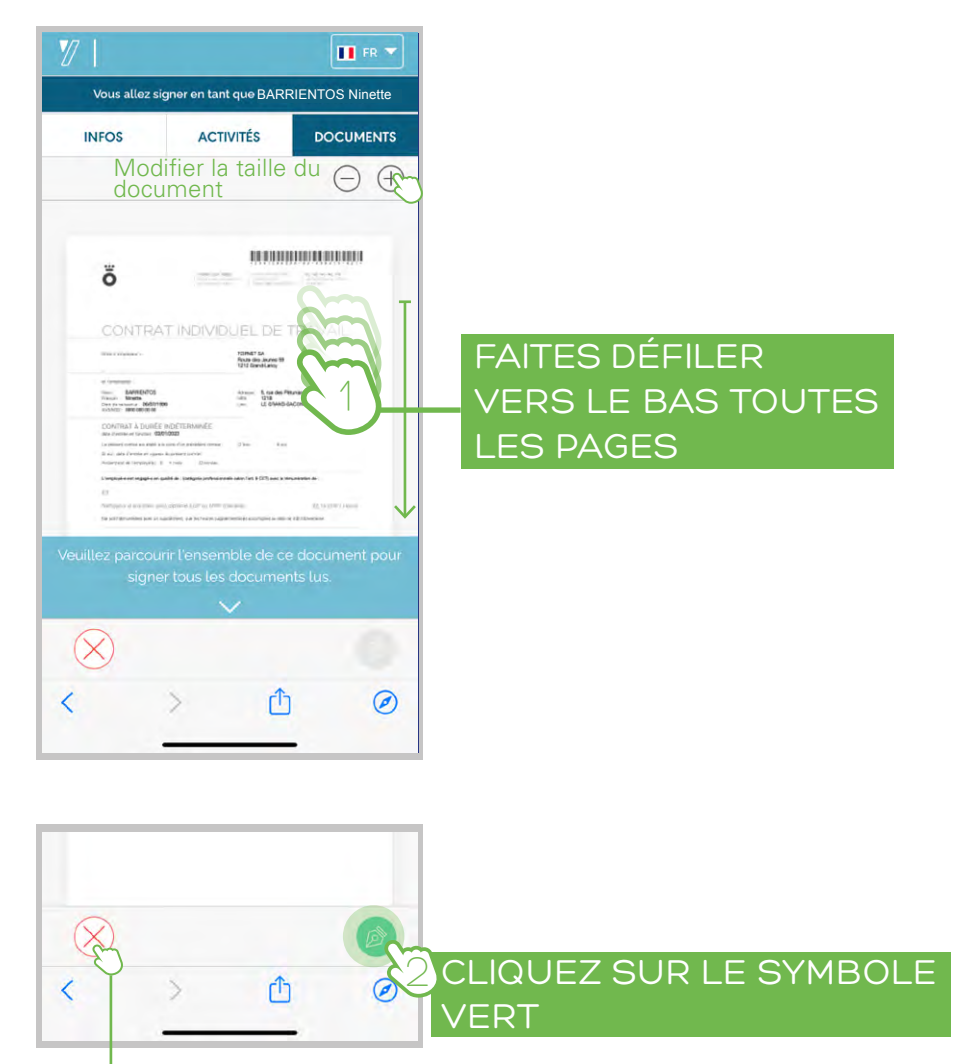

Vous pouvez refuser de signer le document ici

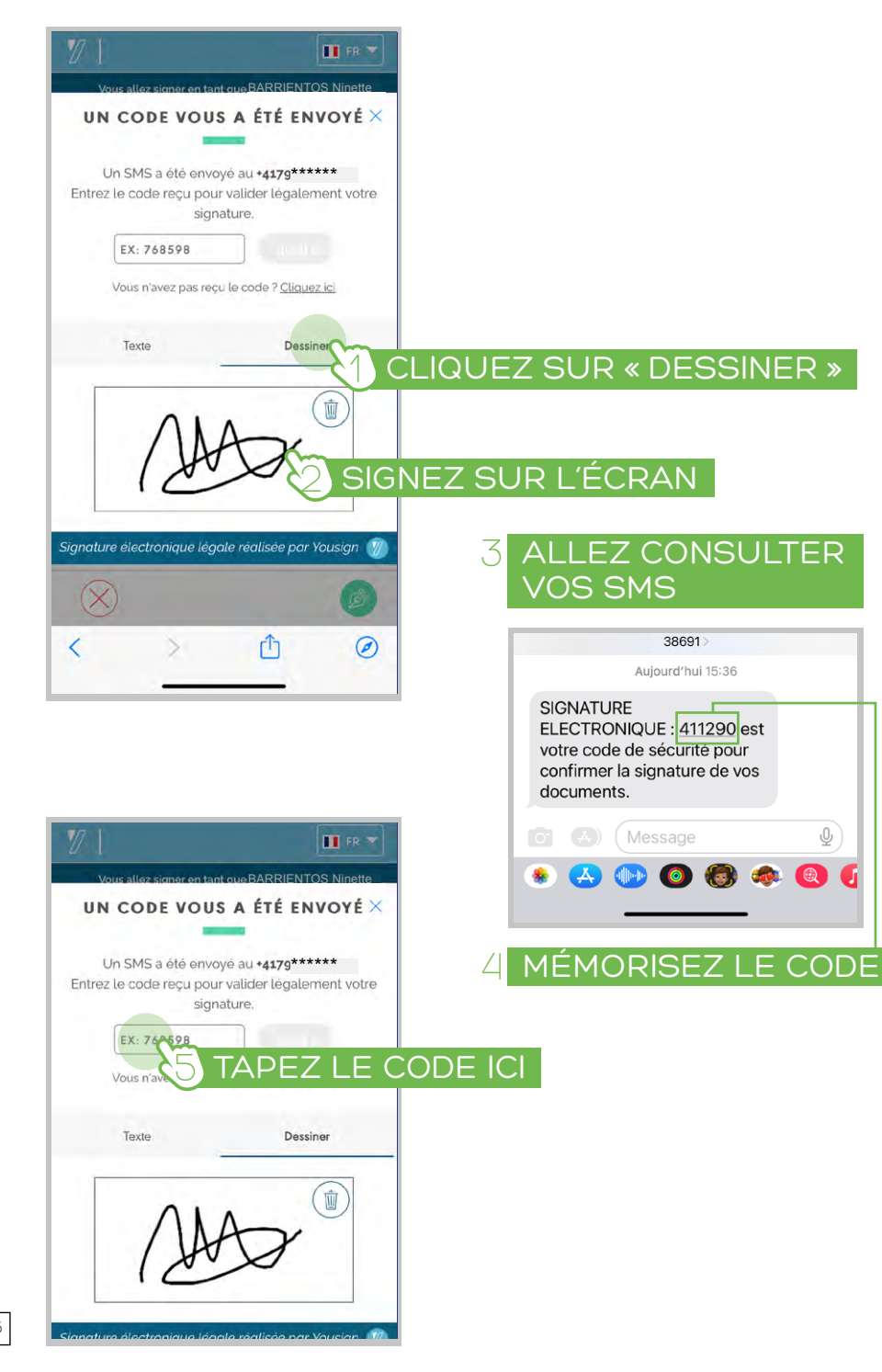

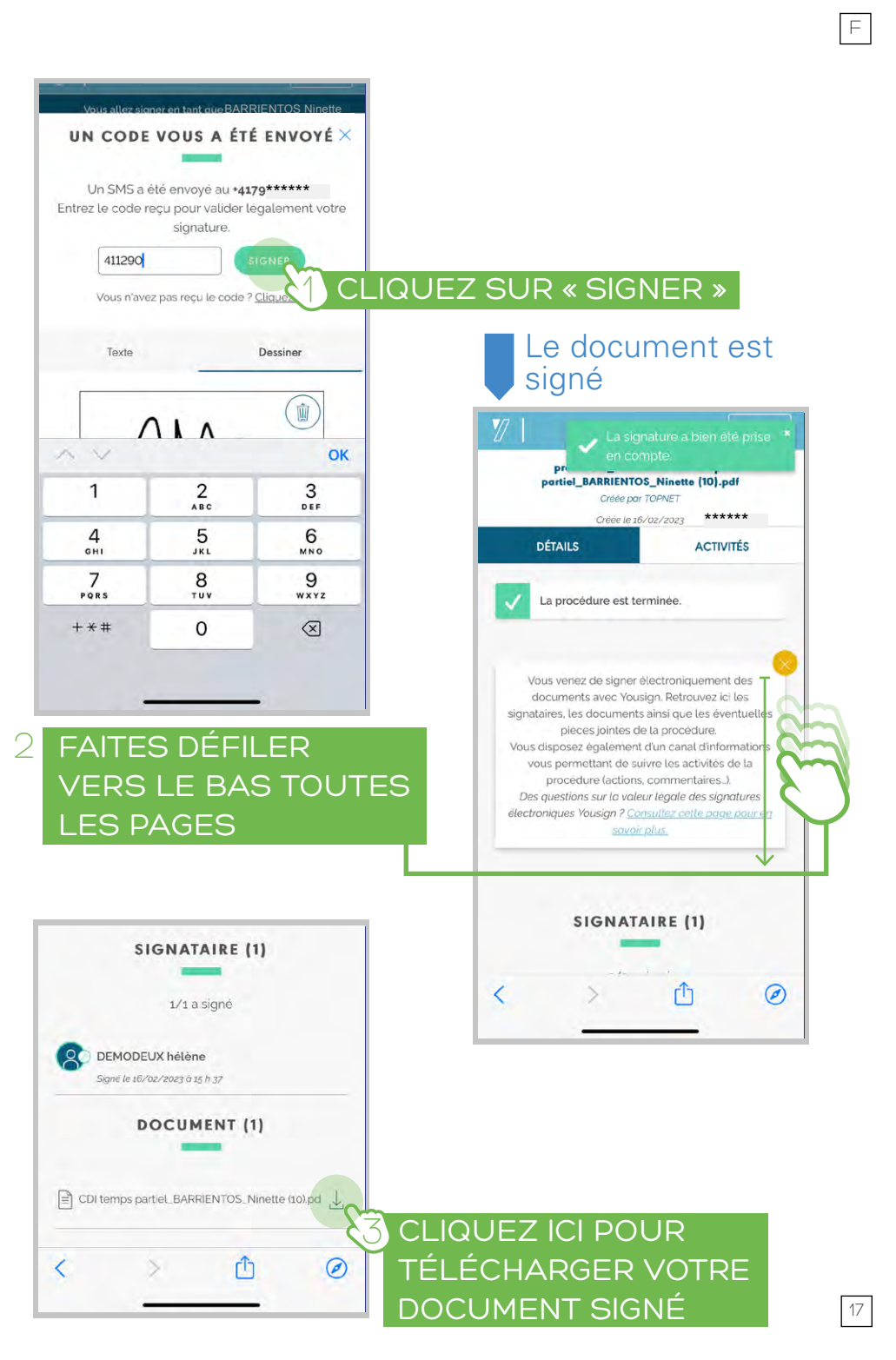

18

#### DEMANDER UN CONGÉ DÉCLARER UN CHANGEMENT ADMINISTRATIF retourner à l'écran d'accueil retourner à l'écran d'accueil = = NINETTE BARRIENTOS -NINETTE BARRIENTOS -Accueil Accueil -Administratif Administratif Faire défiler Faire défiler de haut en bas de haut en bas Demandes de congés Demandes de congés Accéder à l'historique de vos demandes Accéder à l'historique de vos demandes VOIR CLIQUEZ SUR « VOIR » DANS « DEMANDES DE CONGÉS » Demandes d' Demandes d'acomptes Voir ou Faire u Voir ou Faire une nouvelle demande d'acompte VOIR Changement administratif Changement administratif Déclarer ou mettre à jour ma situation Déclarer ou mettre à jour ma situation CLIQUEZ SUR « VOIR » DANS CLIQUEZ SUR « CHANGEMENT ADMINISTRATIF » 三 🆀 NINETTE BARRIENTOS \* « NOUVELLE Demandes de congés **DEMANDE** » Changement administratif X Date début 01/02/2023 Sélectionnez CLIQUEZ SUR « SÉLECTIONNER » Date Fin : Nouvelle demande de congés X Motif Date déhui Changement administratif X Sélectionnez 3- Choisir la date de début Tous ... Date Fi 4- Choisir la date de fin Déclarer un changement d'informations générales NOUVELLE DEMANDE RECHERCHER Déclarer un déménagement ou un changement d'adresse Déclarer de nouvelles coordonnées bancaires sélectionnez 5- Sélectionner le motif Déclarer un autre employeur P **RENSEIGNEZ LES INFORMATIONS** 3 Cliquez ici, ou glissez ici vos éventuels justificatifs ANNULER VALIDE ANNULER **CLIQUEZ SUR** CLIQUEZ SUR « VALIDER » « VALIDER» 19

## CRÉER UN RACCOURCI SUR VOTRE TÉLÉPHONE

# ° SYSTÈME APPLE 🗯

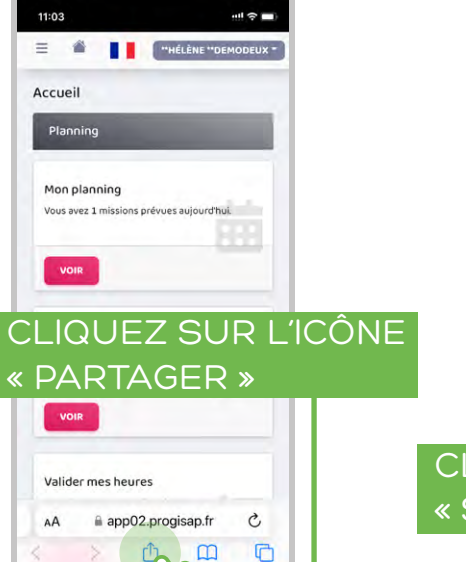

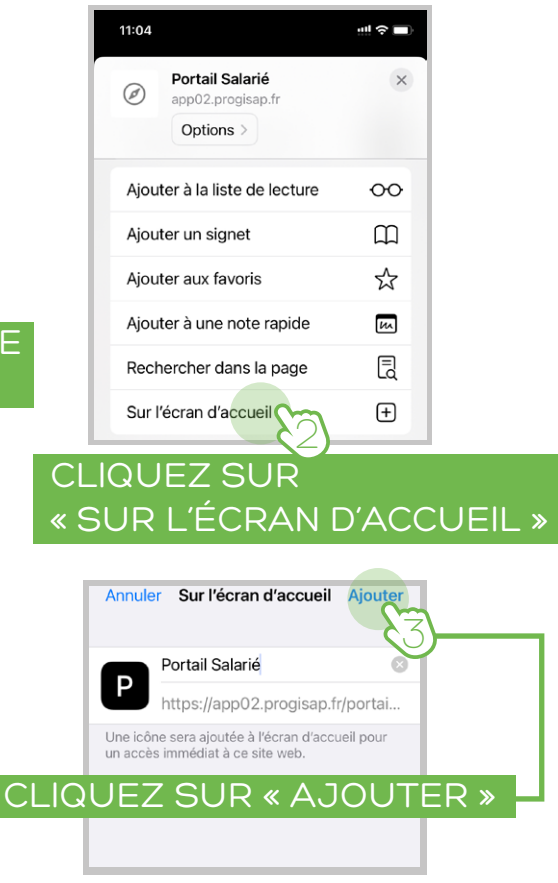

Vous pouvez utiliser ce raccourci pour accéder au portail RH et valider vos heures

# °système androïd 🗰

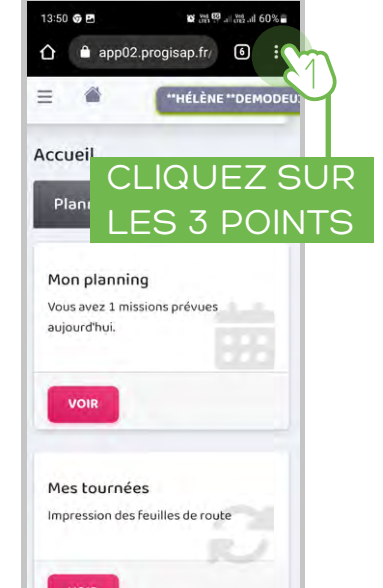

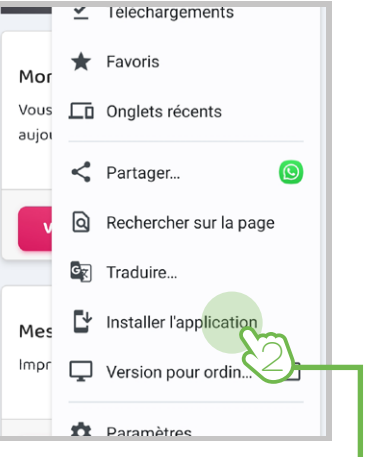

# CLIQUEZ SUR « INSTALLER L'APPLICATION »

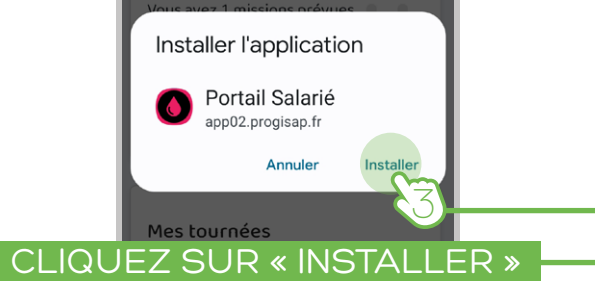

Vous pouvez utiliser ce raccourci pour accéder au portail RH et valider vos heures

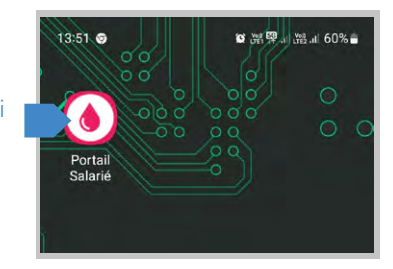

#### PRESENTACIÓN

La mayoría de los trámites de RRHH de TOPNET SA se pueden realizar con el portal de RRHH del empleado, al cual te damos acceso.

El portal de recursos humanos del empleado le permite, utilizando su cuenta personal, para:

- 1. Valida tus horas para recibir tu sueldo
- 2. Firma los documentos de tu contrato
- 3. Consulta tu horario
- 4. Consulta y descarga tus nóminas
- 5. Consulta tus documentos (prueba con descarga)
- 6. Solicitar licencia
- 7. Declarar un cambio en sus datos personales
- 8. Hacer una solicitud de depósito

#### INGRESAR AL PORTAL DE RRHH

Los datos de conexión del portal de recursos humanos se le han enviado por correo electrónico a la dirección que proporcionó cuando se registró.

## HAGA CLIC EN EL ENLACE DE INICIO DE SESIÓN

Lien de connexion : https://app02.progisap.fr/portails\_tarie/validerHeures Votre Login : *ex NBarrientos2301* Votre mot de passe : *ex 1234\*Nb !* 

El navegador se abre y muestra una página de inicio de sesión

#### INDICE

| INGRESAR AL PORTAL DE RRHH              | 23 |
|-----------------------------------------|----|
| NAVEGACIÓN                              | 24 |
| VALIDAR O IMPUGNAR TUS HORAS TRABAJADAS | 25 |
| FIRMAR UN DOCUMENTO                     | 33 |
| SOLICITAR VACACIONES                    | 38 |
| DECLARAR UN CAMBIO ADMINISTRATIVO       | 39 |
| CREA UN ACCESO DIRECTO EN TU TELÉFONO   | 40 |
|                                         |    |

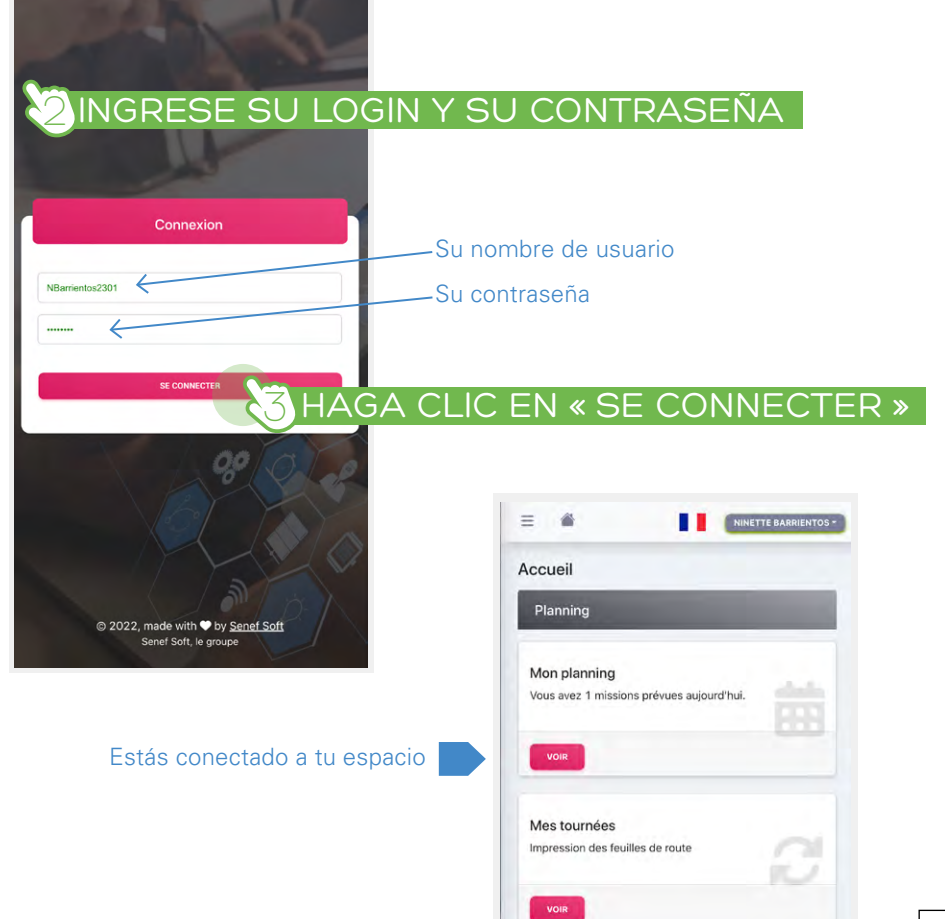

Е

#### NAVEGACIÓN

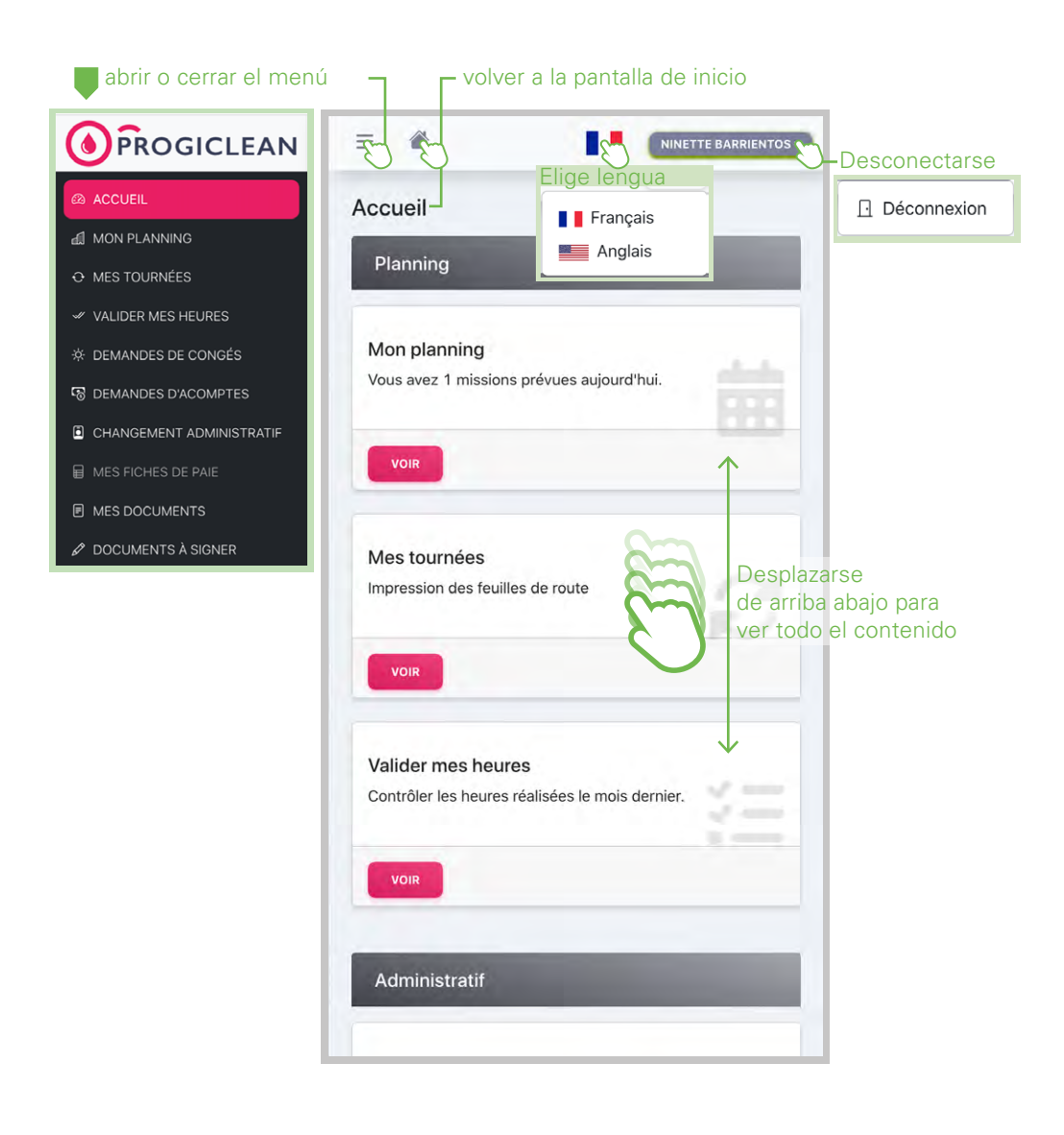

#### VALIDAR O IMPUGNAR TUS HORAS TRABAJADAS

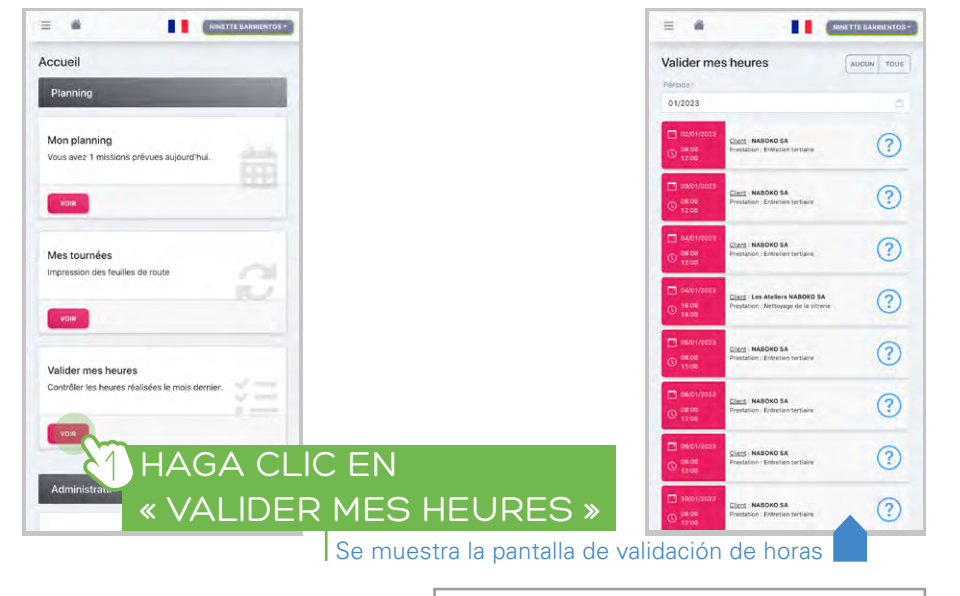

 $(\mathbf{D})$ 

Este símbolo indica: HORAS A CONVALIDAR

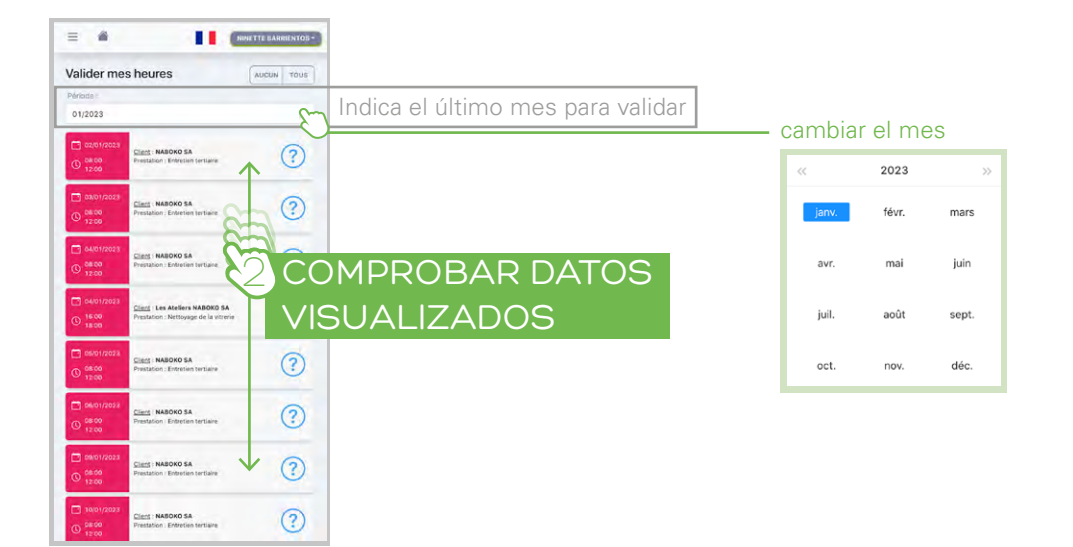

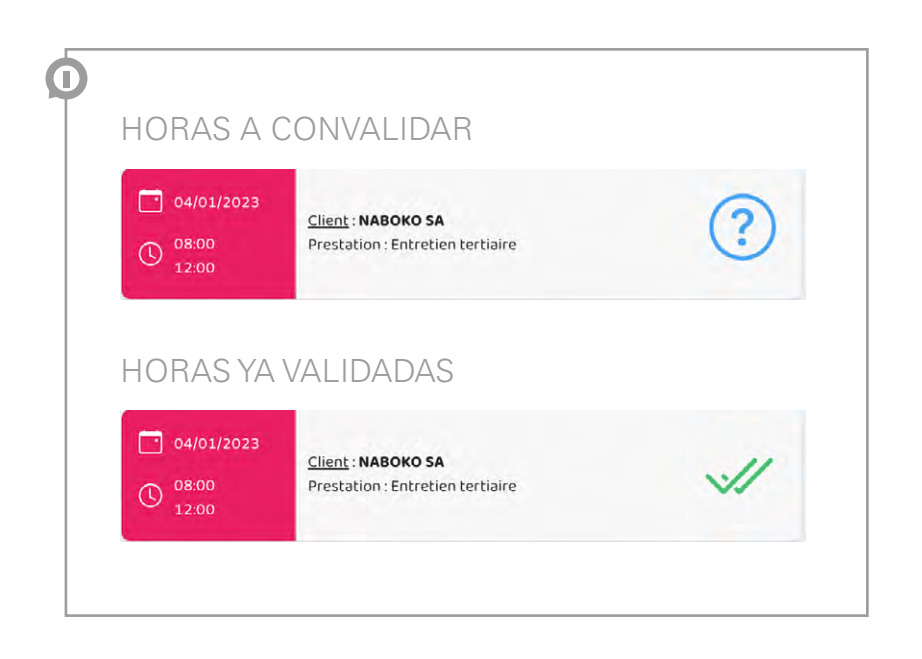

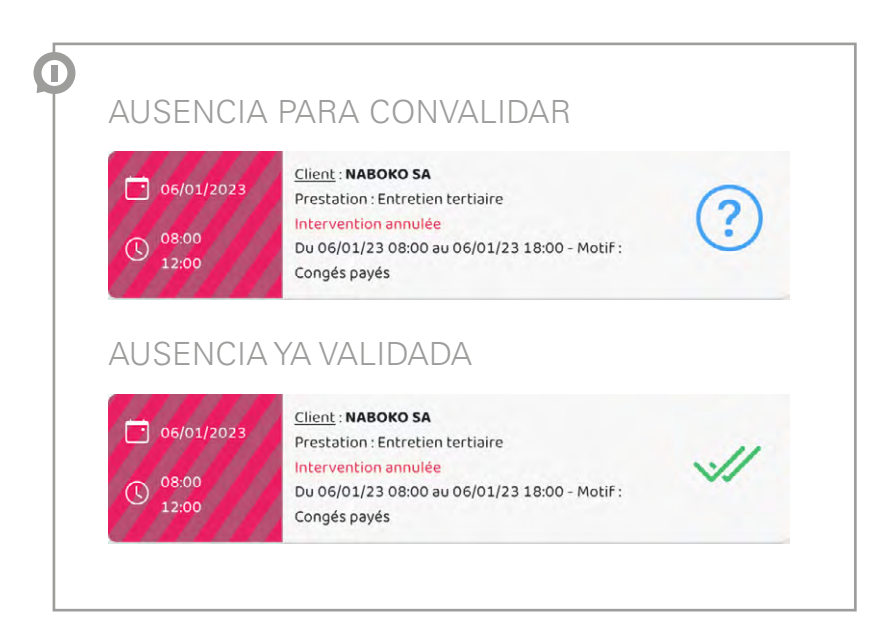

## $\bigcirc$ SI TODOS LOS TIEMPOS MOSTRADOS SON CORRECTOS

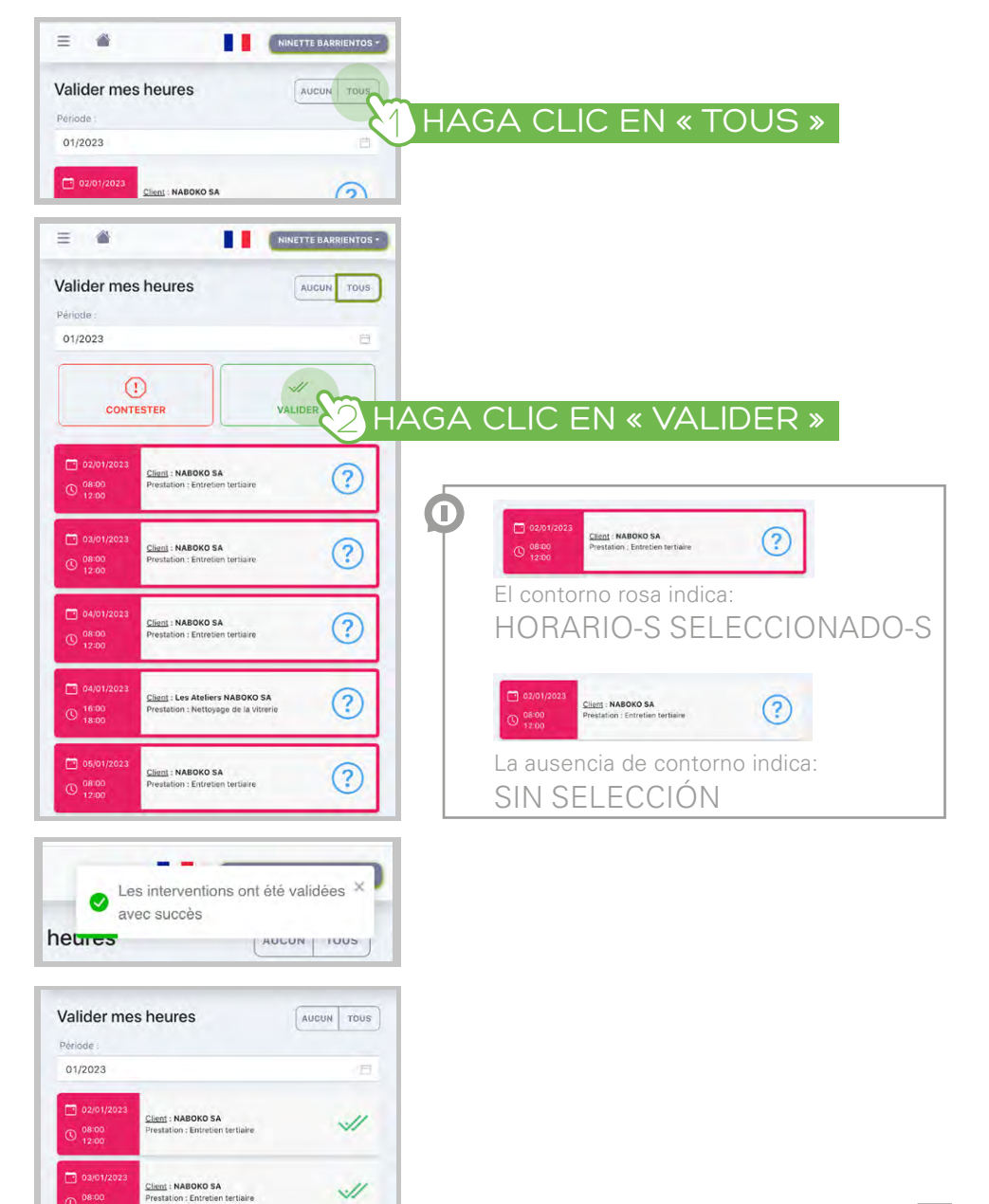

on : Entretien tertiaire

Ο

# SI FALTAN HORAS TRABAJADAS

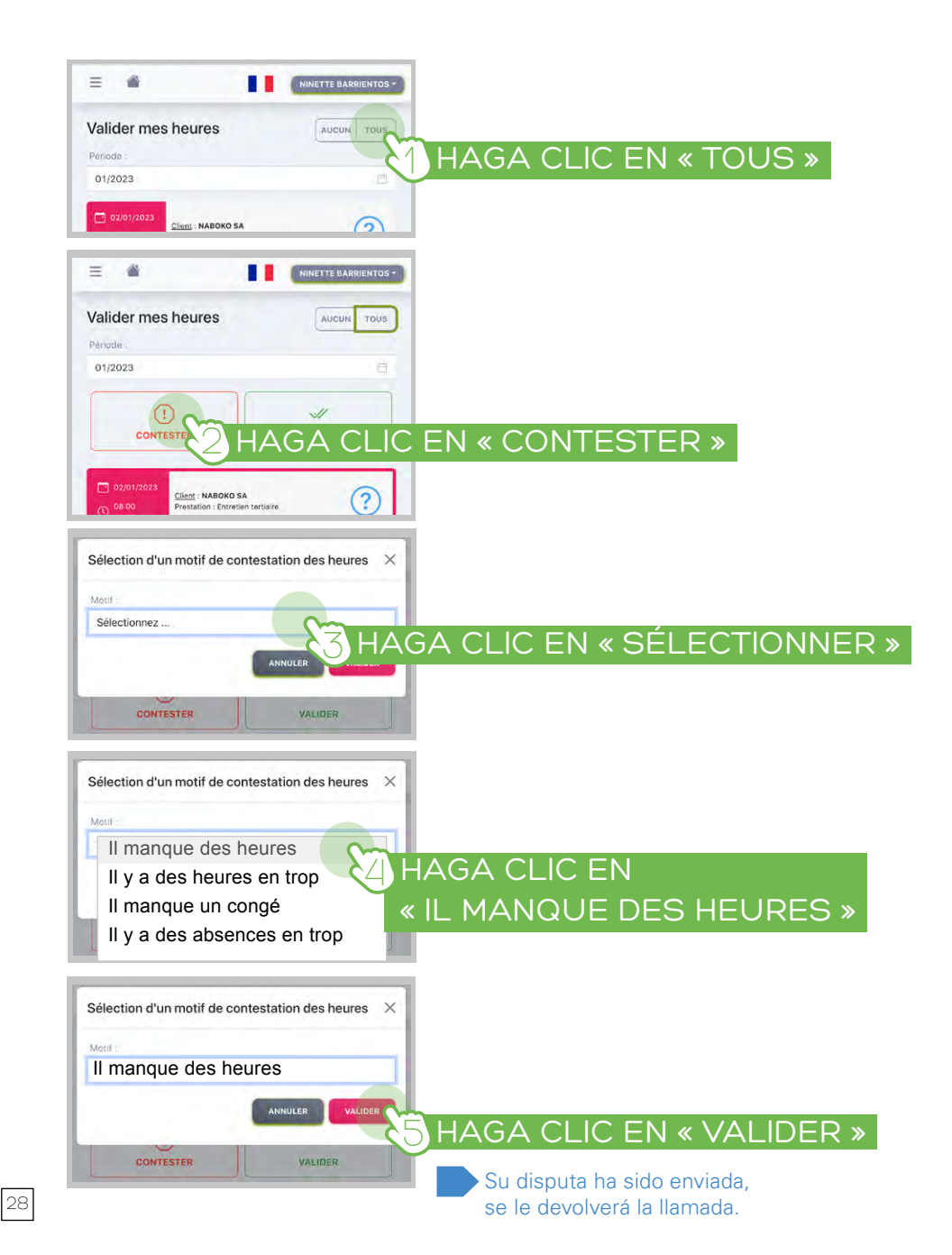

## ° SI HAY EXCESO DE HORAS TRABAJADAS

Е

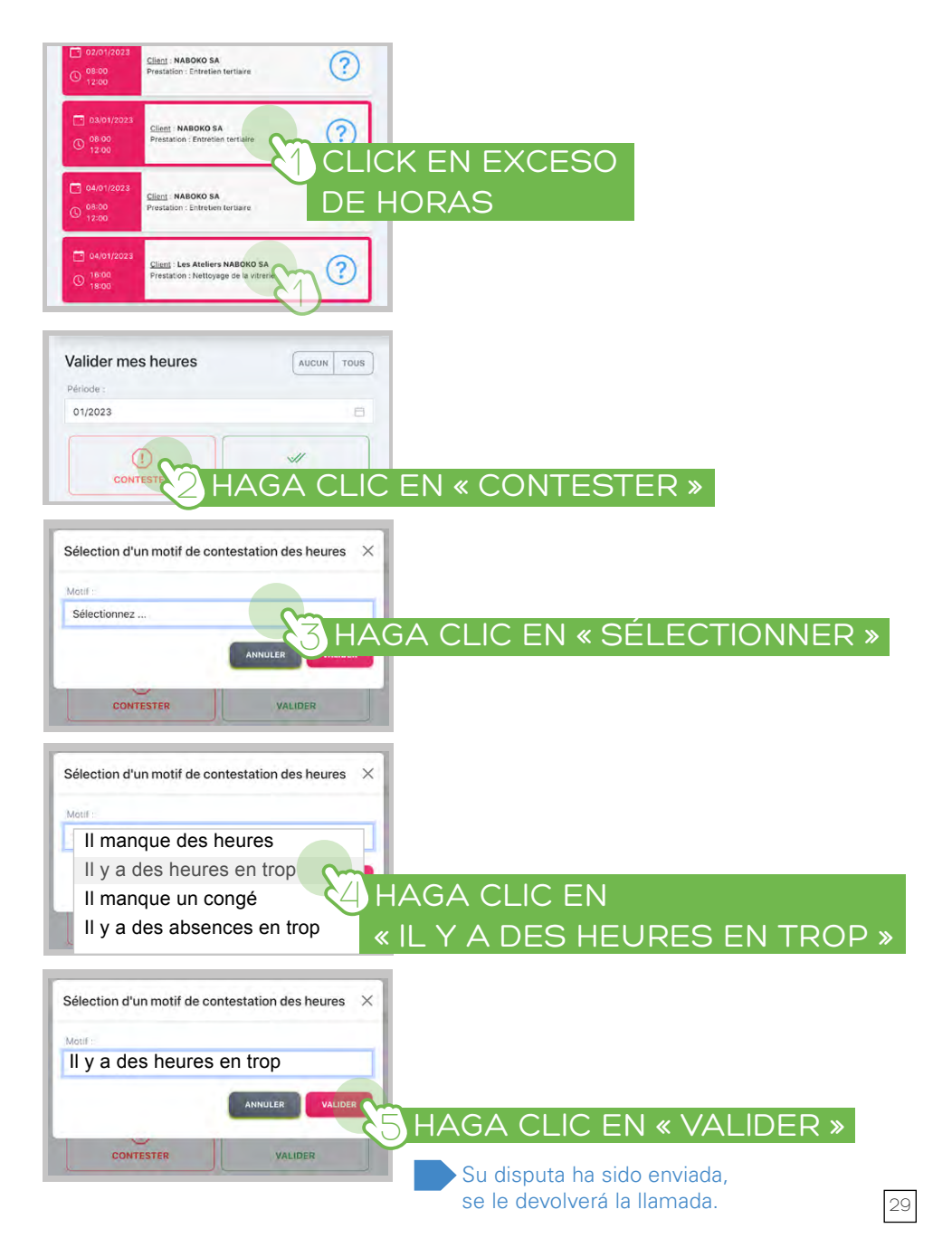

# ° SI FALTA UN DÍA FERIADO, VACACIONES

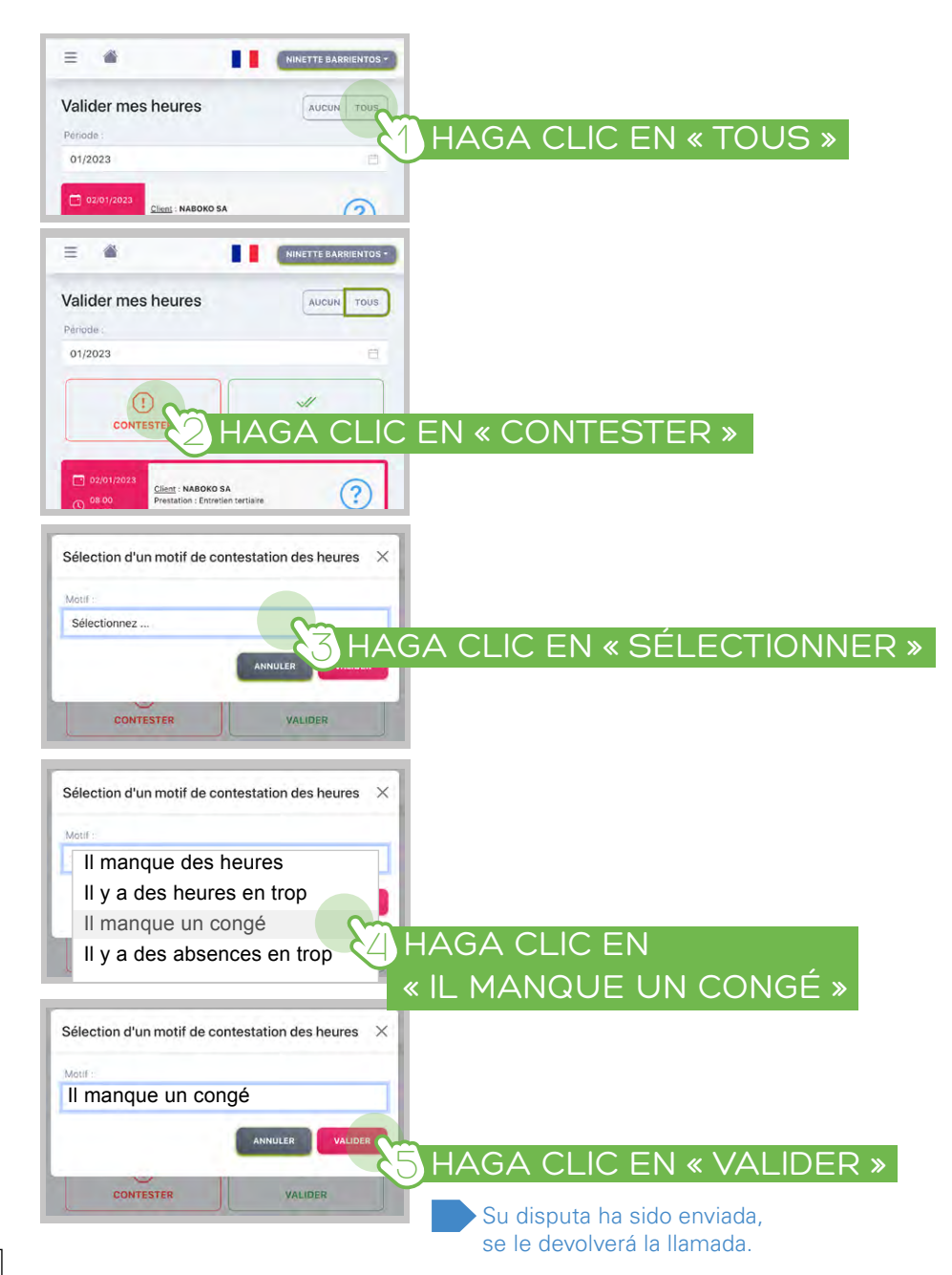

#### ° SI HAY UNA-MAS AUSENCIAS-S

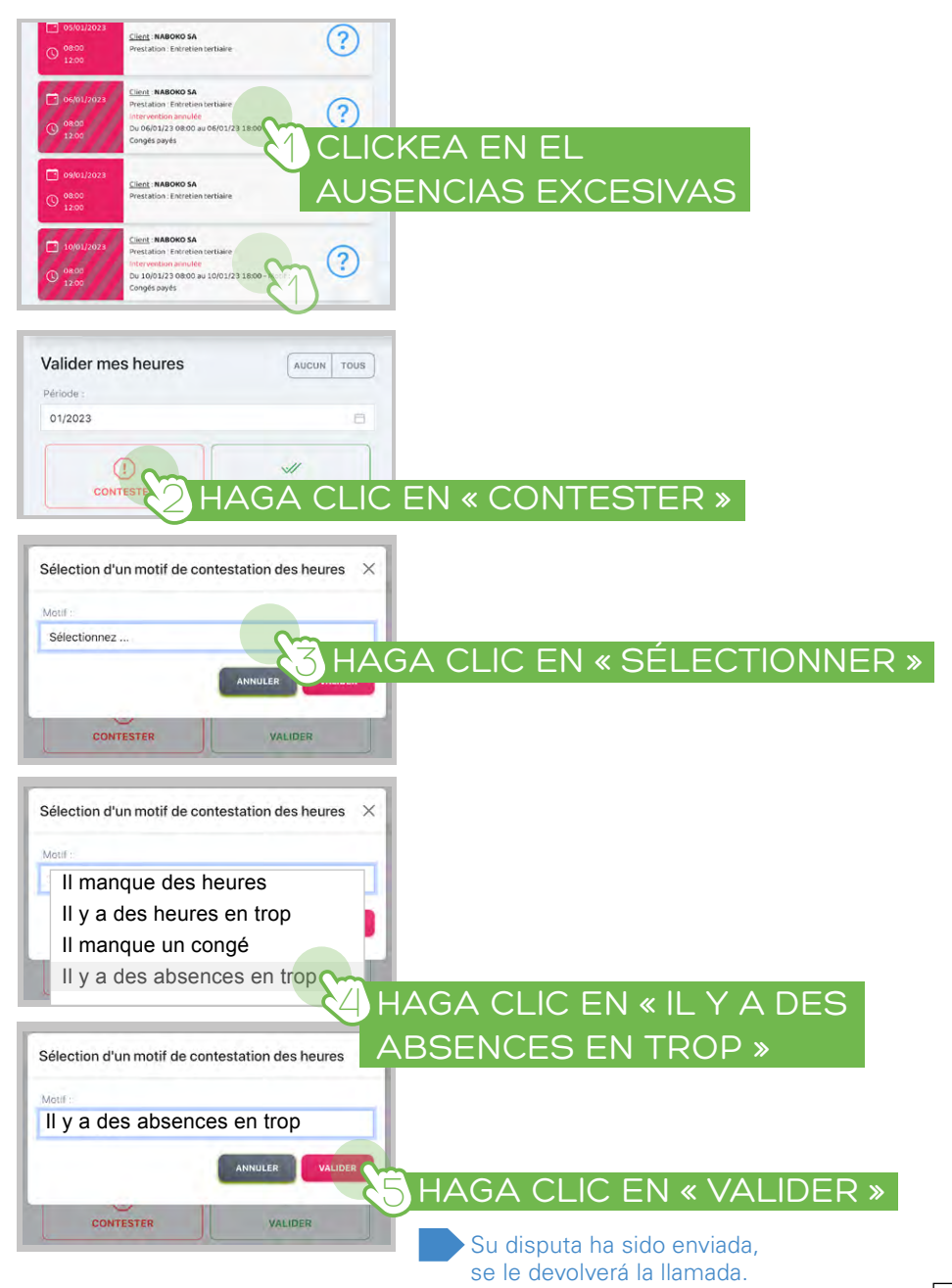

# ° QUIERES VALIDAR SOLO UNAS HORAS

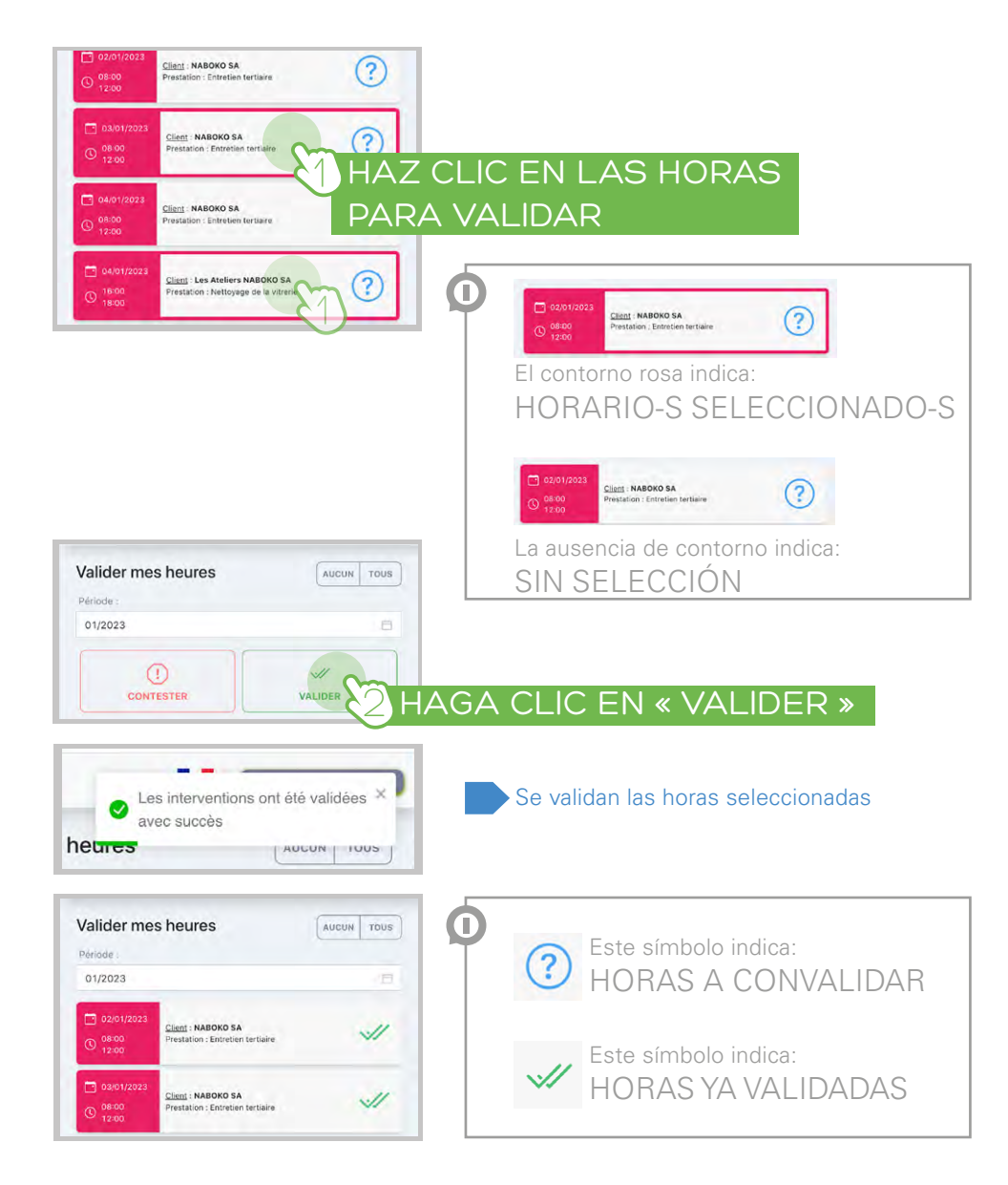

#### FIRMAR UN DOCUMENTO

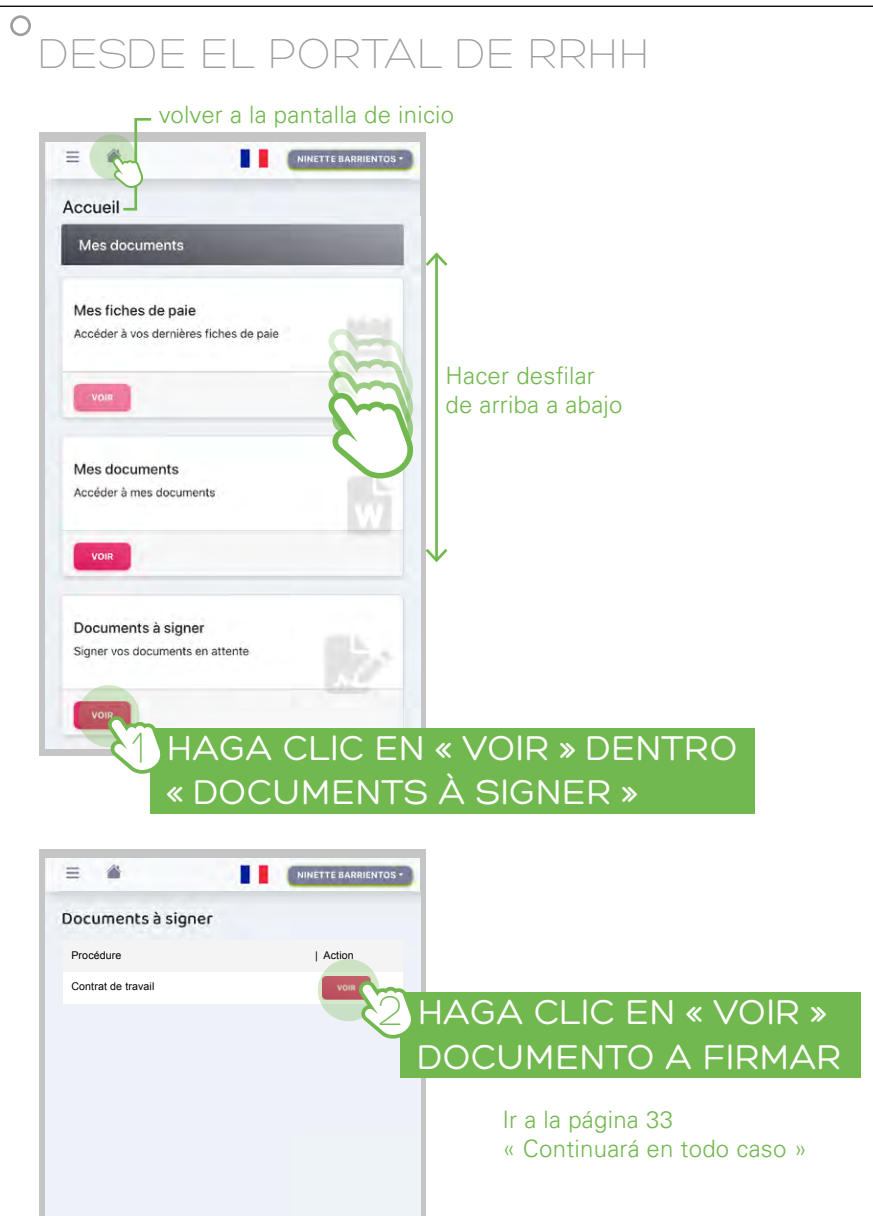

# °SI RECIBIÓ UN CORREO ELECTRÓNICO

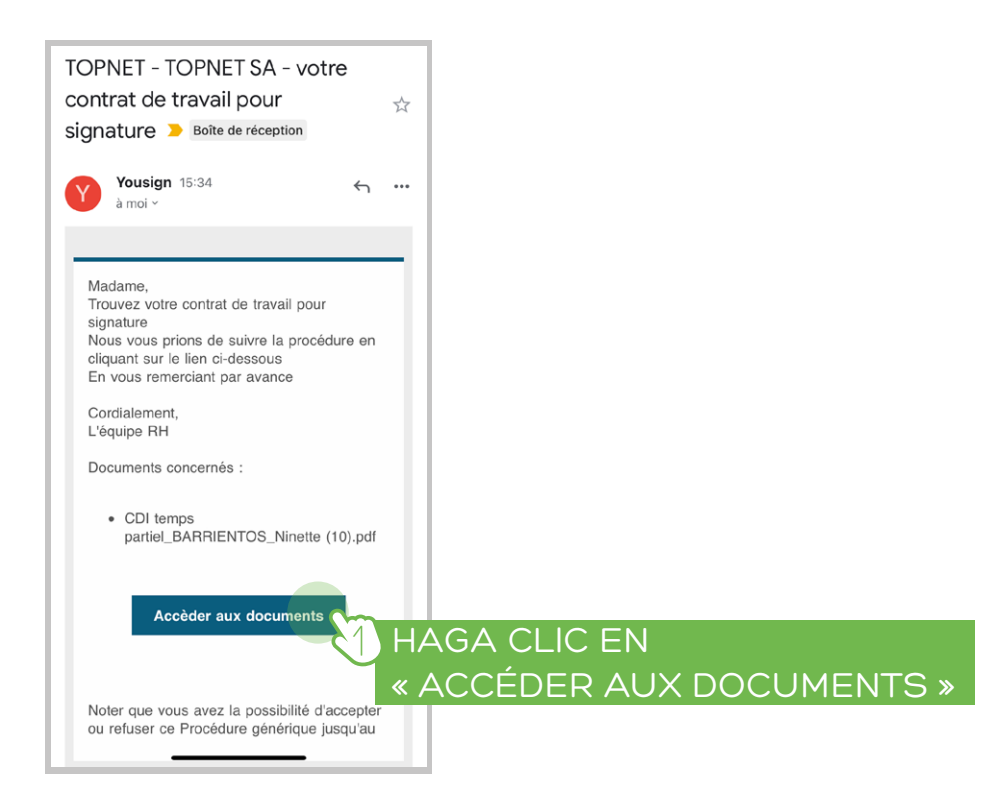

# CONTINUARÁ EN TODO CASO

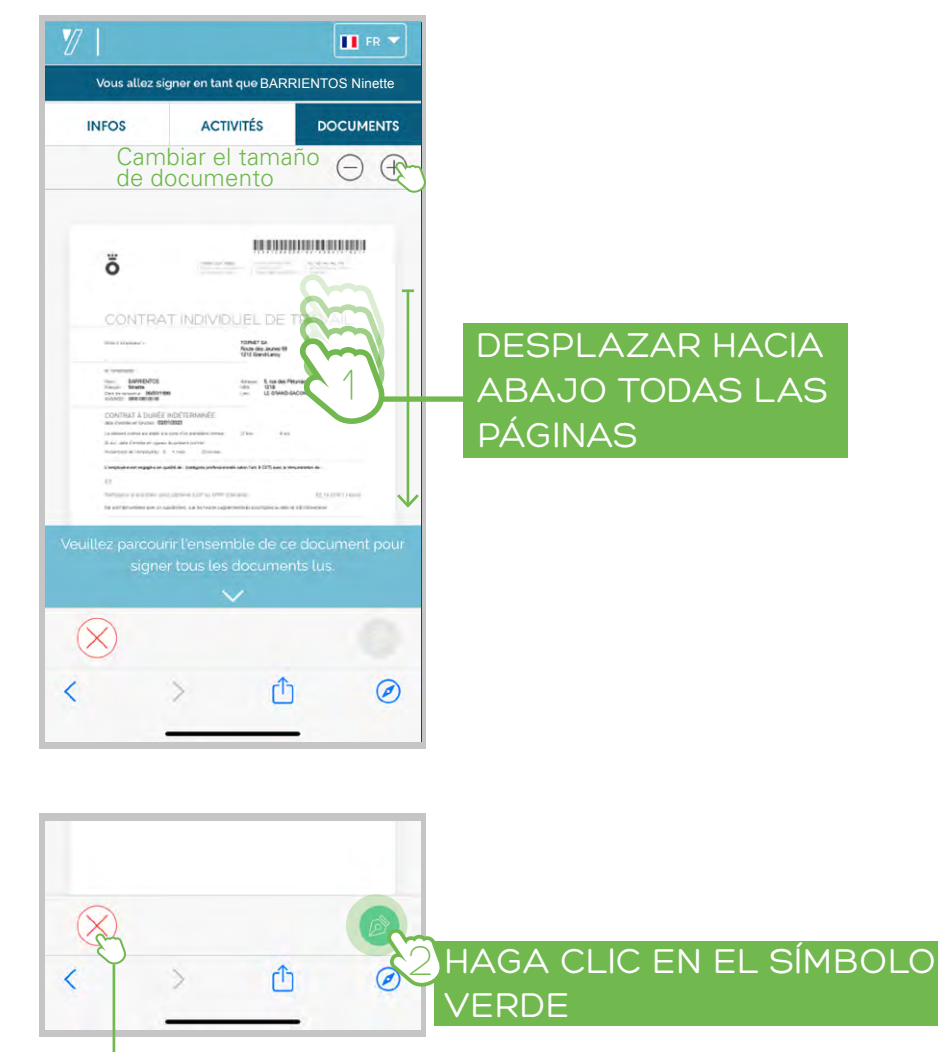

Puede negarse a firmar el documento aquí

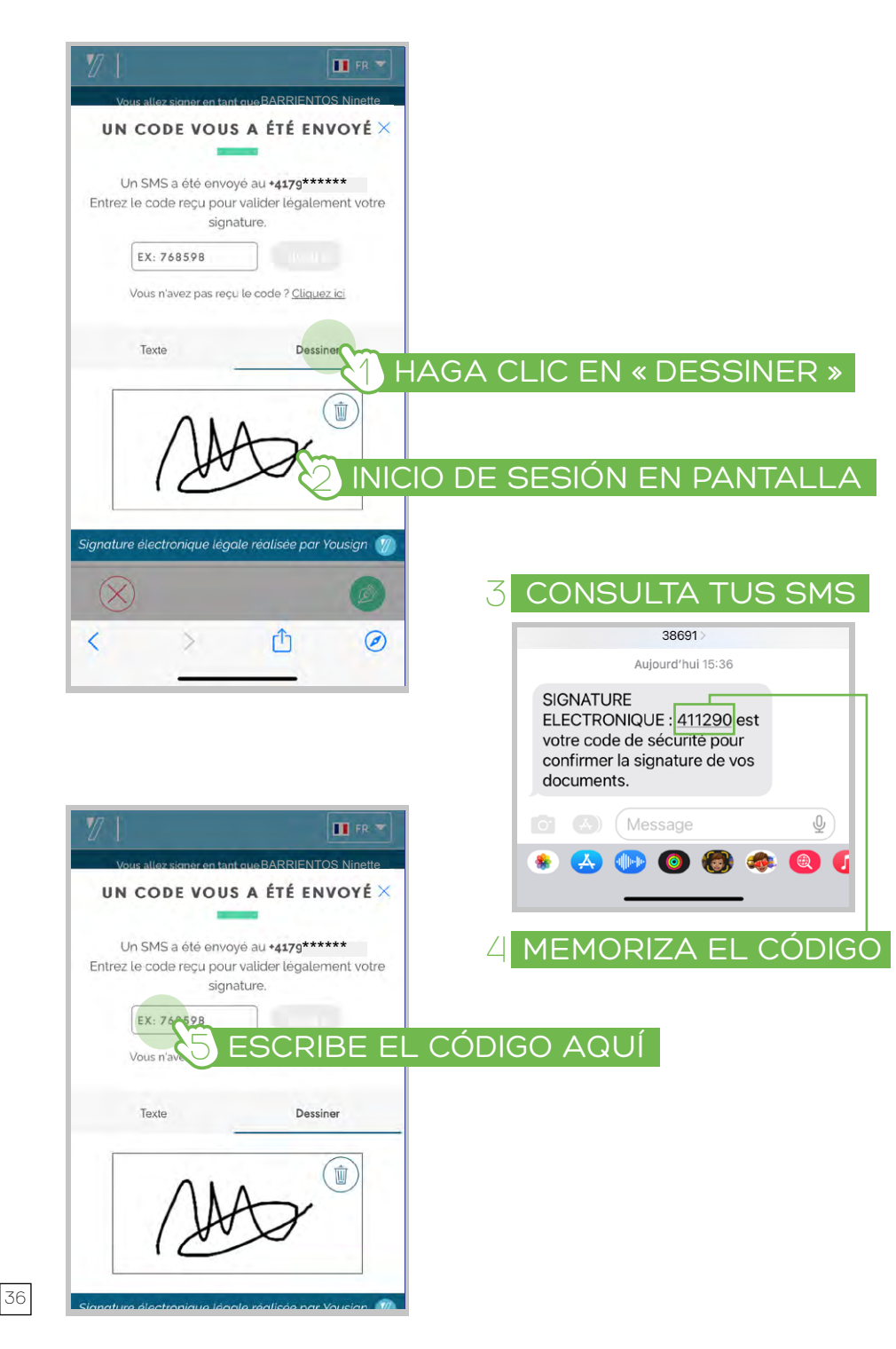

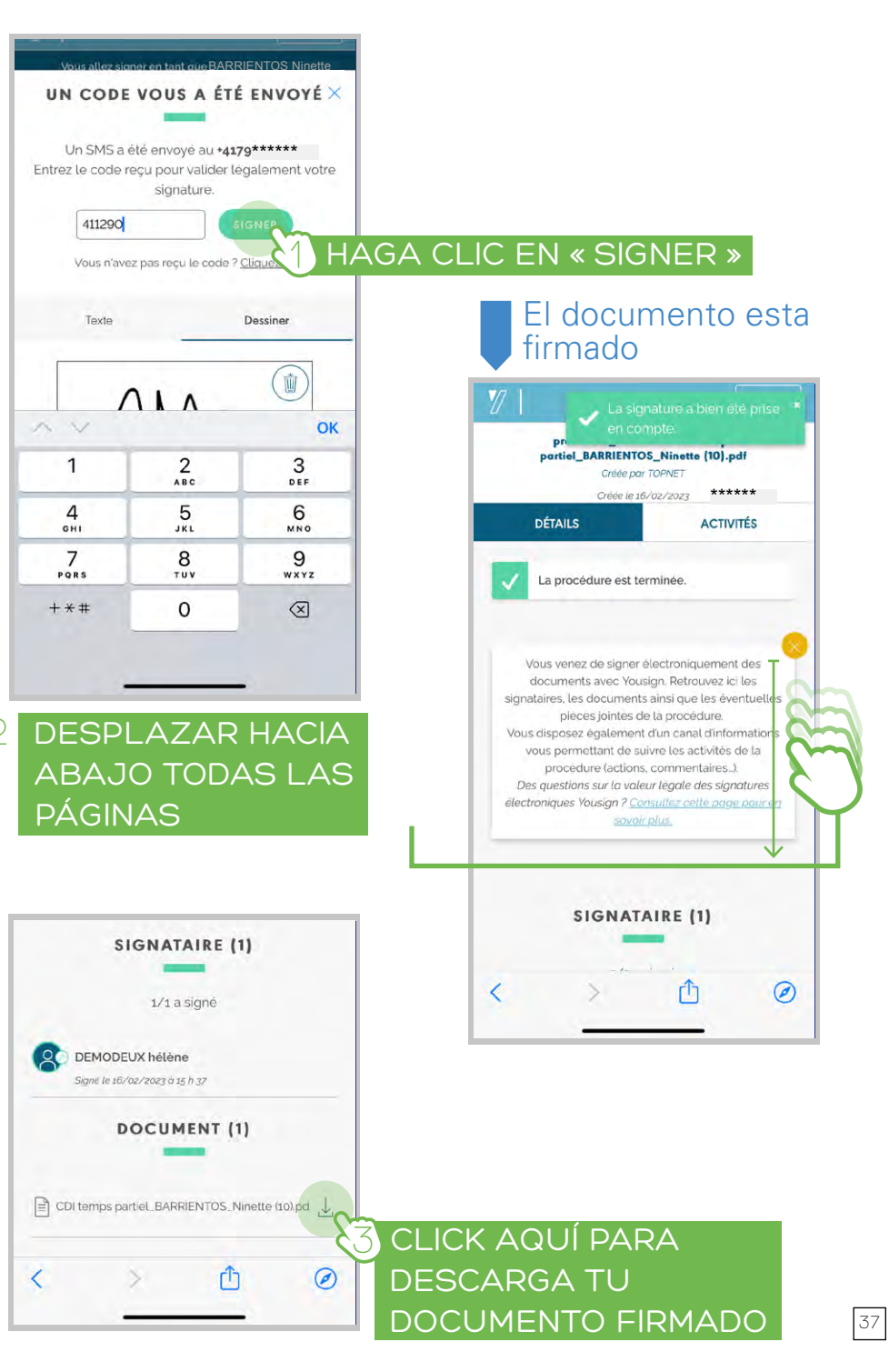

38

#### SOLICITAR VACACIONES DECLARAR UN CAMBIO ADMINISTRATIVO - volver a la pantalla de inicio volver a la pantalla de inicio = = NINETTE BARRIENTOS -NINETTE BARRIENTOS -Accueil Accueil -Administratif Administratif Hacer desfilar Hacer desfilar de arriba a abajo de arriba a abajo Demandes de congés Demandes de congés Accéder à l'historique de vos demandes Accéder à l'historique de vos demandes VOIR HAGA CLIC EN « VOIR » DENTRO « DEMANDES DE CONGÉS » Demandes d' Demandes d'acomptes Voir ou Faire u Voir ou Faire une nouvelle demande d'acompte VOIR Changement administratif Changement administratif Déclarer ou mettre à jour ma situation Déclarer ou mettre à jour ma situation HAGA CLIC EN « VOIR » DENTRO HAGA CLIC EN « CHANGEMENT ADMINISTRATIF » 三 🆀 NINETTE BARRIENTOS \* « NOUVELLE Demandes de congés **DEMANDE** » Changement administratif X Date début 01/02/2023 Sélectionnez HAGA CLIC EN « SÉLECTIONNER » Date Fin : Nouvelle demande de congés × Motif Changement administratif X Sélectionnez 3- Elige la fecha de inicio Tous ... 4- Elige la fecha de finalización Déclarer un changement d'informations générales NOUVELLE DEMANDE RECHERCHER Déclarer un déménagement ou un changement d'adresse Déclarer de nouvelles coordonnées bancaires sélectionnez\_5-Selecciona el patrón Déclarer un autre employeur P COMPLETE LA INFORMACIÓN Cliquez ici, ou glissez ici vos éventuels justificatifs ANNULER HAGA CLIC EN ANNULER HAGA CLIC EN « VALIDER » « VALIDER » 39

#### CREA UN ACCESO DIRECTO EN TU TELÉFONO

# ° SISTEMA APPLE 🗯

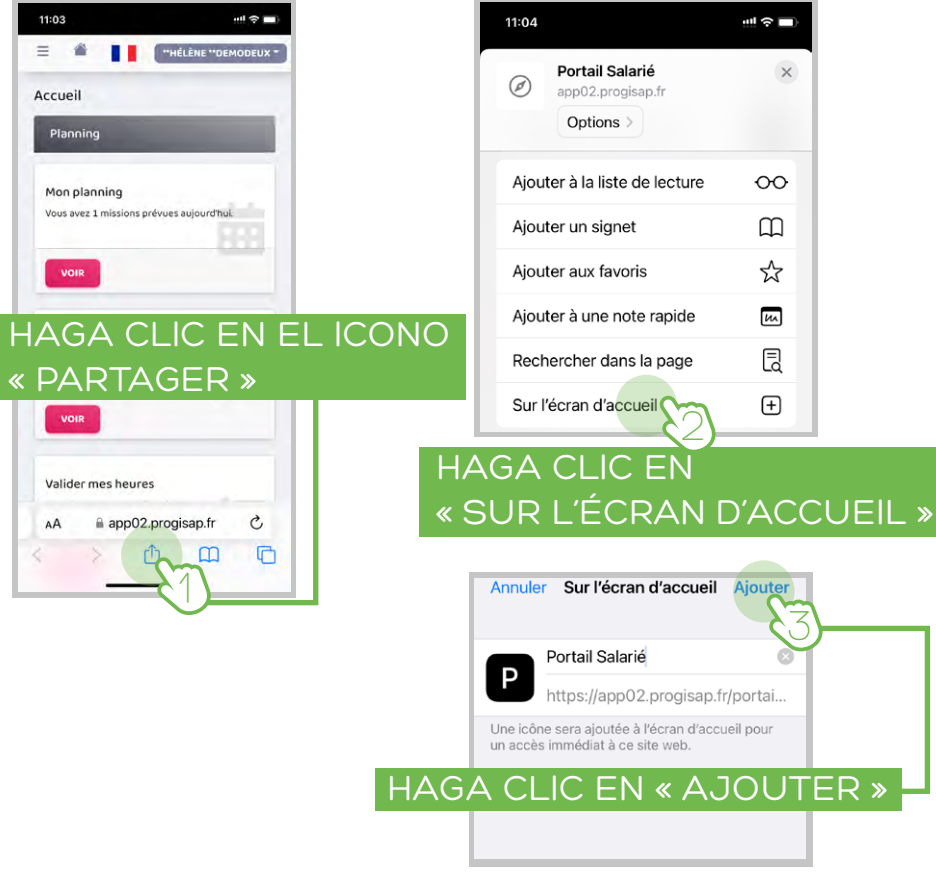

Puedes usar este atajo para acceder al portal de RRHH y valida tus horas

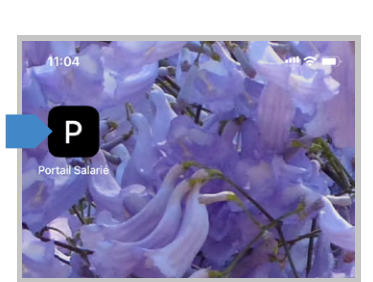

# ° SISTEMA ANDROÏD 👘

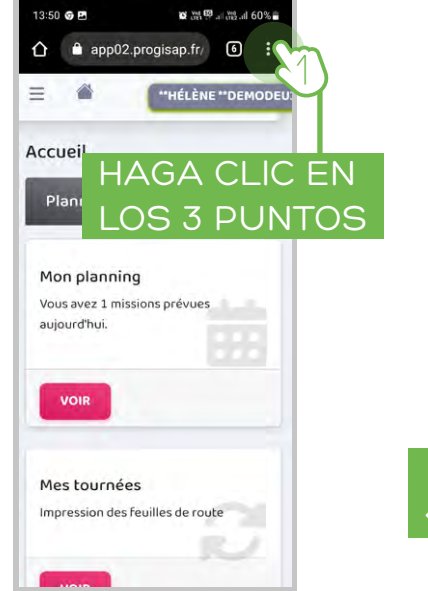

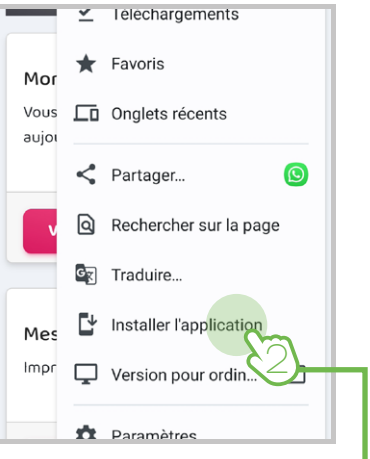

# HAGA CLIC EN « INSTALLER L'APPLICATION »

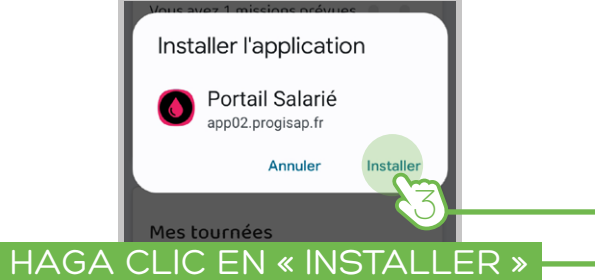

Puedes usar este atajo para acceder al portal de RRHH y valida tus horas

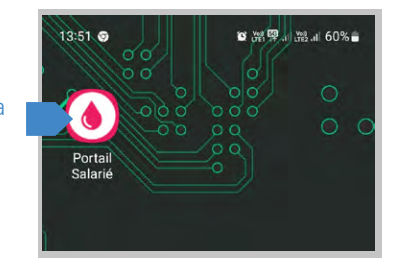

#### APRESENTAÇÃO

A maioria dos procedimentos de RH da TOPNET SA podem ser realizados com o portal de RH do funcionário, ao qual lhe demos acesso.

O portal Employee HR permite-lhe, através da sua conta pessoal:

- 1. Valide seu horário para receber seu salário
- 2. Assine os documentos do seu contrato
- 3. Consulte sua agenda
- 4. Visualise e baixe suas folhas de salário
- 5. Consulte seus documentos (teste com download)
- 6. Solicitar uma licença
- 7. Declarar uma alteração nos seus dados pessoais
- 8. Faça uma solicitação de depósito

#### \_\_\_\_\_

Os dados de conexão do portal de RH foram enviados a você por e-mail para o endereço que vôcé forneceu quando se inscreveu.

# CLIQUE NO LINK DE LOGIN

CONEXÃO NO PORTAL RH

Lien de connexion : https://app02.progisap.fr/portails\_tarie/validerHeures Votre Login : *ex NBarrientos2301* Votre mot de passe : *ex 1234\*Nb !* 

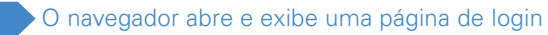

Connexion

2 DIGITE SEU LOGIN E SUA SENHA

CONTEÚDO

| CONEXÃO NO PORTAL RH                        | 43 |
|---------------------------------------------|----|
| NAVEGAÇÃO                                   | 44 |
| VALIDAR OU CONTESTAR SUAS HORAS TRABALHADAS | 45 |
| ASSINAR UM DOCUMENTO                        | 53 |
| SOLICITAR UMA SAÍDA                         | 58 |
| COMUNICAR UMA MUDANÇA ADMINISTRATIVA        | 59 |
| CRIE UM ATALHO NO SEU TELEFONE              | 60 |

CLIQUE EM « SE CONNECTER »

-Seu Login -Sua senha

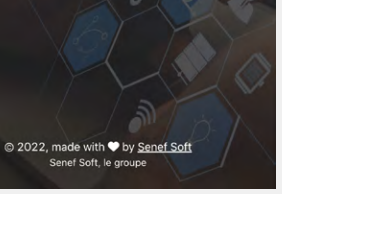

Você está conectado ao seu espaço

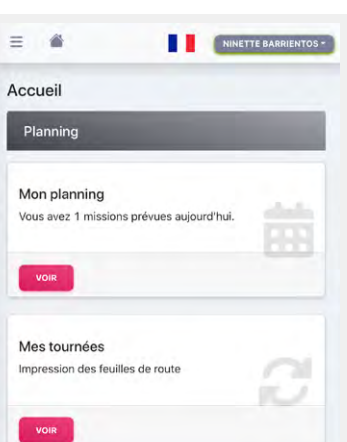

Ρ

#### NAVEGAÇÃO

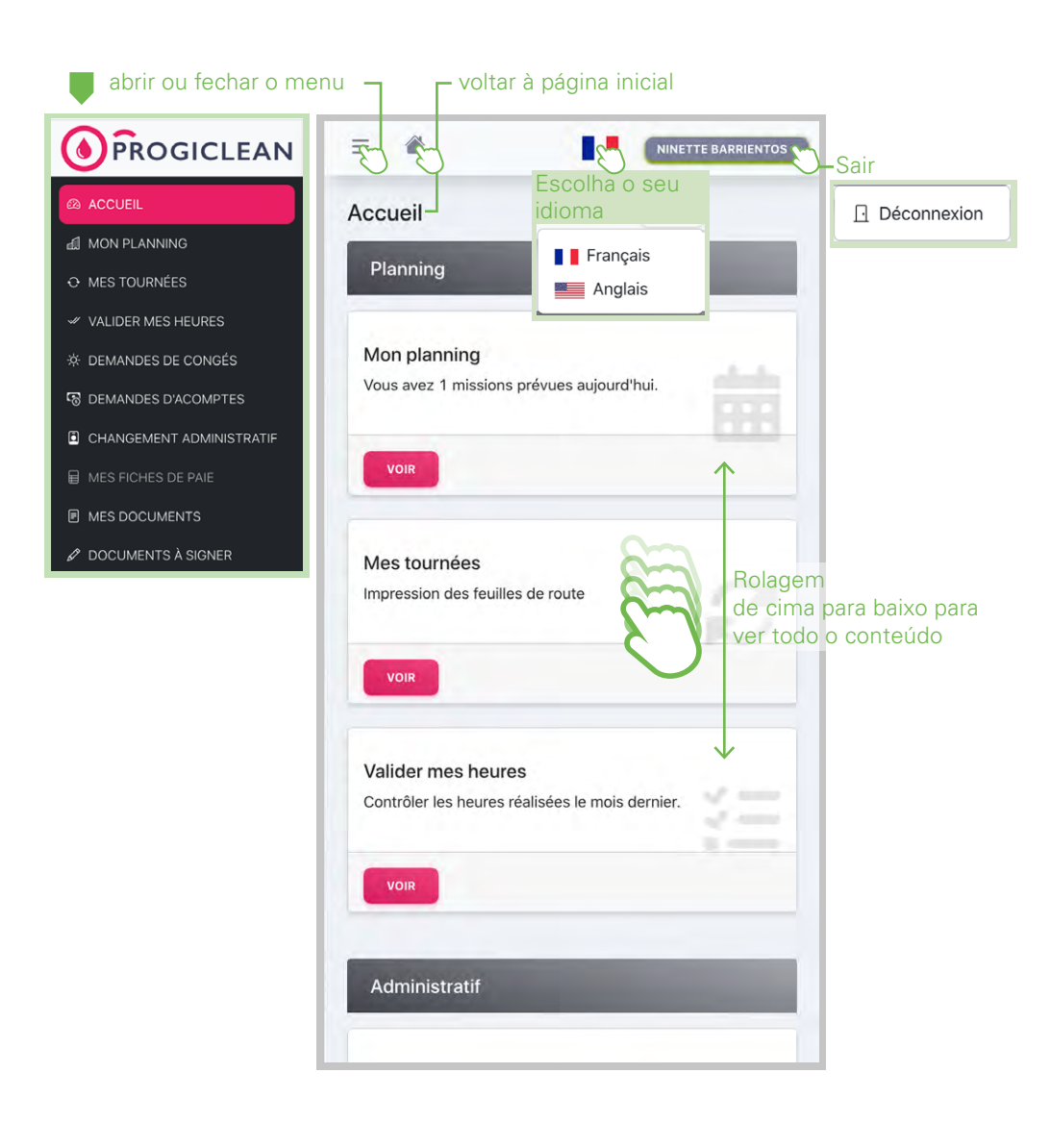

#### VALIDAR OU CONTESTAR SUAS HORAS TRABALHADAS

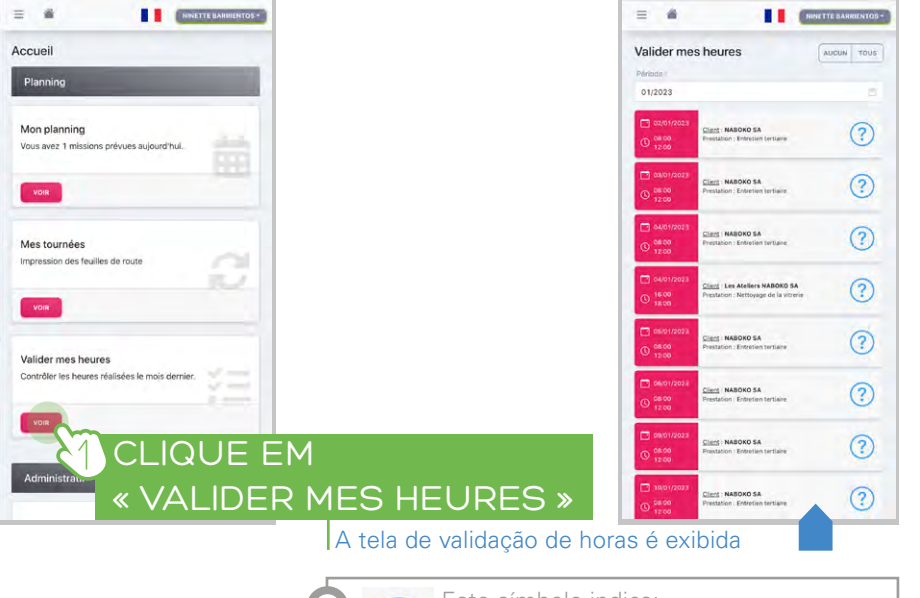

Este símbolo indica: HORAS A SEREM VALIDADAS

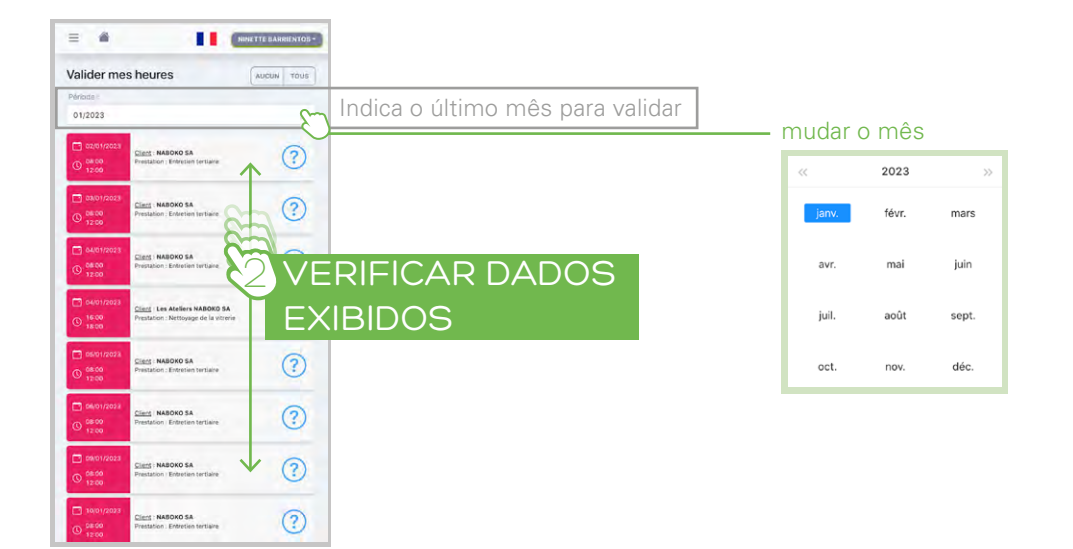

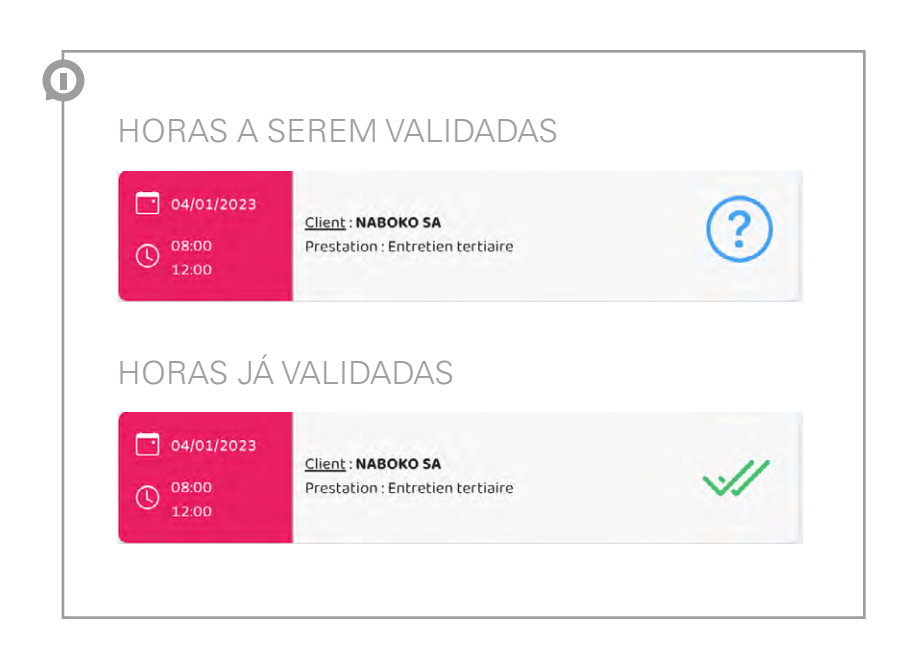

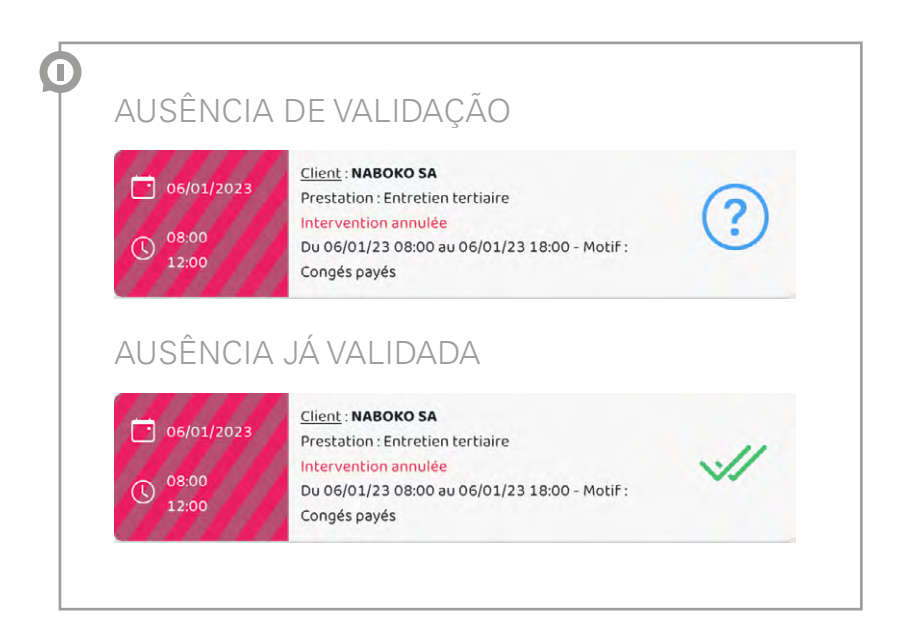

## ° SE TODOS OS HORÁRIOS APRESENTADOS ESTÃO CORRETOS

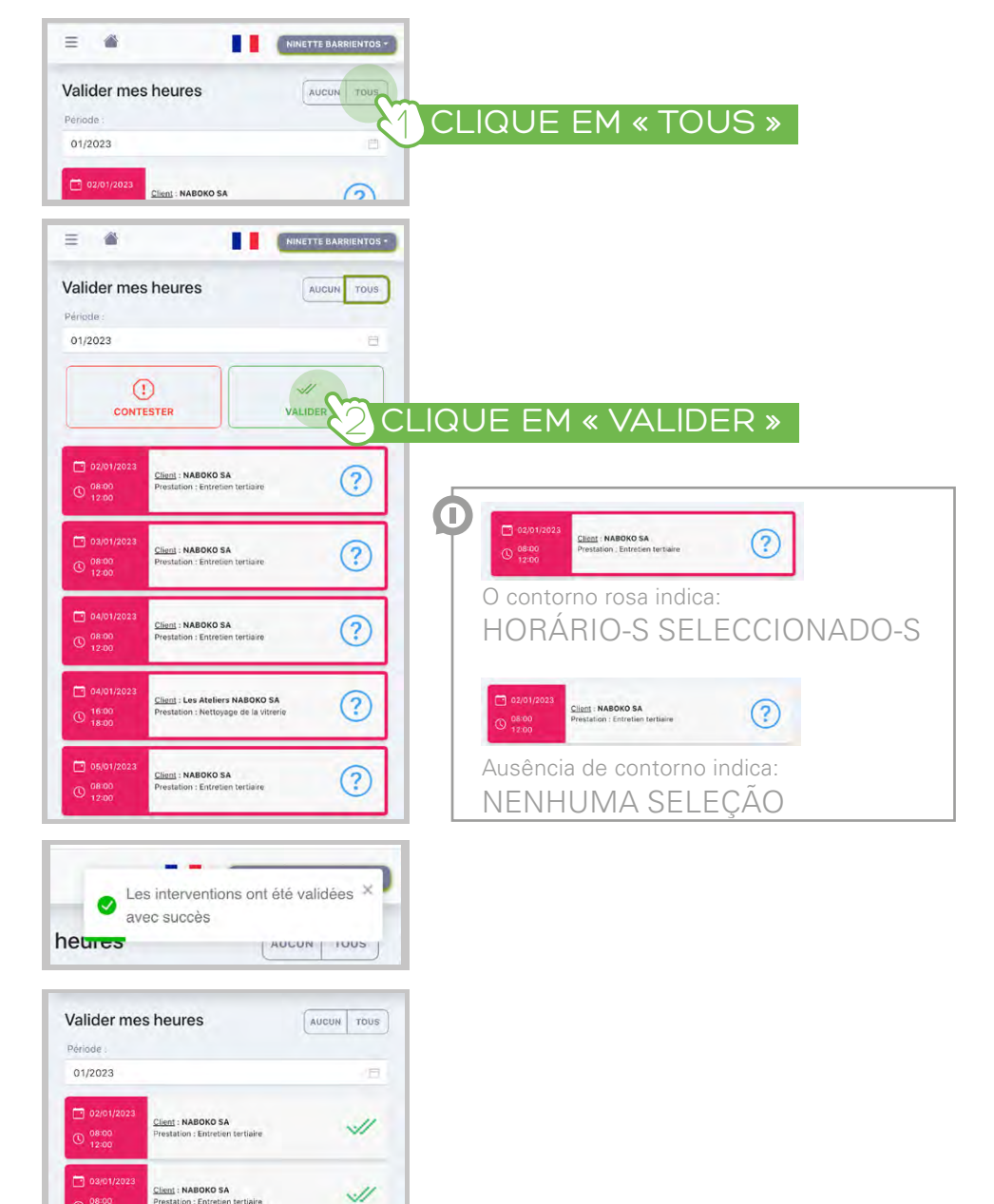

# ° SE FALTAR HORAS TRABALHADAS

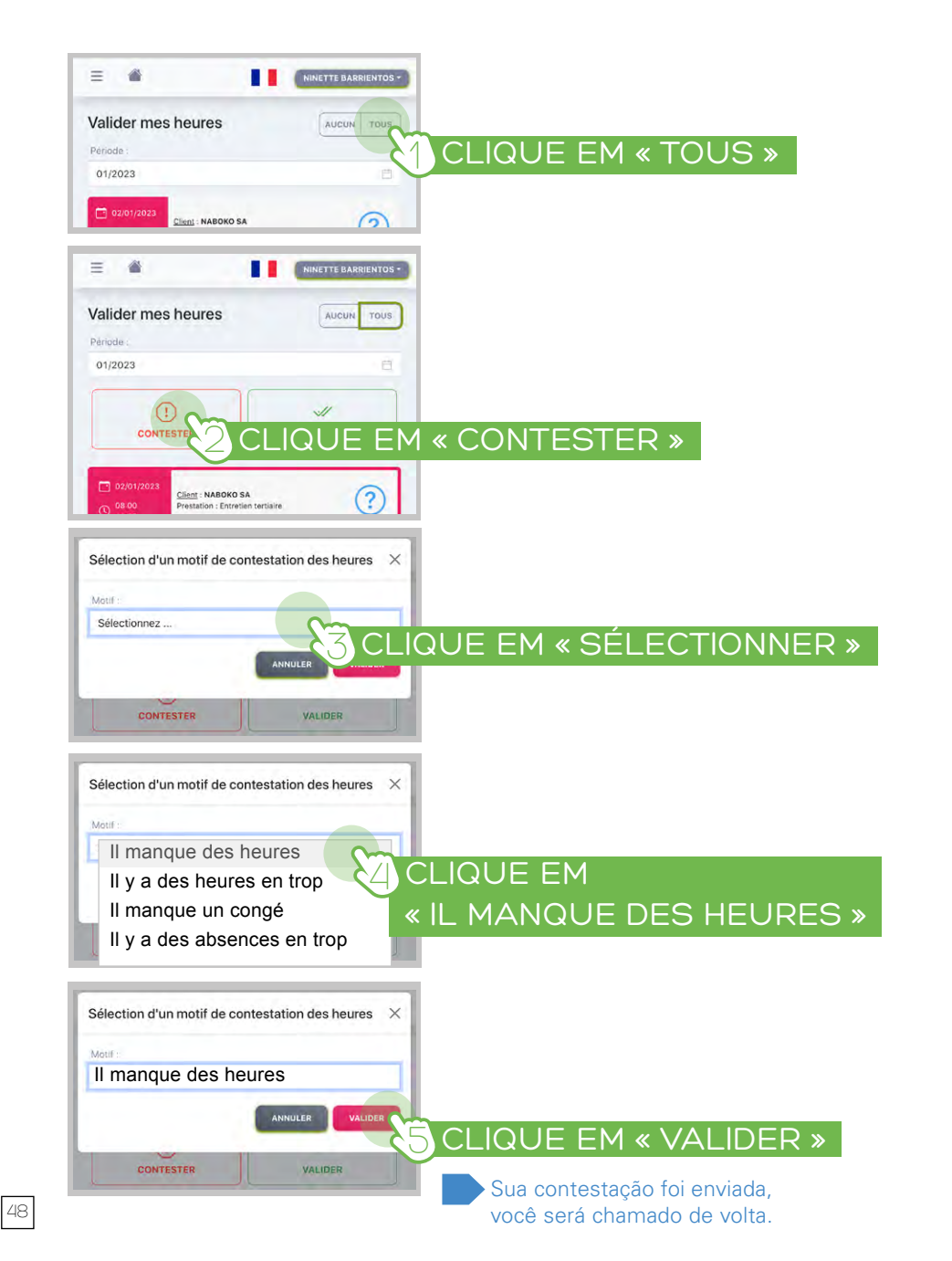

## ° SE HOUVER EXCESSO DE HORAS TRABALHADAS

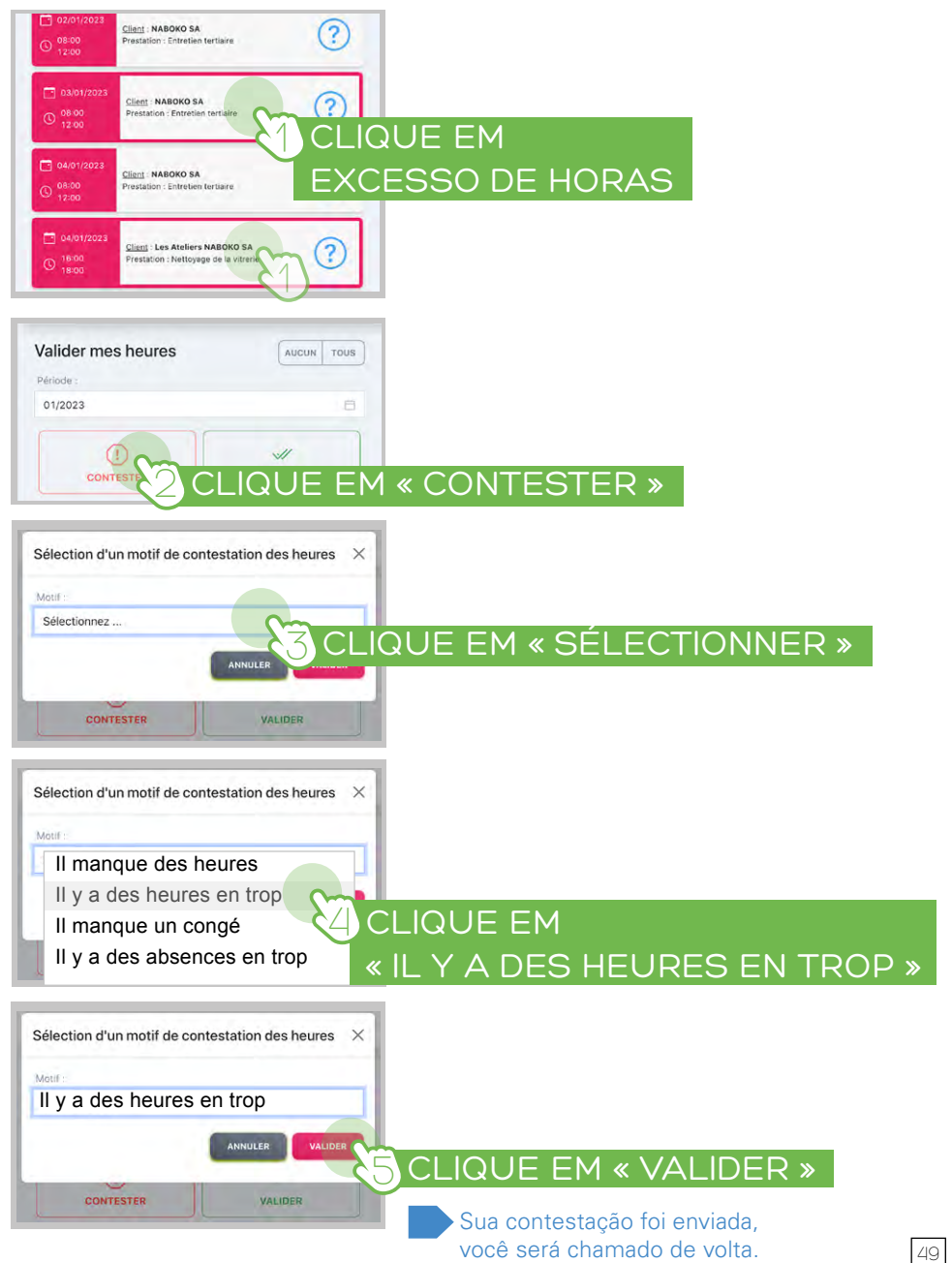

51

## ° SE FALTAR UM FERIADO, FÉRIAS

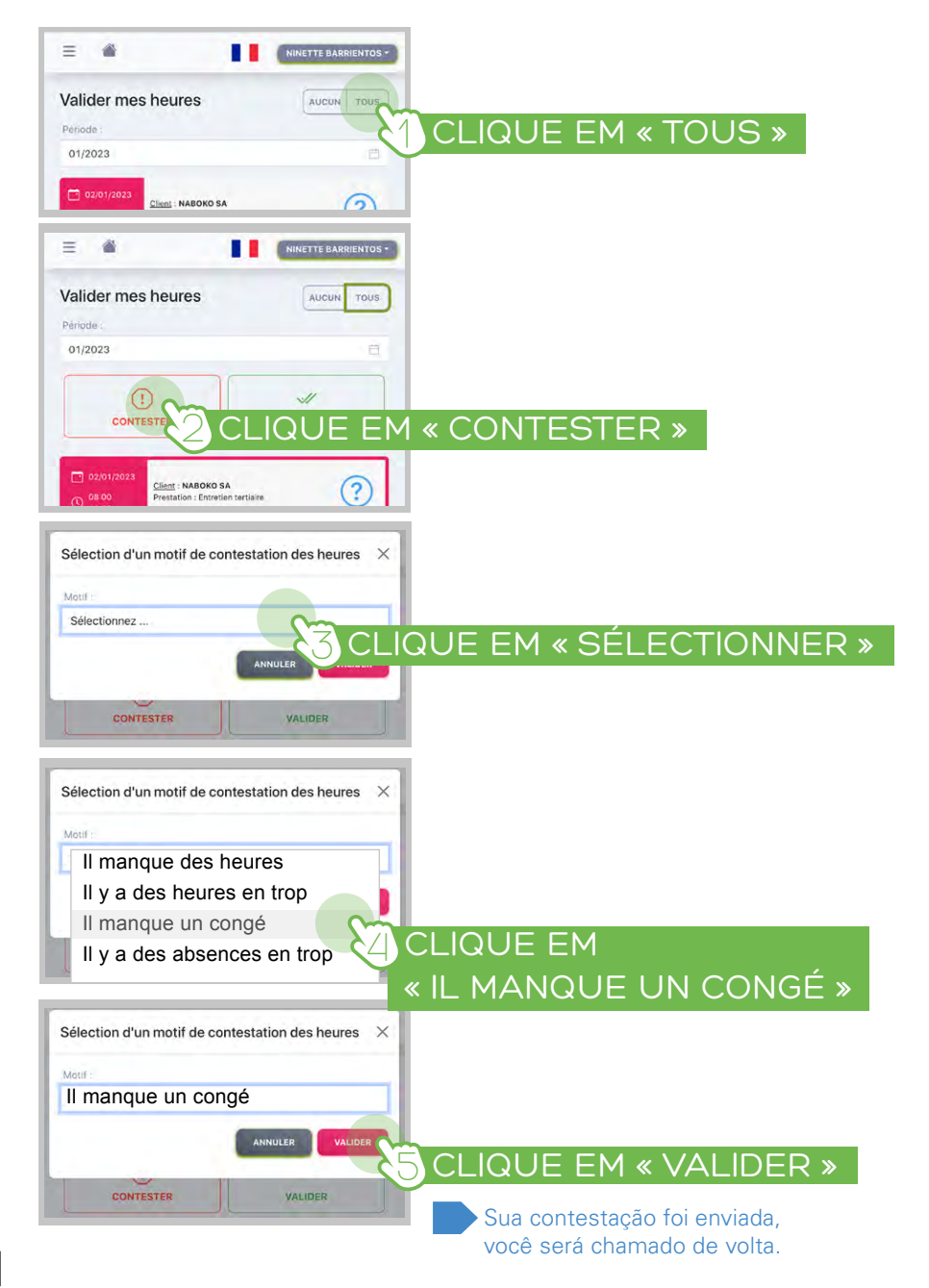

## ° SE HOUVER EXCESSO DE HORAS TRABALHADAS

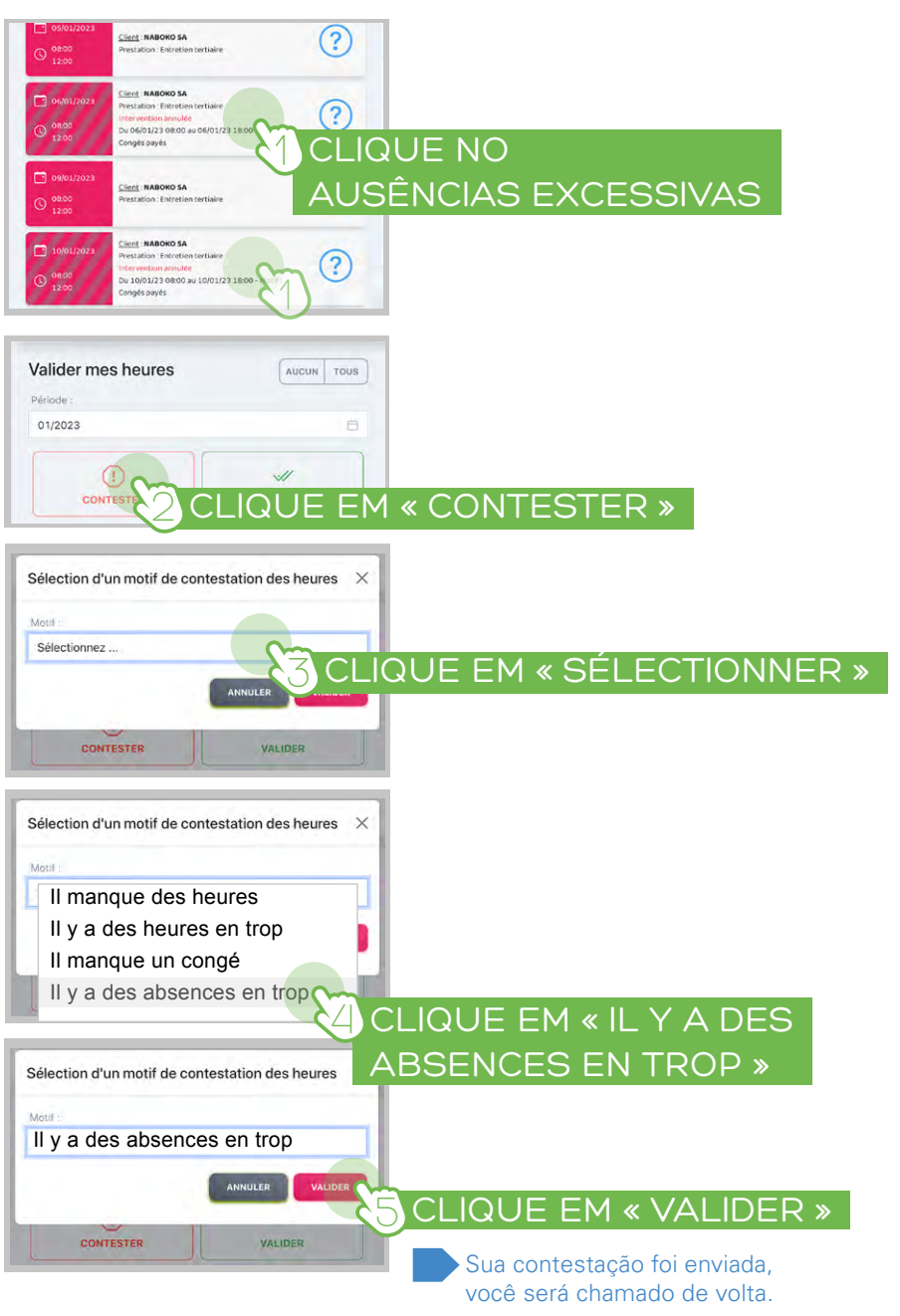

#### • VOCÊ QUER VALIDAR APENAS ALGUMAS HORAS

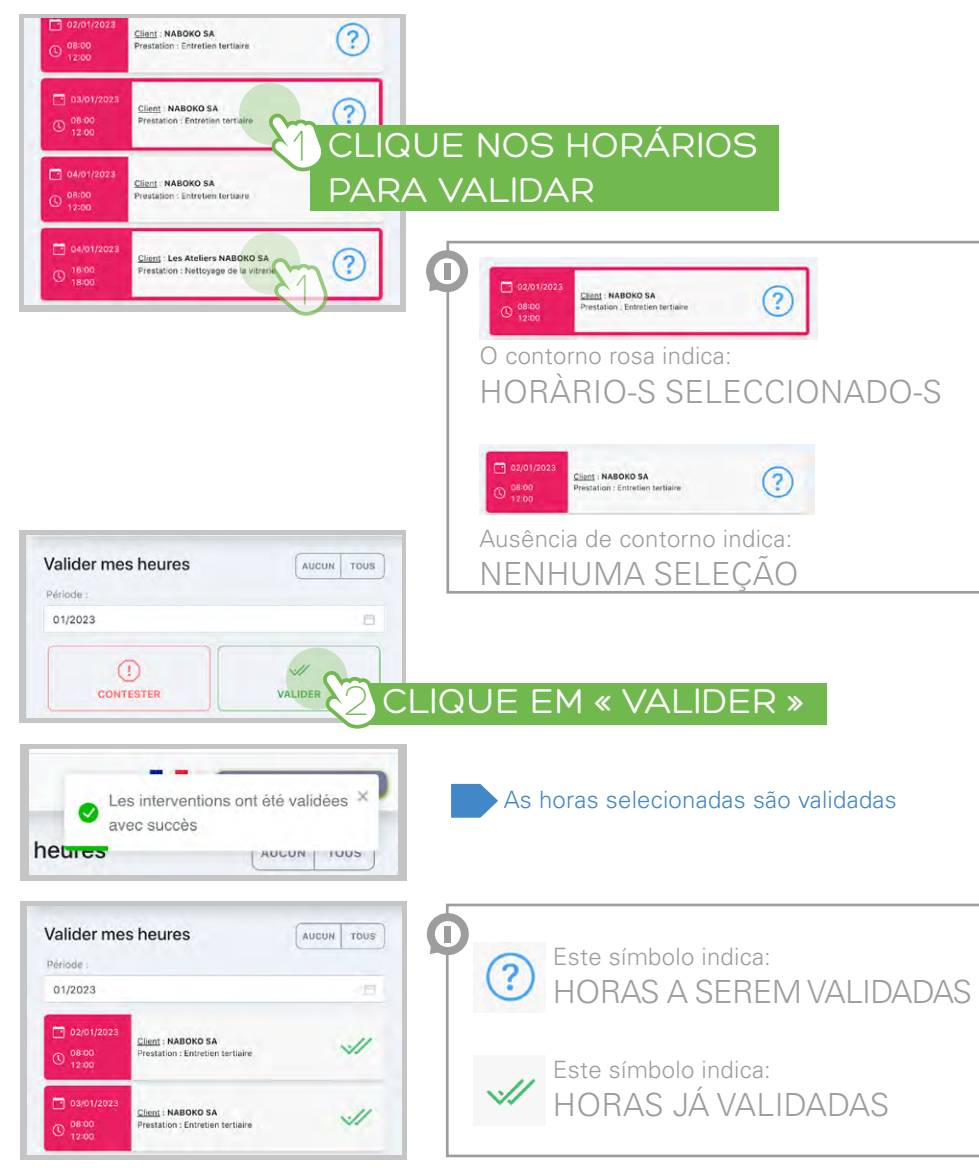

#### ASSINAR UM DOCUMENTO

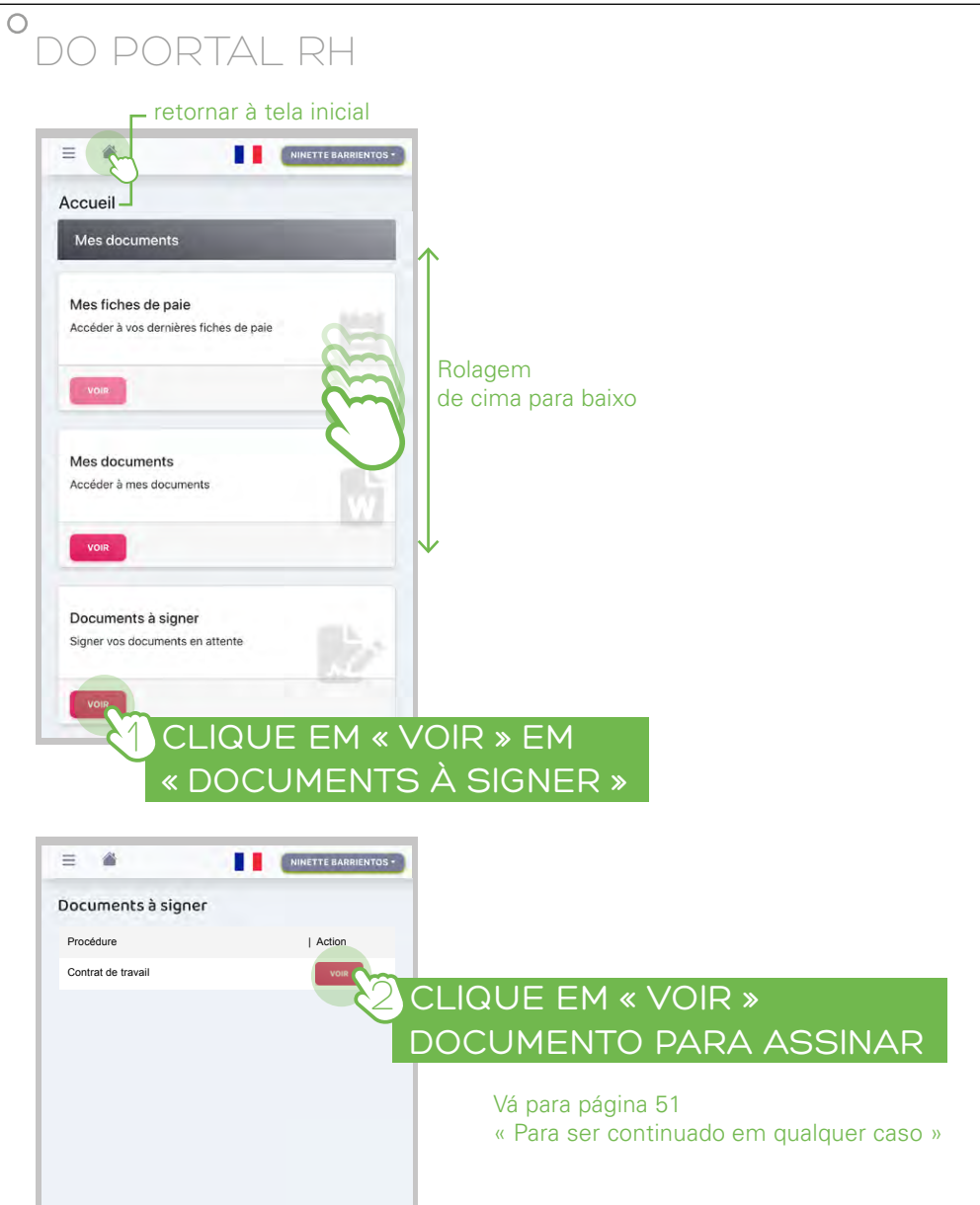

# °SE VOCÊ RECEBEU UM E-MAIL

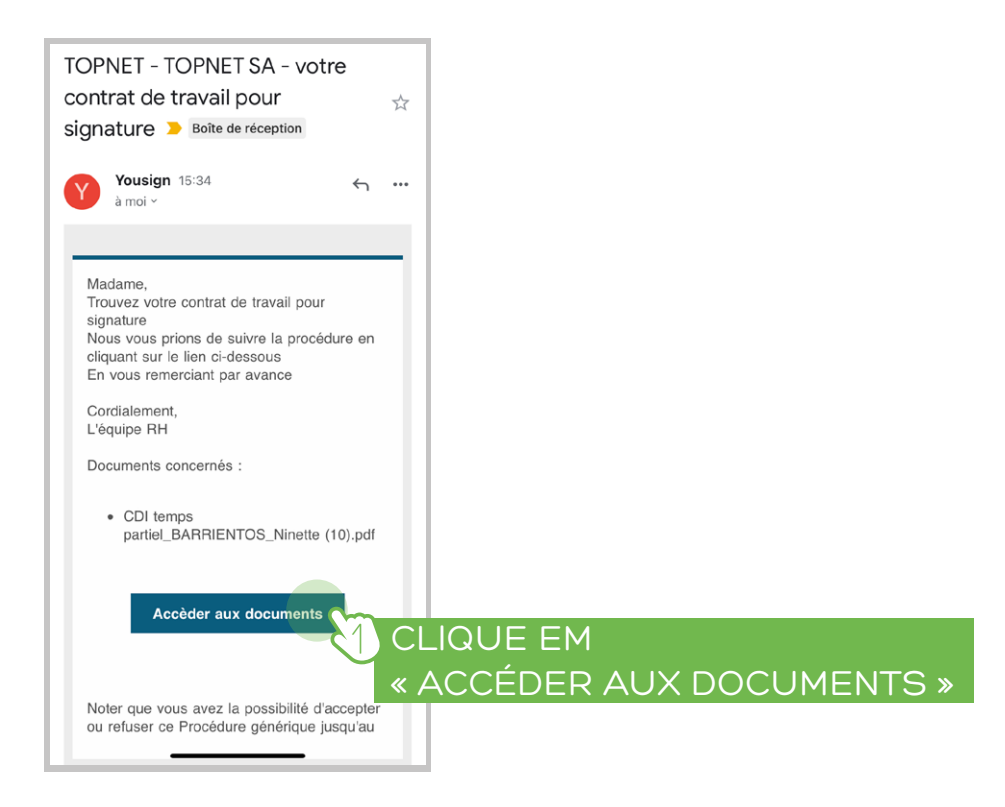

## A SEGUIR EM TODOS OS CASOS

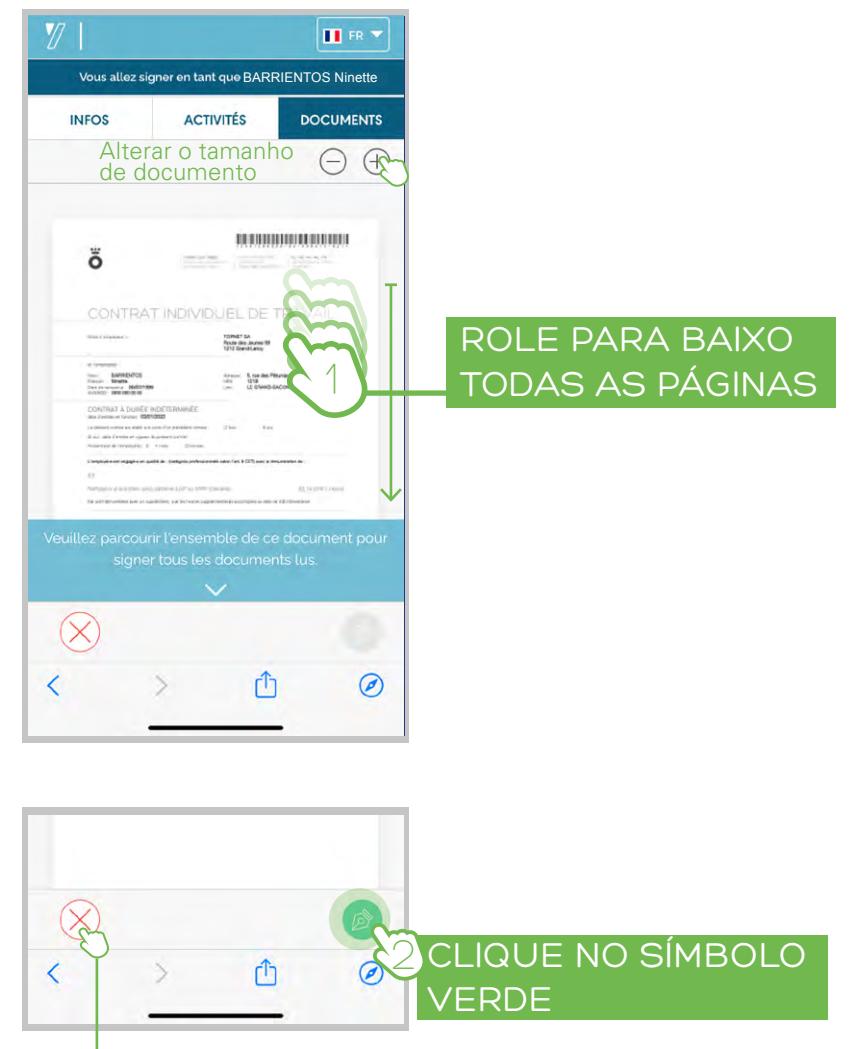

Você pode se recusar a assinar o documento aqui

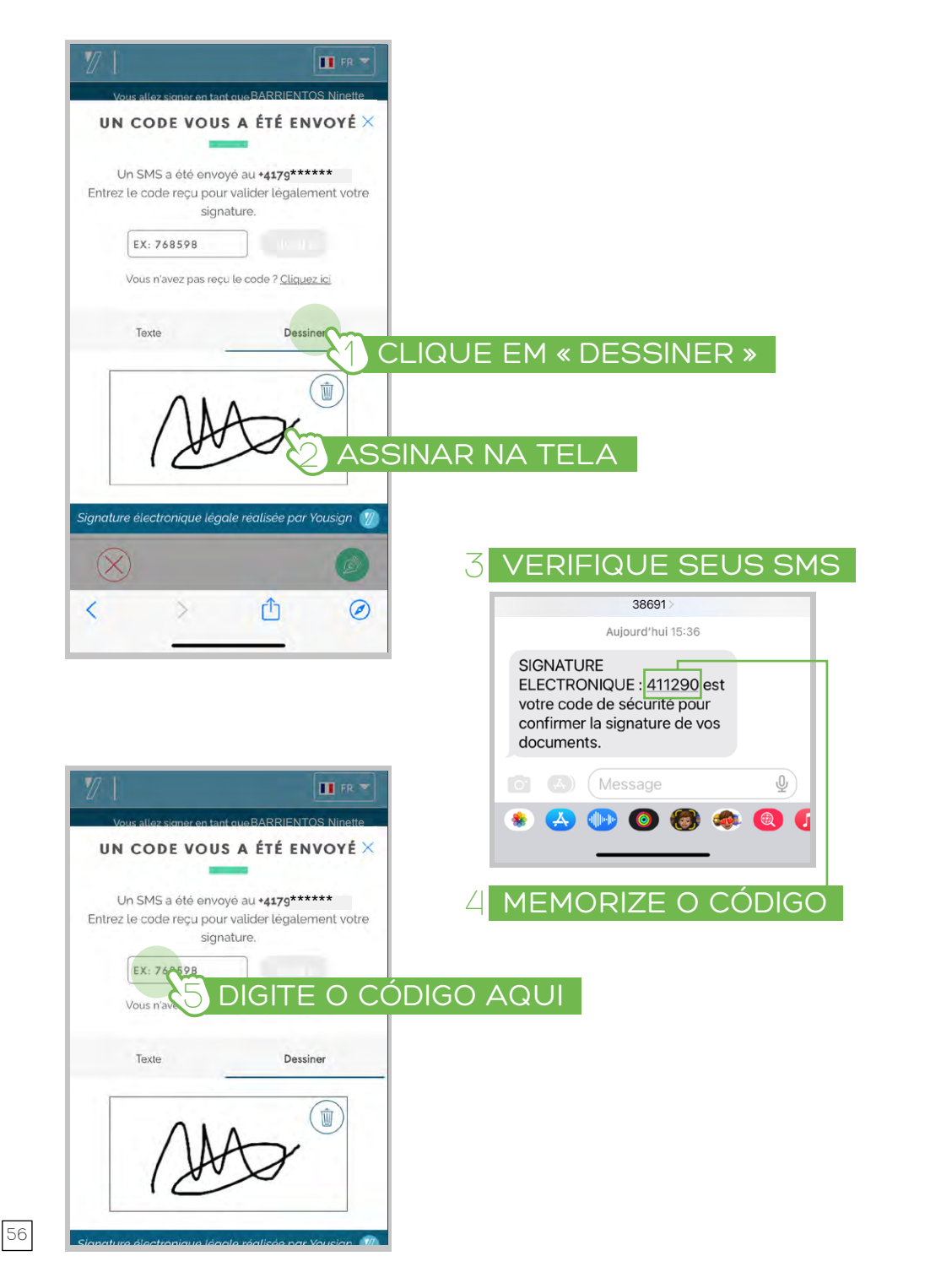

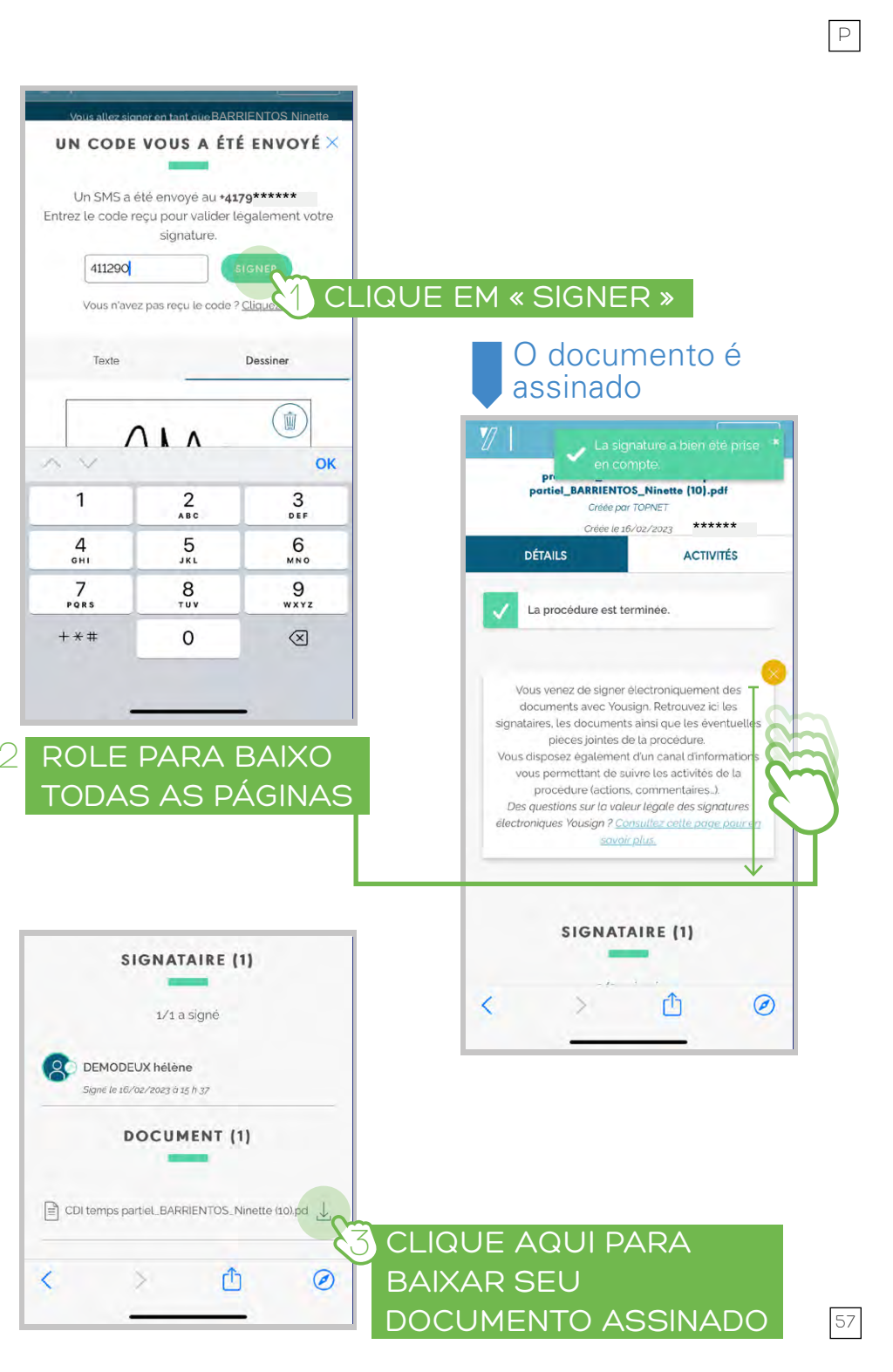

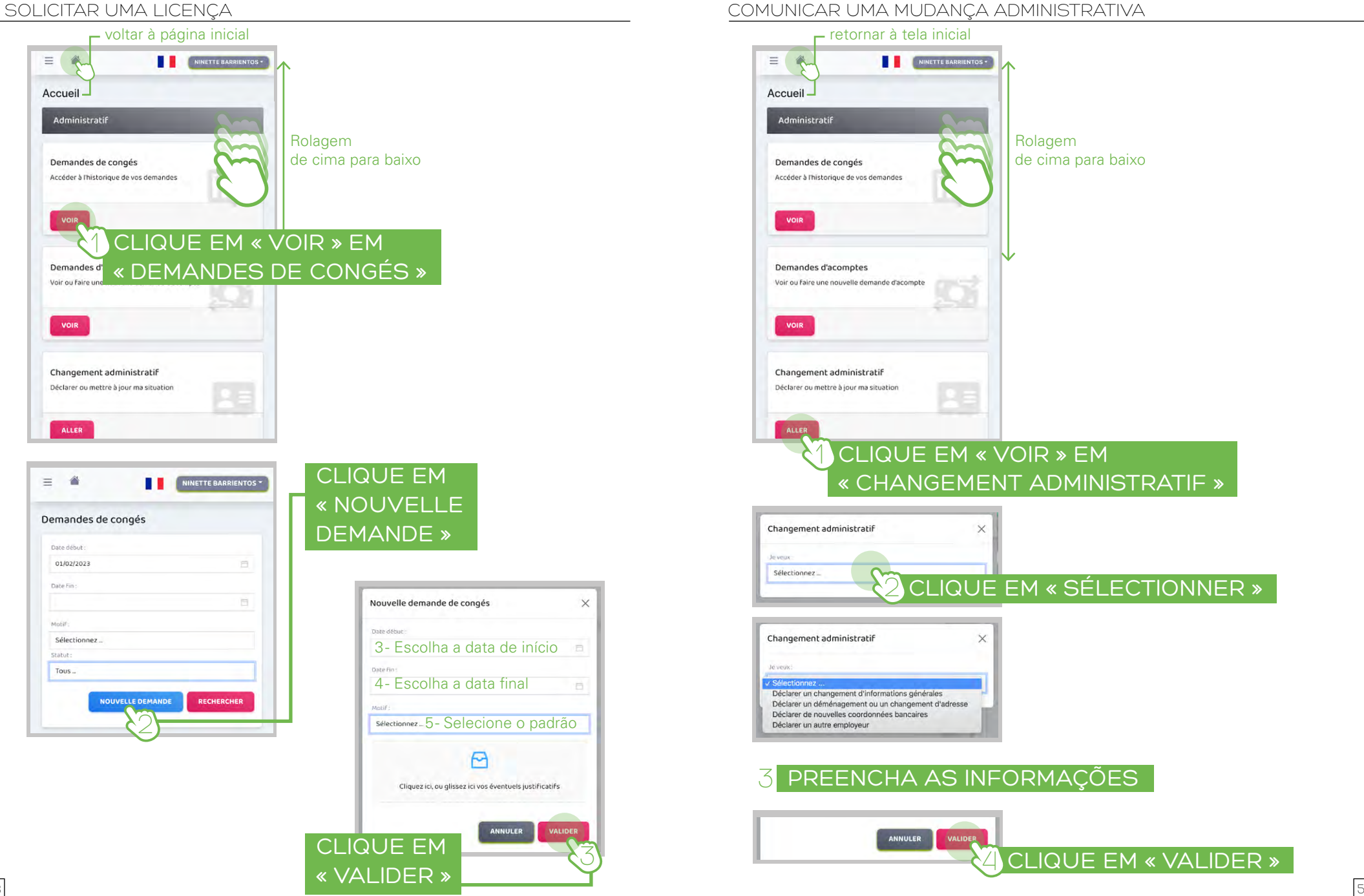

#### CRIE UM ATALHO NO SEU TELEFONE

#### ° SISTEMA APPLE

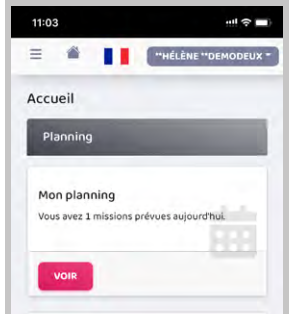

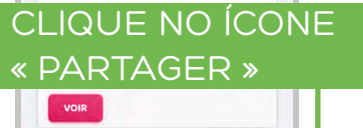

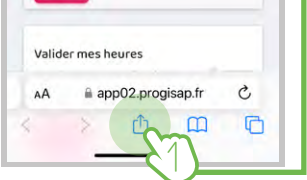

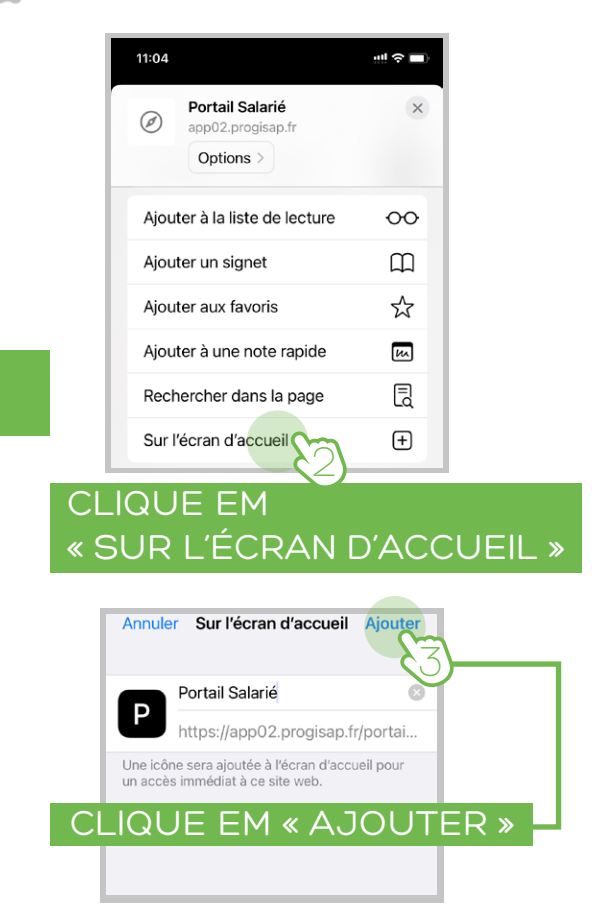

Você pode usar este atalho para acessar o portal de RH e valide seu horário

# °SISTEMA ANDROÏD 🗰

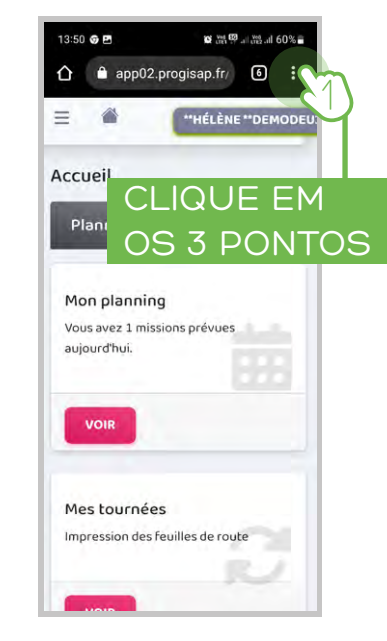

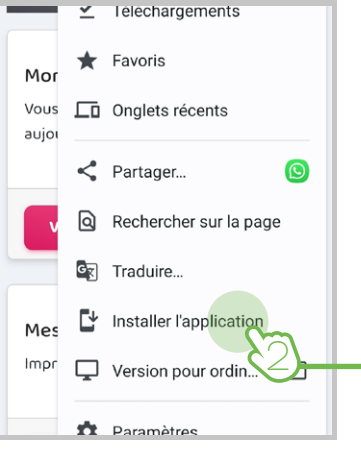

# CLIQUE EM « INSTALLER L'APPLICATION »

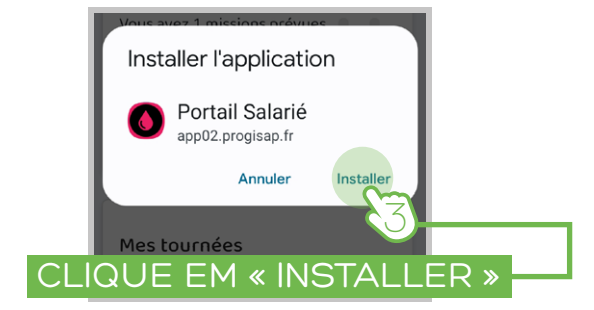

Você pode usar este atalho para acessar o portal de RH e valide seu horário

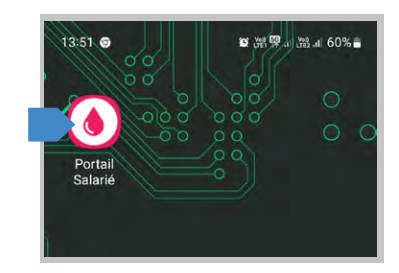

#### PARAQITJA

Shumica e procedurave të TOPNET SA HR mund të kryhen me portalin e burimeve njerëzore të punonjësve, në të cilin ne ju japim akses.

Portali i Burimeve Njerëzore të Punonjësve ju lejon, duke përdorur llogarinë tuaj personale, të:

- 1. Vërtetoni orët tuaja për të marrë rrogën tuaj
- 2. Nënshkruani dokumentet e kontratës
- 3. Konsultohuni me orarin tuaj
- 4. Shikoni dhe shkarkoni fletëpagesat tuaja
- 5. Konsultohuni me dokumentet tuaja (testoni me shkarkim)
- 6. Aplikoni për pushim
- 7. Deklaroni një ndryshim në të dhënat tuaja personale
- 8. Bëni një kërkesë depozite

#### HYRNI NE PORTALIN HR

Të dhënat e lidhjes së portalit HR ju janë dërguar me email në adresën që keni dhënë kur jeni regjistruar.

## 🔨 KLIKONI NË LIDHJEN E HYRJES 🛛

Lien de connexion : https://app02.progisap.fr/portails\_larie/validerHeures Votre Login : *ex NBarrientos2301* Votre mot de passe : *ex 1234\*Nb !* 

Shfletuesi hapet dhe shfaq një faqe identifikimi

#### PËRMBAJTJA

| HYRNI NE PORTALIN HR                        | 63 |
|---------------------------------------------|----|
| NAVIGACIONI                                 | 64 |
| VALIDONI OSE KONTOSTO ORARET TUAJA TË PUNËS | 65 |
| FINANCON NJË DOKUMENT                       | 73 |
| KËRKONI NJË LËRJE                           | 78 |
| DEKLARONI NJË NDRYSHIM ADMINISTRATIV        | 79 |
| KRIJONI NJË SHKURTËRORE NË TELEFONIN TUAJ   | 80 |

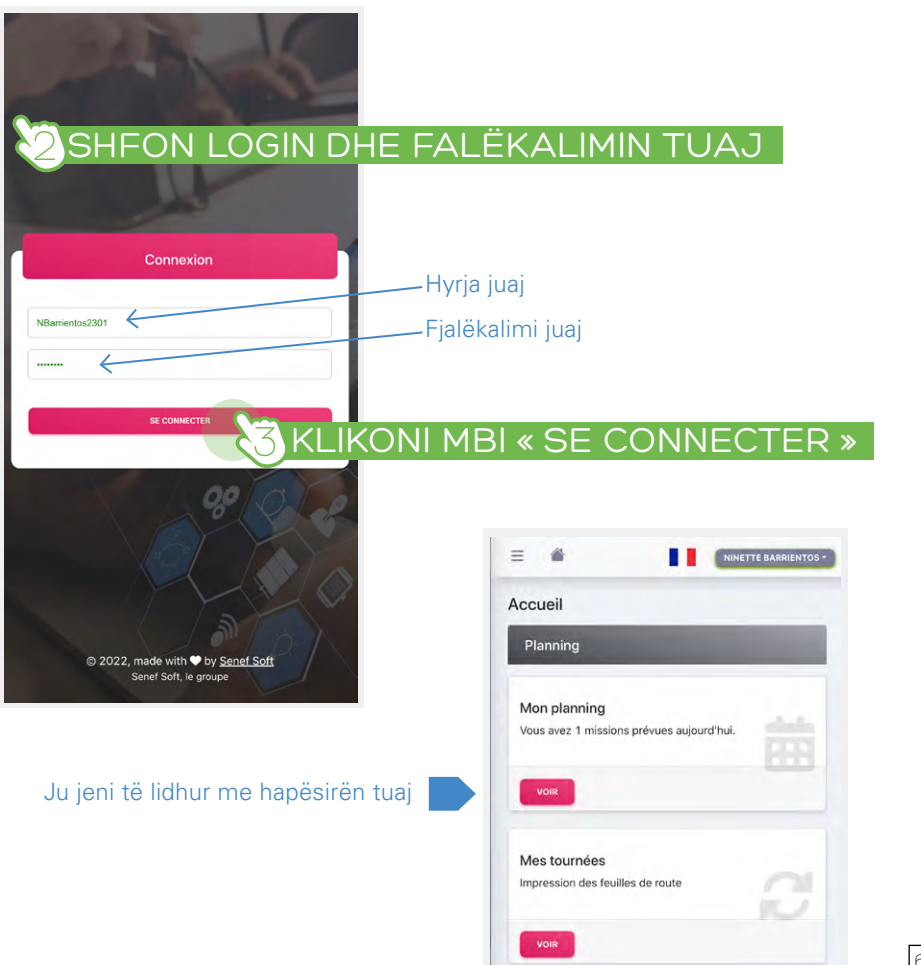

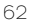

Α

#### NAVIGACIONI

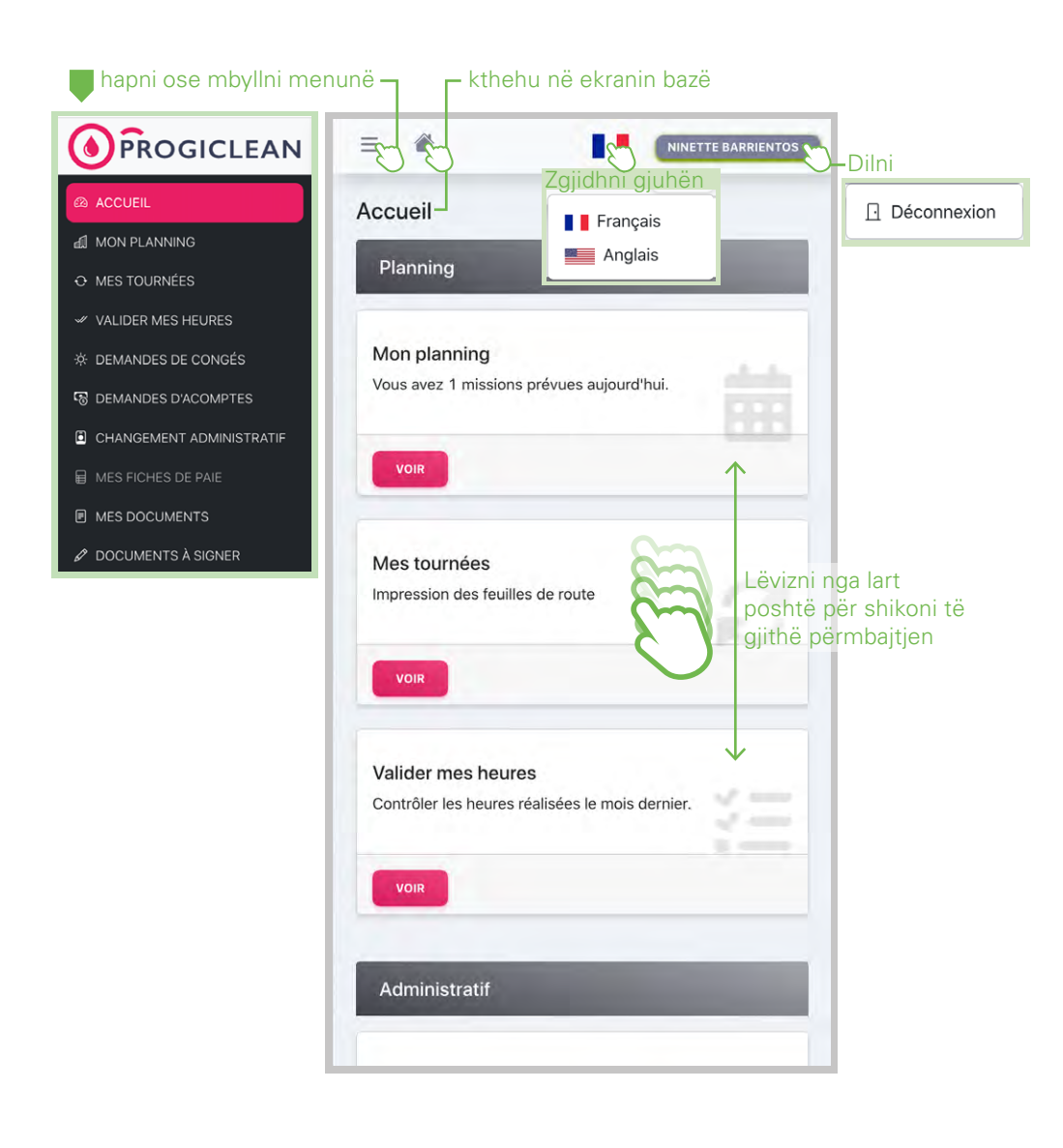

#### VALIDONI OSE KONTOSTO ORARET TUAJA TË PUNËS

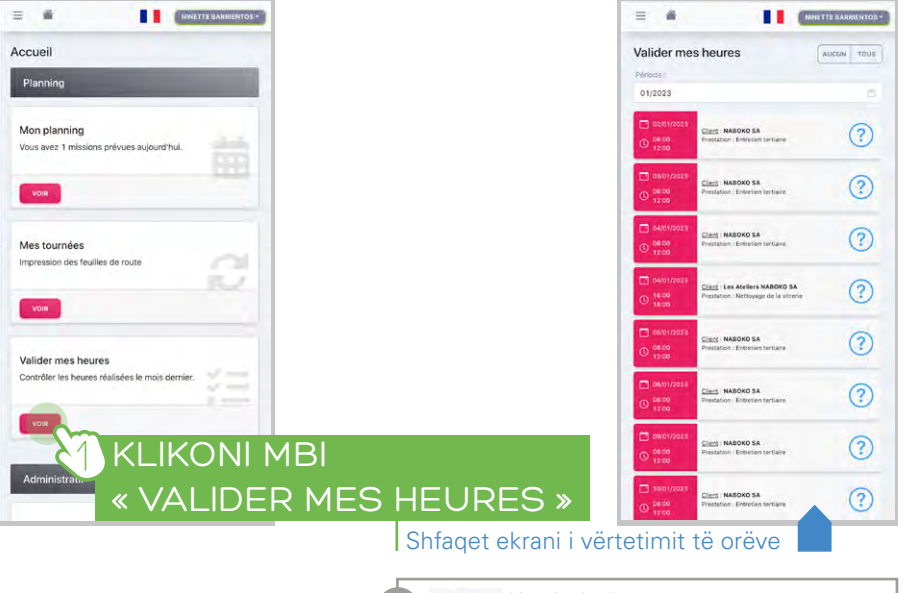

(?) Ky simbol tregon: ORËT PËR TË VALIDOHEN

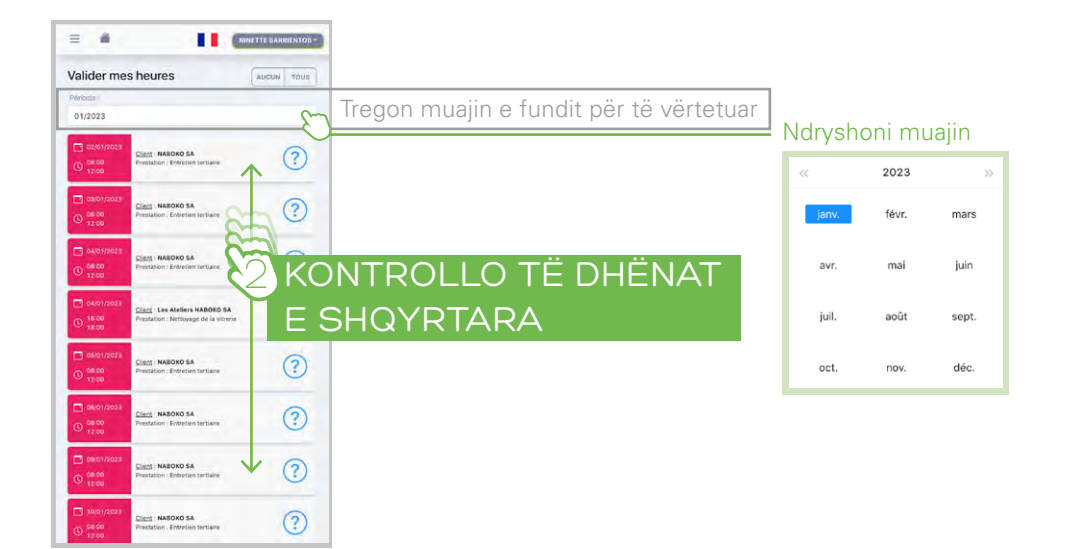

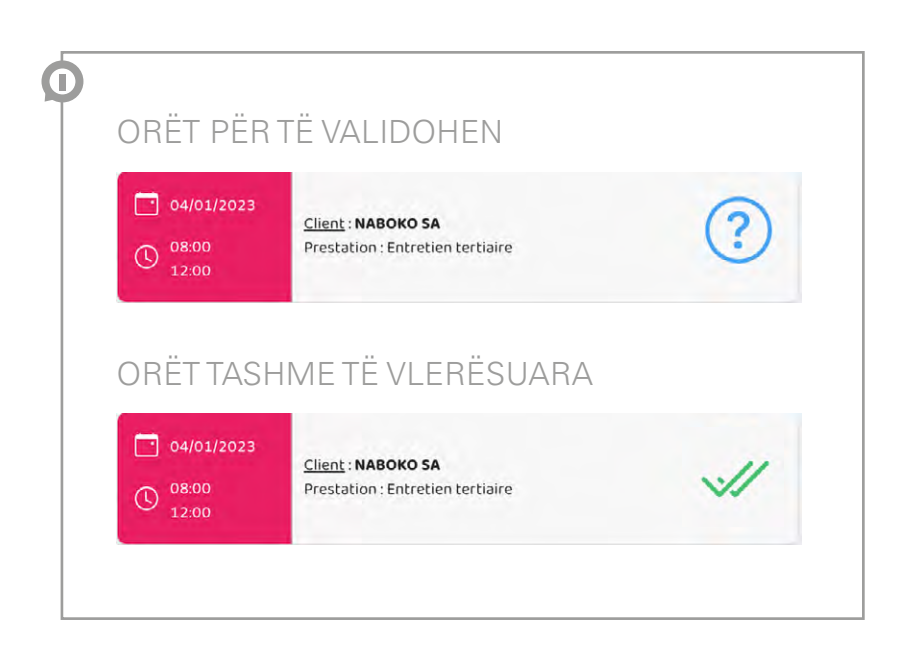

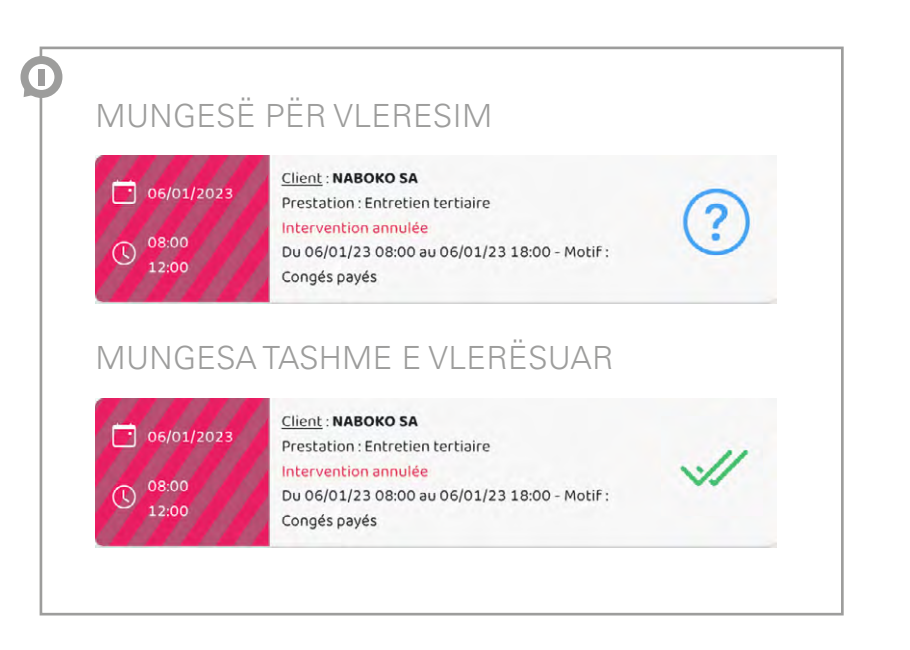

## ° NËSE TË GJITHA KOHËT E SHQYRTARA JANË TË SAKTA

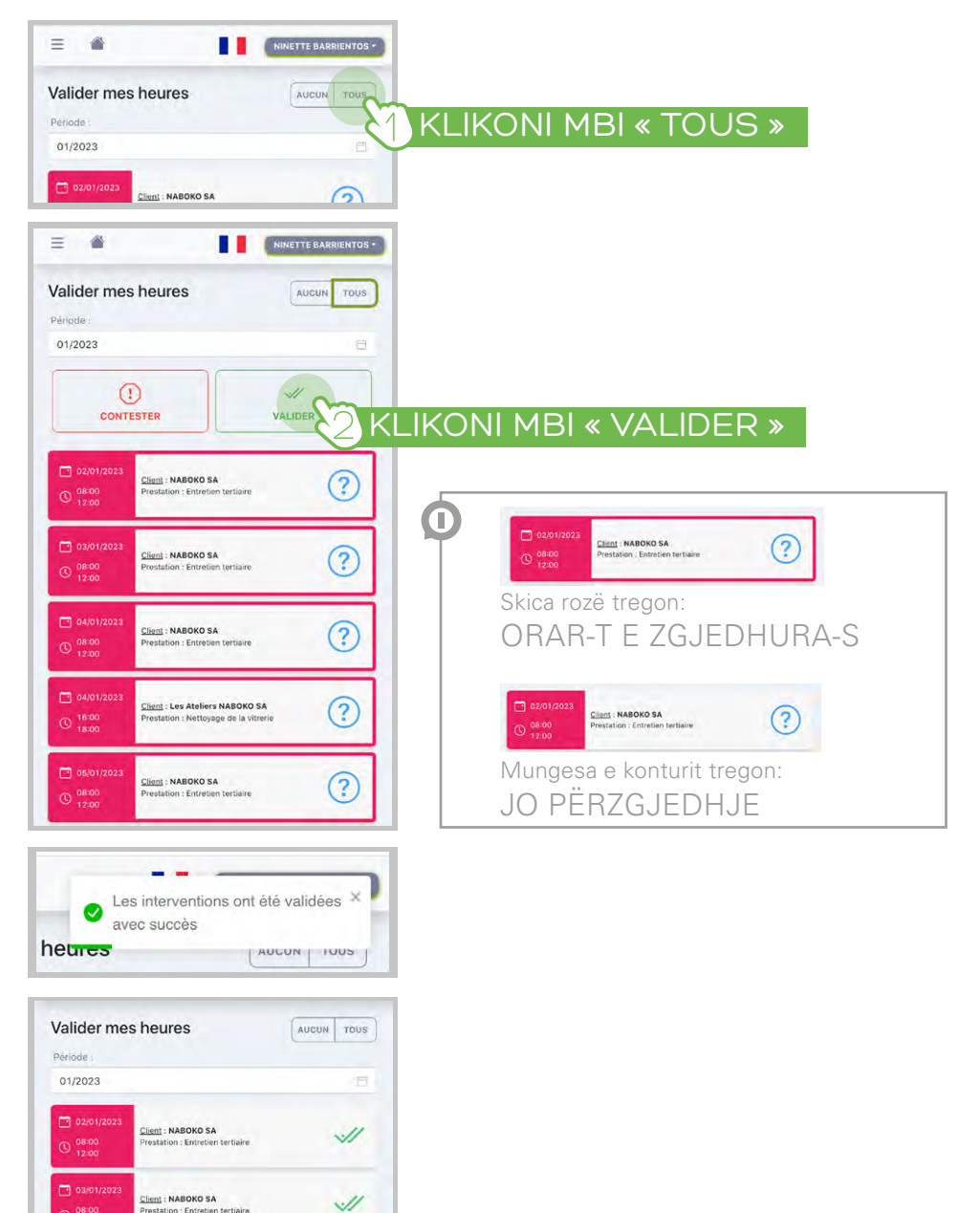

## ° NËSE ORËT E PUNËS MUNGON

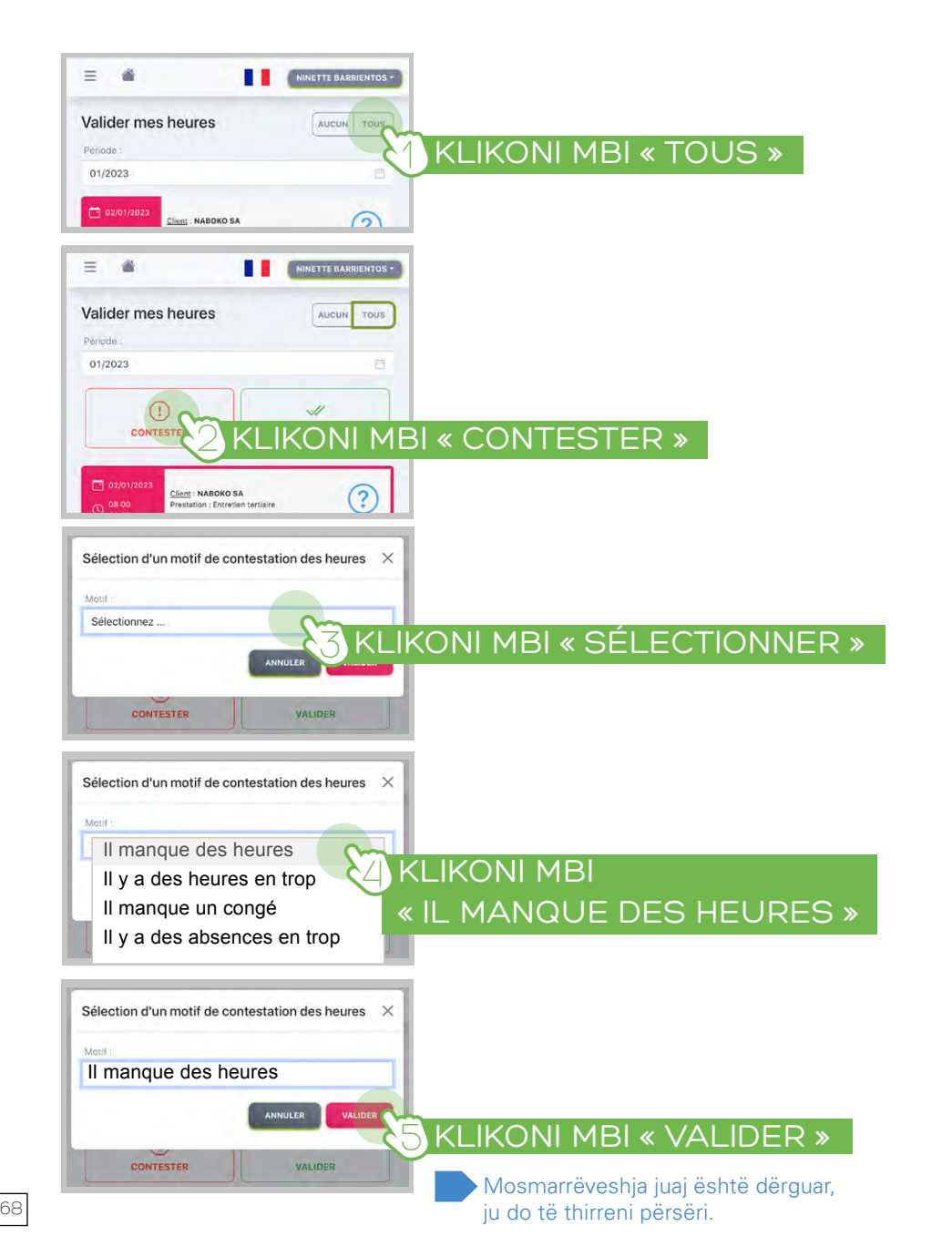

# ° NËSE KA PUNË TË SHUMË ORË

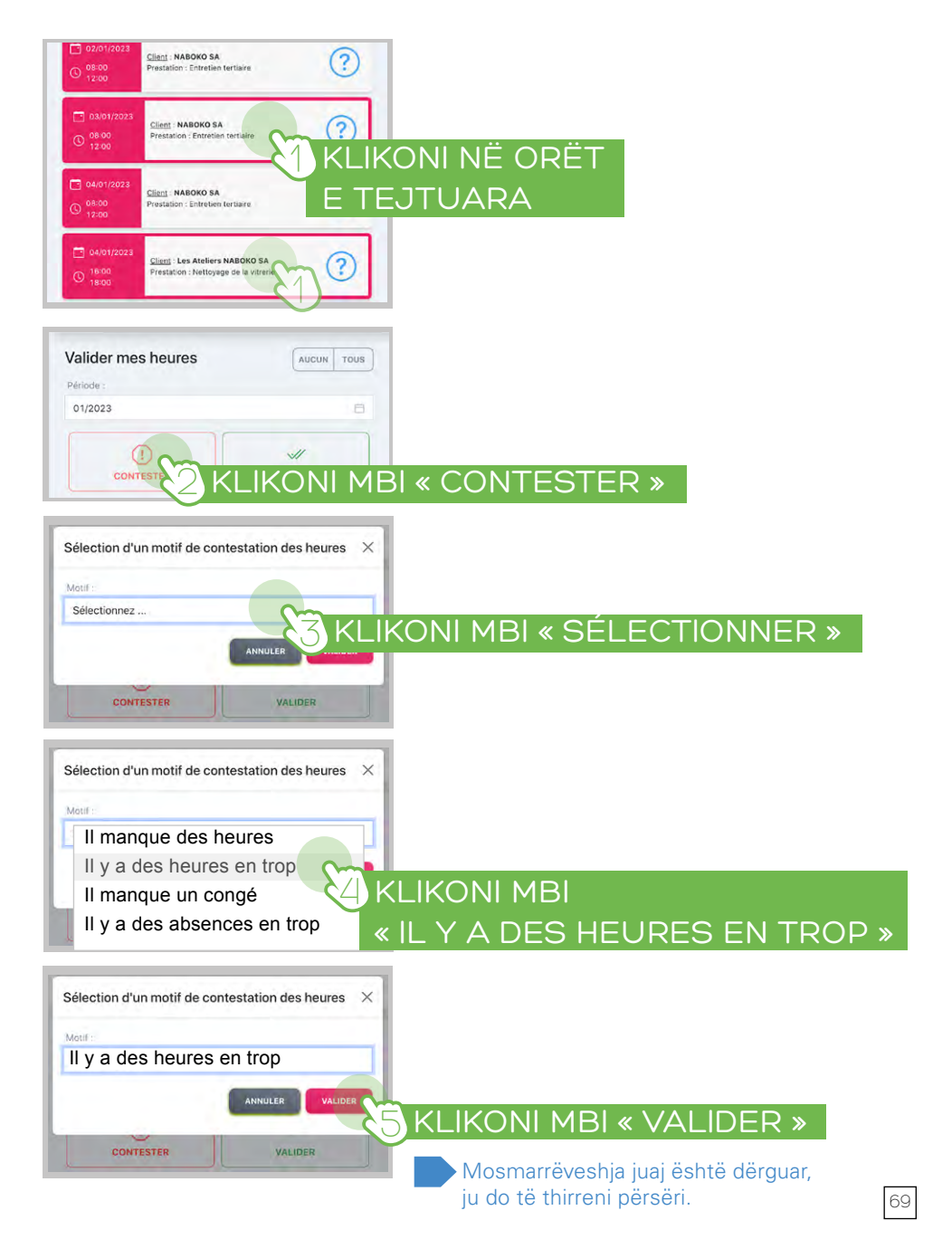

#### ° NËSE MUNGON NJË PUSHIM, PUSHIMET

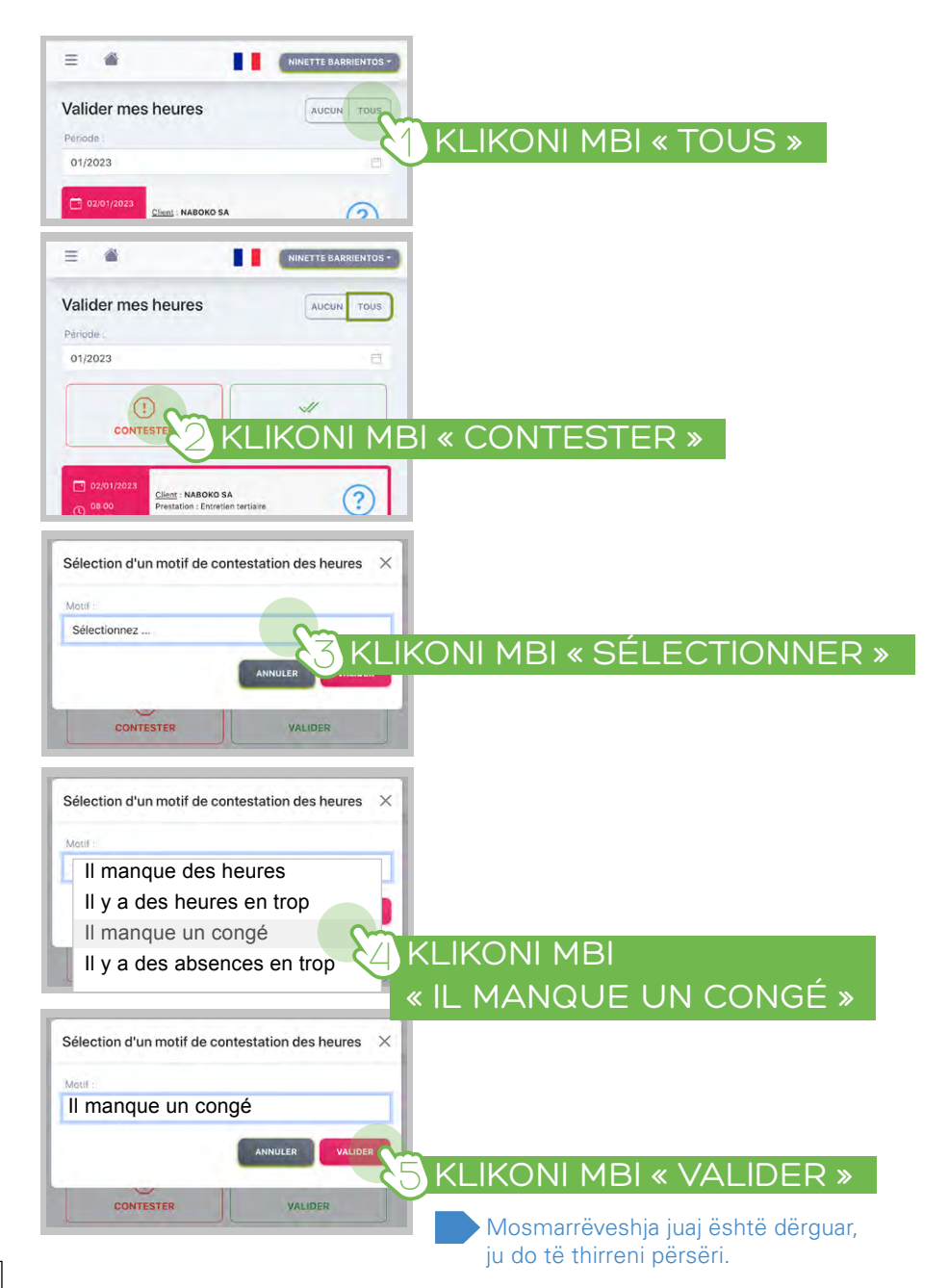

#### ° NËSE KA NJË-MË SHUMË MUNGESË-S

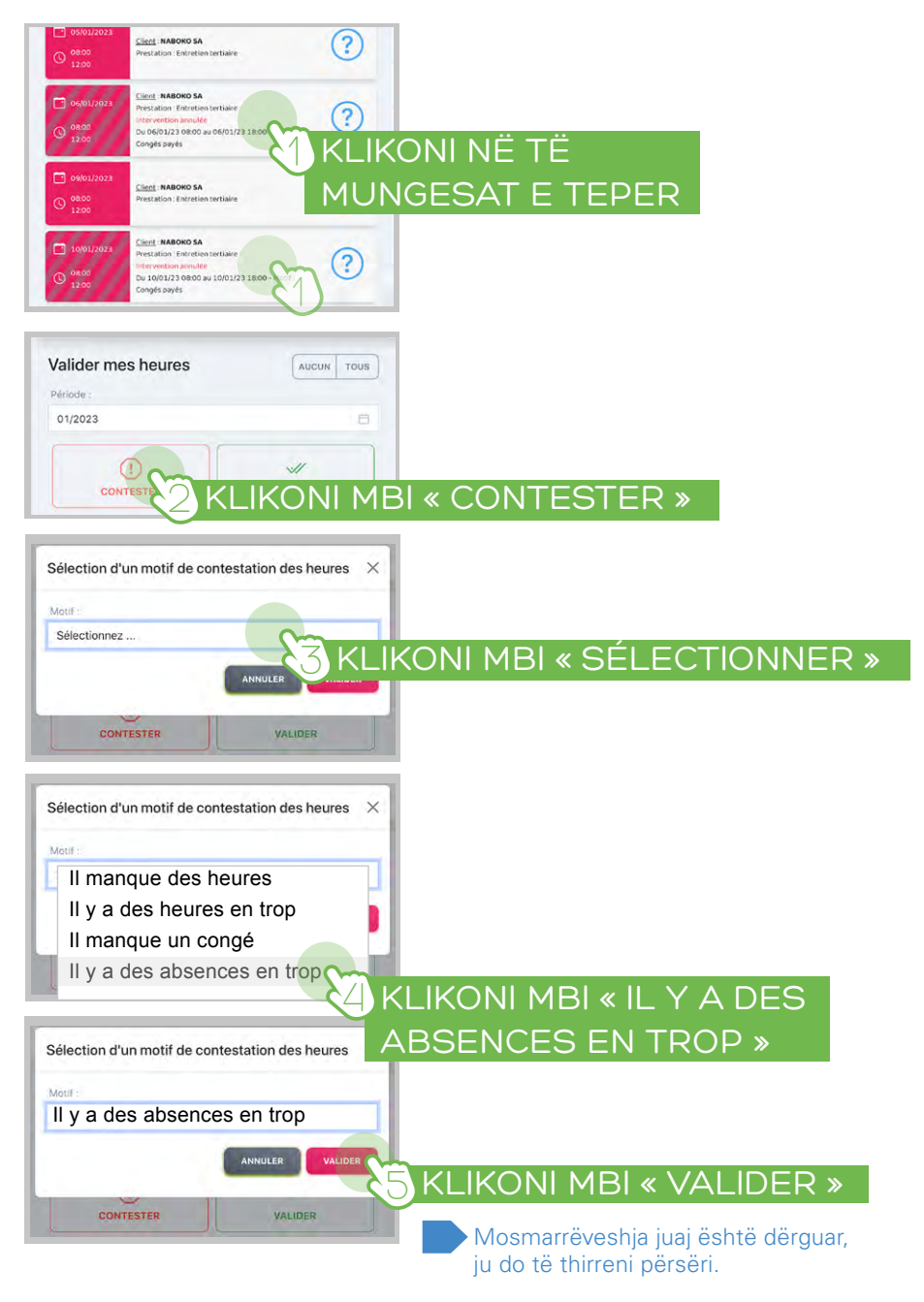

# <sup>o</sup>DËSHIRONI TË VALIDONI VETËM DISA ORË

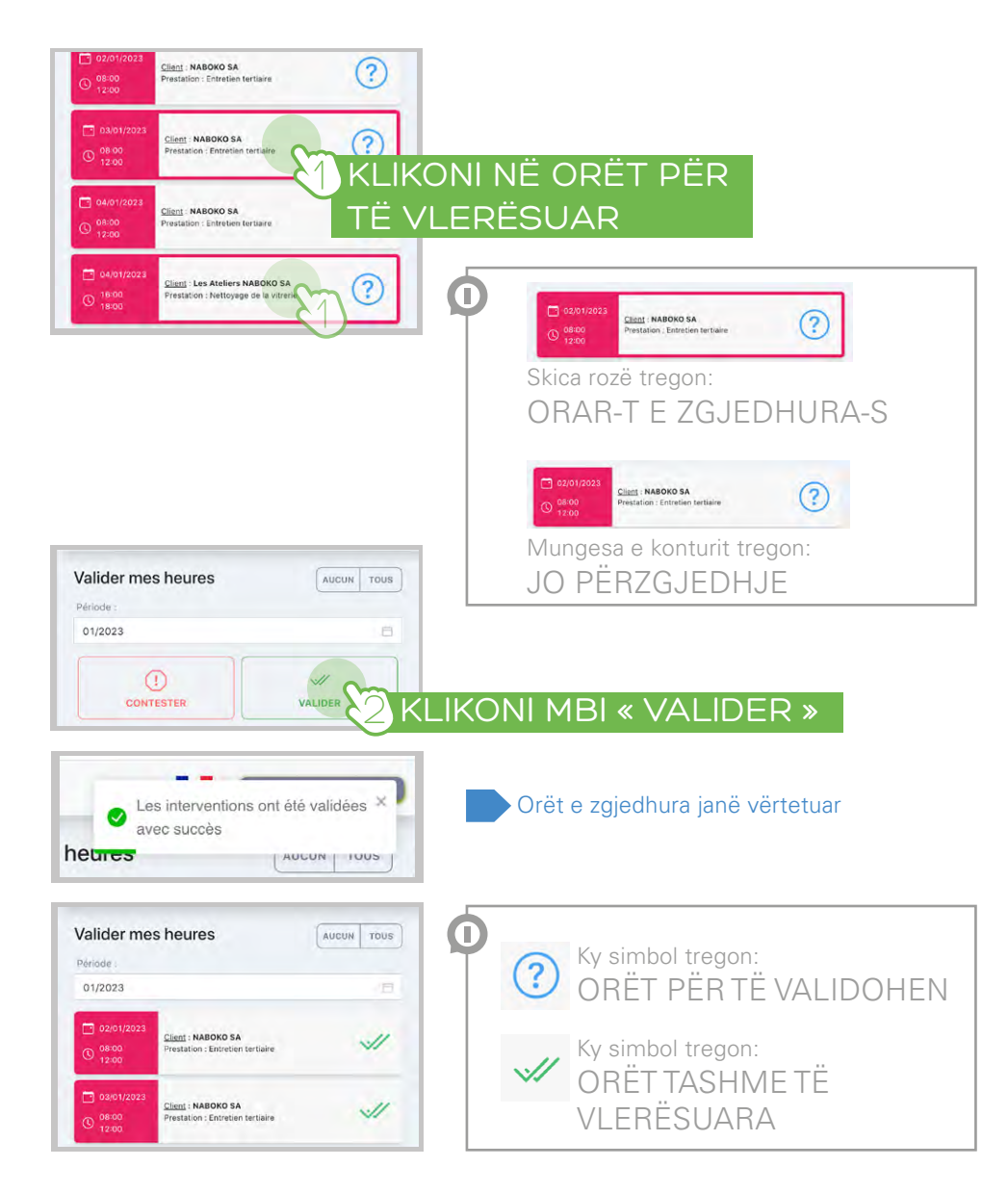

#### FINANCON NJË DOKUMENT

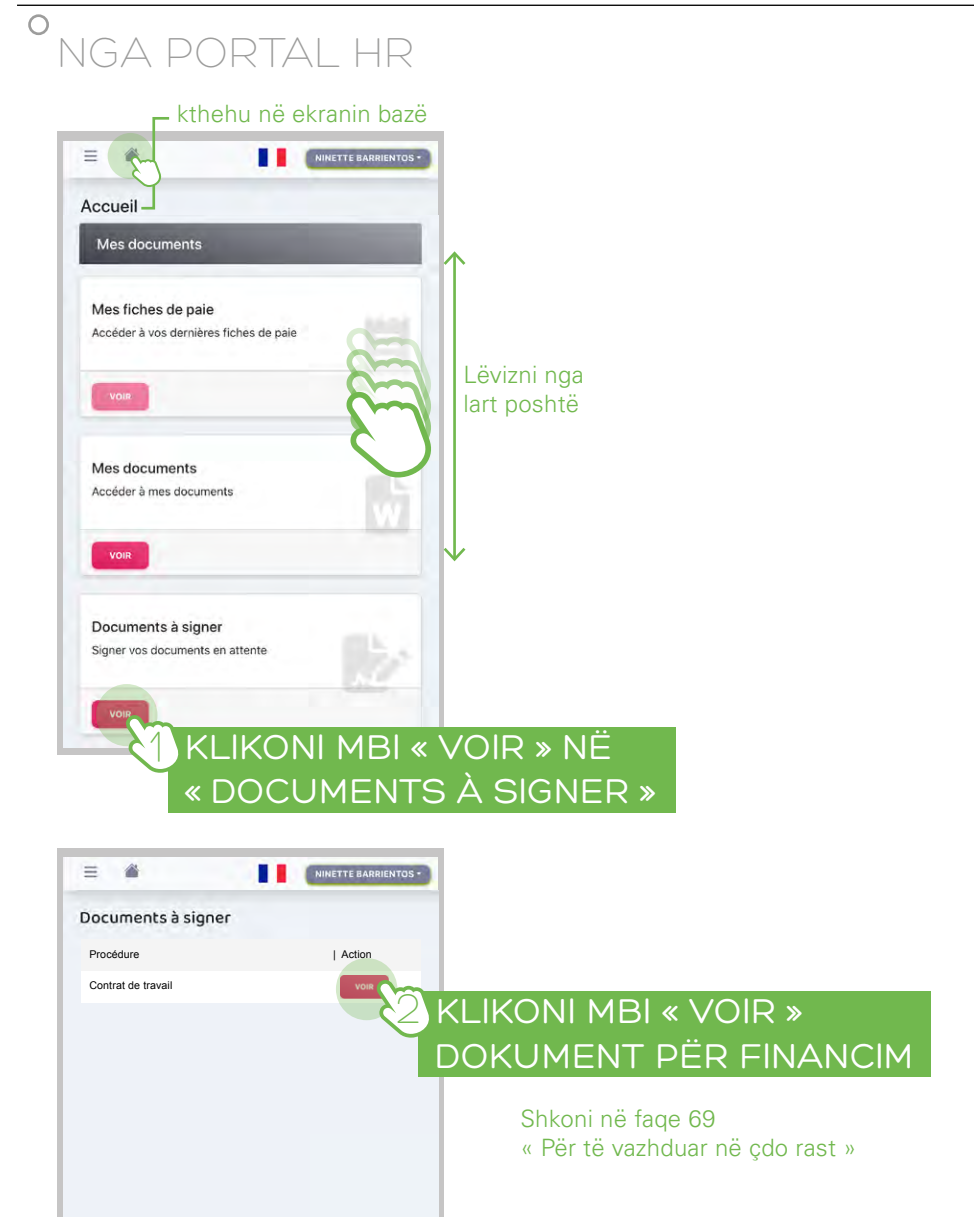

# <sup>o</sup>NËSE KENI MARRË NJË EMAIL

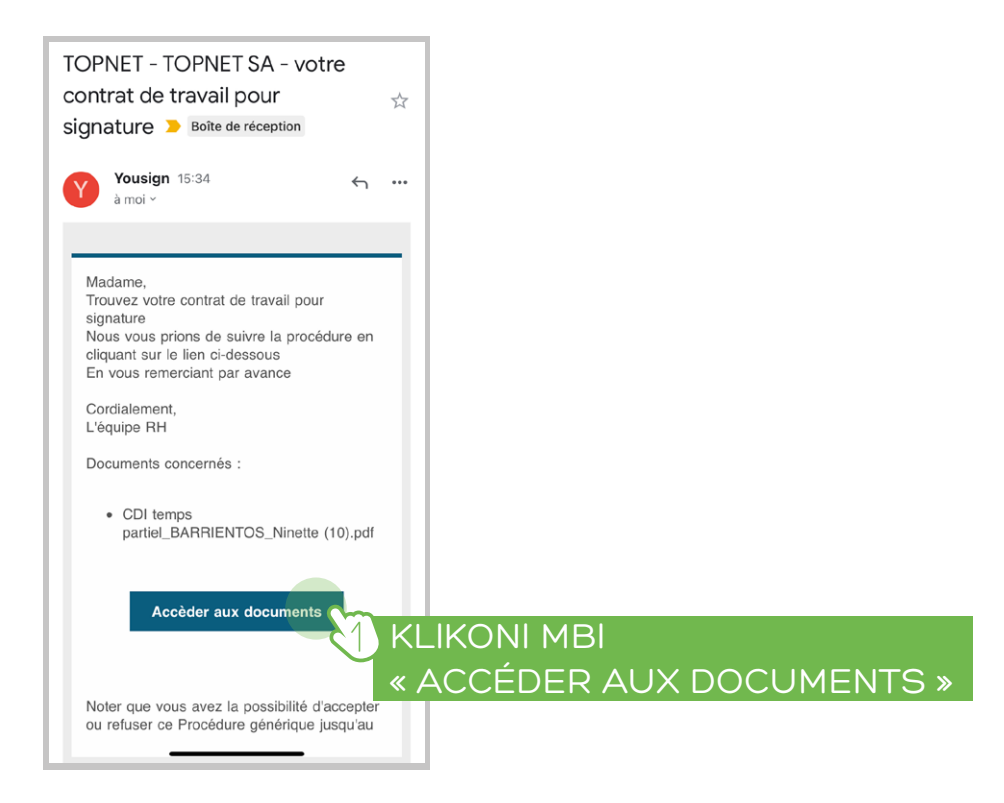

# PËR TË VAZHDUAR NË ÇDO RAST

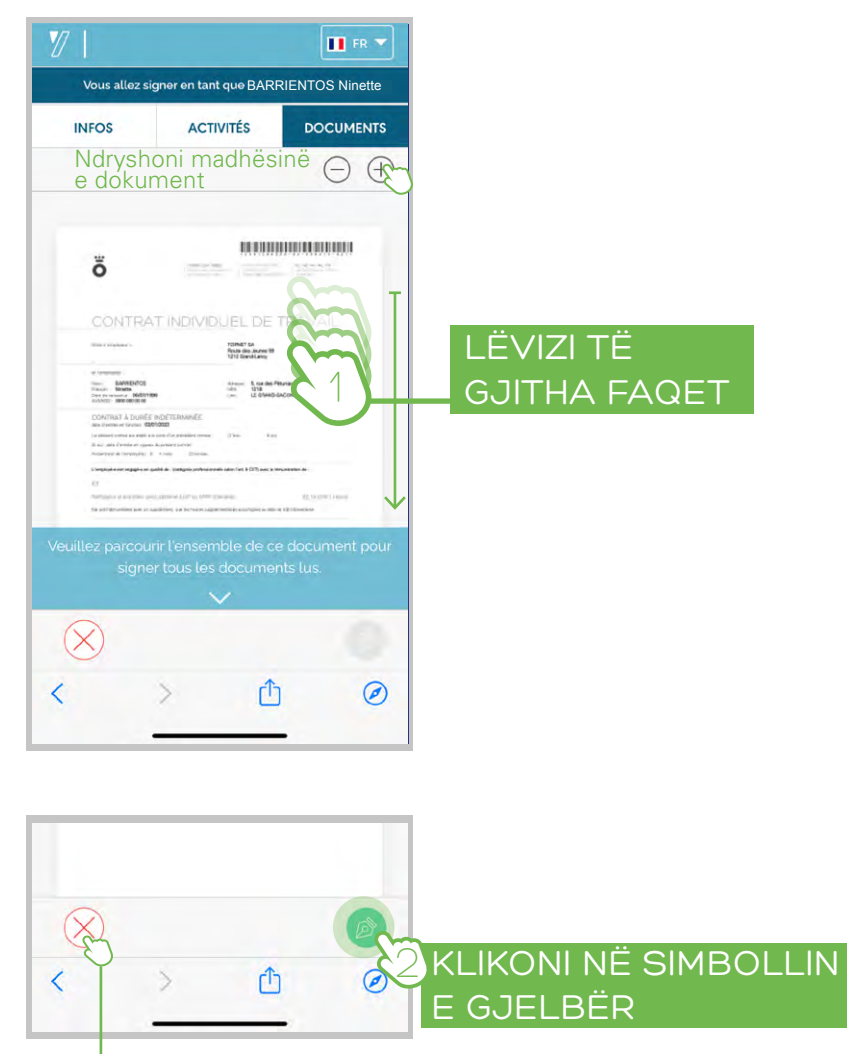

Ju mund të refuzoni të nënshkruani dokumentin këtu

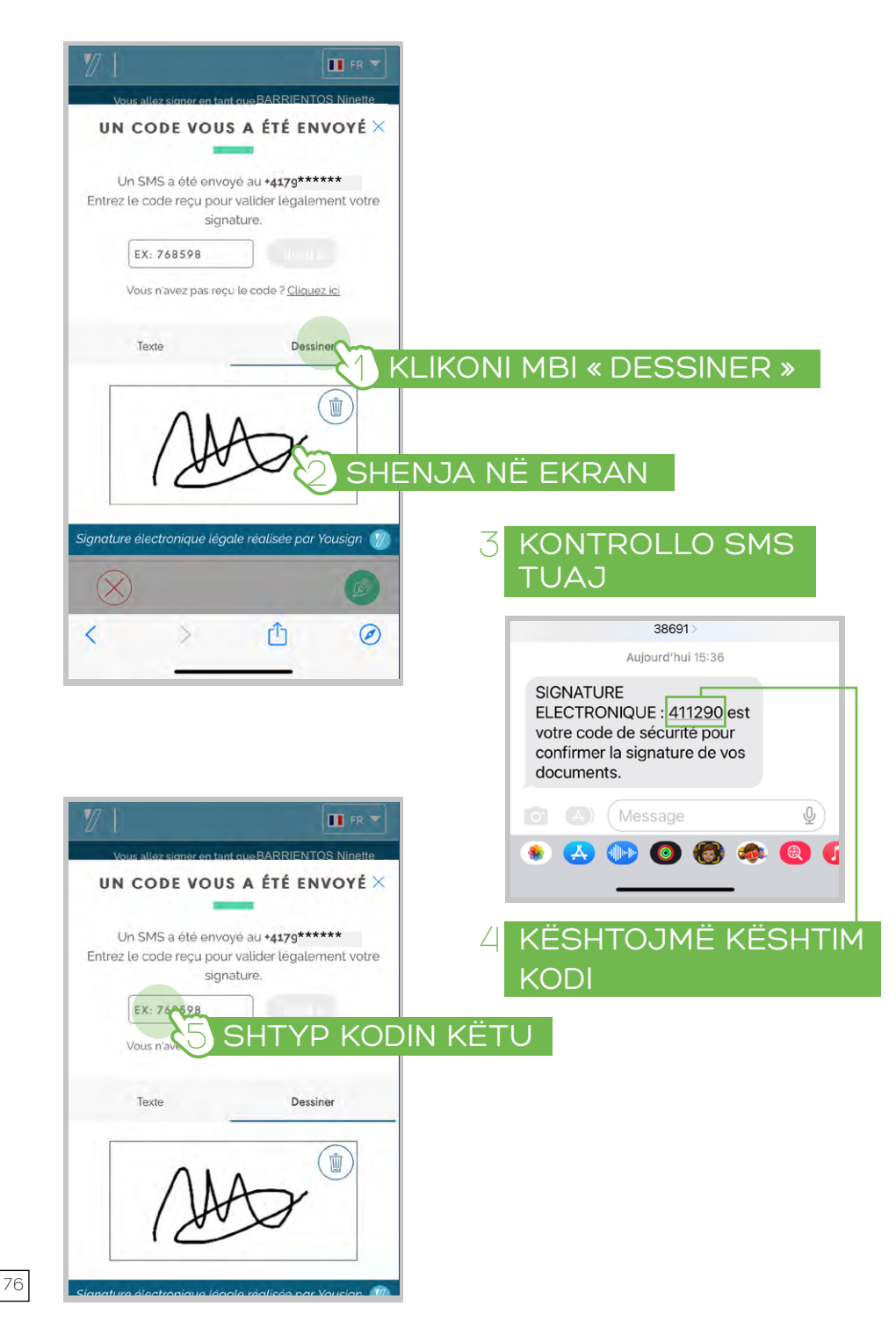

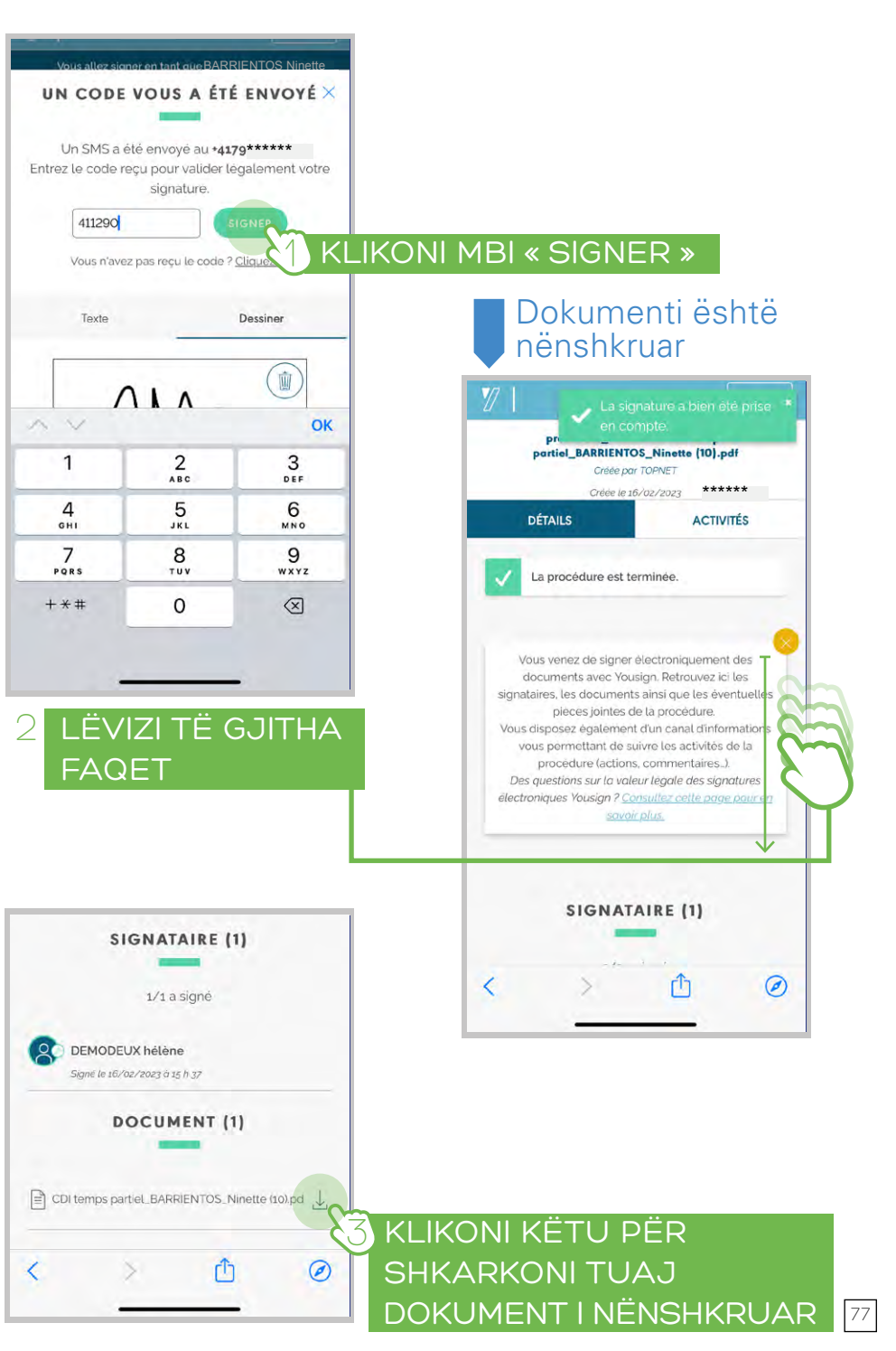

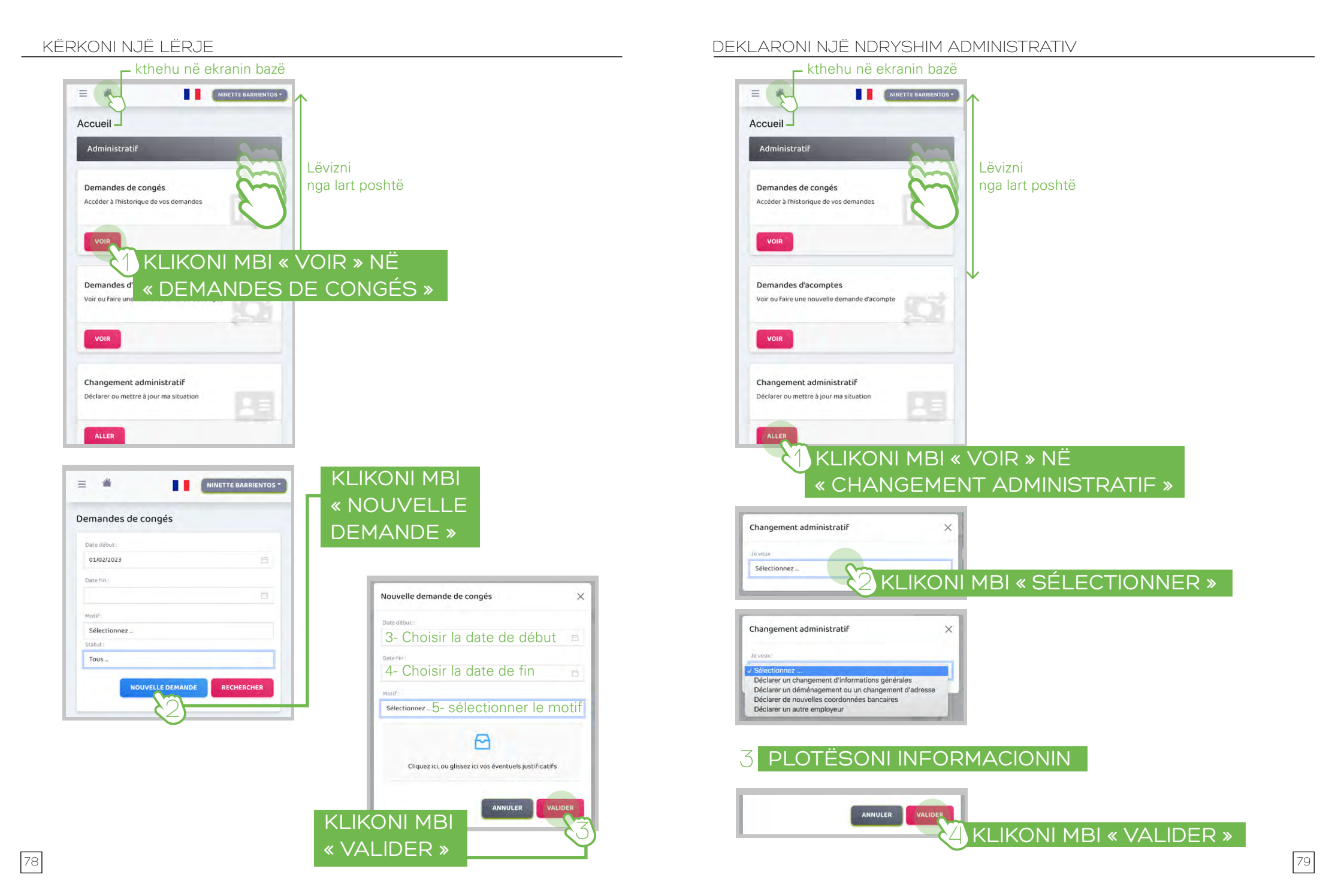

#### KRIJONI NJË SHKURTËRORE NË TELEFONIN TUAJ

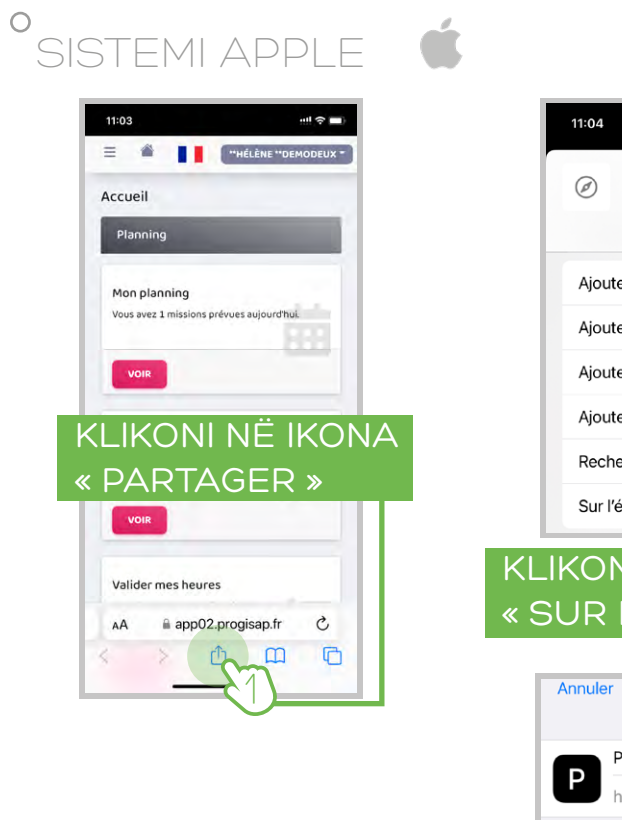

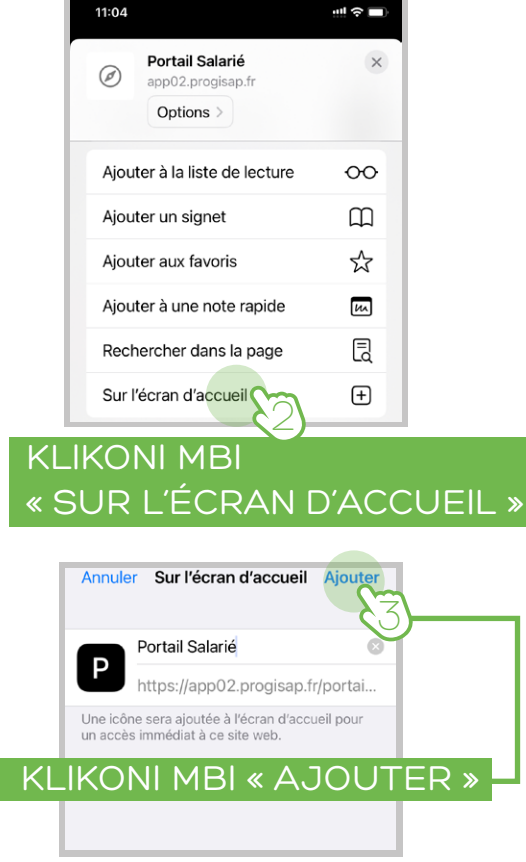

Ju mund të përdorni këtë shkurtore për të hyrë në portalin e burimeve njerëzore dhe vërtetoni orët tuaja

# ° SISTEMI ANDROÏD

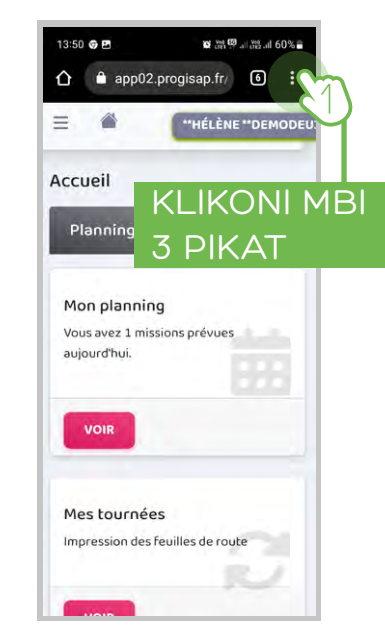

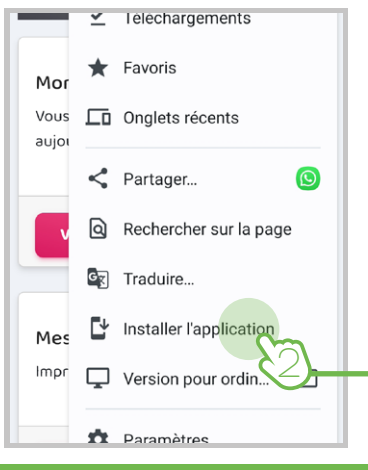

# KLIKONI MBI « INSTALLER L'APPLICATION »

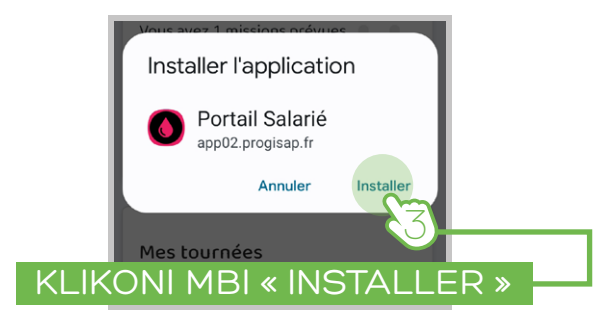

Ju mund të përdorni këtë shkurtore për të hyrë në portalin e burimeve njerëzore dhe vërtetoni orët tuaja

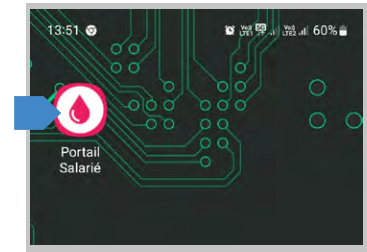

80

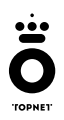

MERCI, GRACIAS, OBRIGADO, FALEMINDERIT